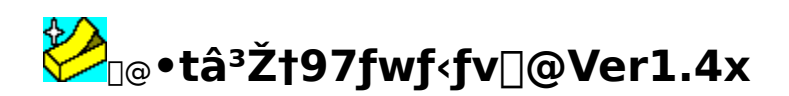

# <sub>□@</sub>-ÚŽŸ

$$\begin{split} & \| @ \| @ \underline{\bullet} t \hat{a}^{3} \tilde{Z} + 97, \dot{I} \tilde{S} T \_ v \\ & \| @ \| @ \underline{, \ddot{U}, \underline{Z}g, \dot{A}, \ddot{A}, \dot{Y}, \underline{\varpi}, \underline{m} \| \dot{I} \tilde{S} \hat{1} - \{ \langle @ '' \setminus \bullet \dot{O} \| \hat{I} \\ & \| @ \| @ \underline{\bullet} t \hat{a}^{3} \tilde{Z} + 97, \dot{O} \tilde{Z}g, \xi, \pm, \dot{E}, \underline{s}, \underline{m} \| \dot{I} & \underline{\delta} \underline{Z} + 97, \dot{O} \tilde{Z}g, \xi, \pm, \dot{E}, \underline{s}, \underline{m} \| \dot{I} & \underline{\delta} \underline{Z} + 97, \dot{O} \tilde{Z}g, \xi, \pm, \dot{E}, \underline{s}, \underline{m} \| \dot{I} & \underline{\delta} \underline{Z} + 97, \dot{O} \tilde{Z}g, \xi, \pm, \dot{E}, \underline{s}, \underline{m} \| \dot{I} & \underline{\delta} \underline{Z} + 97, \dot{O} \tilde{Z}g, \xi, \pm, \dot{E}, \underline{s}, \underline{m} \| \dot{I} & \underline{\delta} \underline{Z} + 97, \dot{O} \tilde{Z}g, \xi, \pm, \dot{E}, \underline{s}, \underline{m} \| \dot{I} & \underline{\delta} \underline{Z} + 97, \dot{O} \tilde{Z}g, \xi, \pm, \dot{E}, \underline{s}, \underline{m} \| \dot{I} & \underline{\delta} \underline{Z} + 97, \dot{O} \tilde{Z}g, \xi, \pm, \dot{E}, \underline{s}, \underline{m} \| \dot{I} & \underline{\delta} \underline{Z} + 97, \dot{O} \tilde{Z}g, \xi, \pm, \dot{E}, \underline{s}, \underline{m} \| \dot{I} & \underline{\delta} \underline{Z} + 97, \dot{O} \tilde{Z} + 97, \dot{O} \tilde{Z} +$$

# •tⳎ†,X,V,ÌŠT—v

[@]@<u>•tⳎ†,X,V,Æ,Í</u> [@]@<u>Žå,È‹@"\</u> [@]@<u>\*®])ŠÂ‹«</u> [@]@<u>fCf"fXfg][f‹</u> [@]@<u>fAf"fCf"fXfg][f‹</u> [@]@<u>{N"®Žž,ÌflfvfVf‡f"</u>

# ,Ü, ¸Žg,Á,Ä,Ý,æ,¤□iŠî-{<@"\•Ò□j

$$\begin{split} & \| @ \| @ \underline{\bullet} t \hat{a}^{3} \tilde{Z} t, \tilde{I} \tilde{Z} (\underline{-} \underline{\flat} \\ & \| @ \| @ \underline{\bullet} t \hat{a}^{3} \tilde{Z} t, \tilde{\sigma}^{*} (\underline{\acute{e}} \\ & \| @ \| @ \underline{\bullet} t \hat{a}^{3} \tilde{Z} t, \tilde{\sigma}^{*} (\underline{\acute{e}} \\ & \| @ \| @ \underline{\bullet} t \hat{a}^{3} \tilde{Z} t, \tilde{E} \cdot \P \tilde{Z} \tilde{s}, \tilde{\sigma} < L^{"} \ddot{u}, \underline{\cdot}, \acute{e} \\ & \| @ \| @ \underline{\bullet} t \hat{a}^{3} \tilde{Z} t, \tilde{L} \cdot \P \tilde{Z} \tilde{s}, \tilde{\sigma} < L^{"} \ddot{u}, \underline{\cdot}, \acute{e} \\ & \| @ \| @ \underline{\bullet} t \hat{a}^{3} \tilde{Z} t, \tilde{I} \| E, \tilde{\sigma} \cdot \tilde{I}, \underline{I}, \acute{e} \\ & \| @ \| @ \underline{\bullet} t \hat{a}^{3} \tilde{Z} t, \tilde{I} \| E, \tilde{\sigma} \cdot \tilde{I}, \underline{I}, \acute{e} \\ & \| @ \| @ \underline{\bullet} t \hat{a}^{3} \tilde{Z} t, \tilde{I} \cdot \P \tilde{Z} \tilde{s} ft f H f^{"} fg, \tilde{\sigma} \cdot \tilde{I}, \underline{I}, \acute{e} \\ & \| @ \| @ \underline{\bullet} t \hat{a}^{3} \tilde{Z} t, \tilde{I} \cdot \P \tilde{Z} \tilde{s} \| E, \tilde{\sigma} \cdot \tilde{I}, \underline{I}, \acute{e} \\ & \| @ \| @ \underline{\bullet} t \hat{a}^{3} \tilde{Z} t, \tilde{I} \cdot \P \tilde{Z} \tilde{s} \| \tilde{\sigma} \cdot \tilde{I}, \underline{I}, \acute{e} \\ & \| @ \| @ \underline{\bullet} t \hat{a}^{3} \tilde{Z} t, \tilde{I} \tilde{S} O \tilde{S} \tilde{I}, \tilde{\sigma} \cdot \tilde{I}, \underline{I}, \acute{e} \\ & \| @ \| @ \underline{\bullet} 1^{1/4}, @ , \underline{c} \cdot ( \cdot \cdot t, \overline{-}, \underline{c}, \hat{e}, \frac{1/2}{2} \cdot t \hat{a}^{3} \tilde{Z} t, \tilde{\sigma}'' \underline{C}, \underline{\flat} \\ & \| @ \| @ \underline{\bullet} 0 \| M, \vdots, \acute{e} \\ & \| @ \| @ \underline{\bullet} 0 \| M, \vdots, \acute{e} \\ & \| @ \| @ \underline{\bullet} t \hat{a}^{3} \tilde{Z} t, \tilde{\sigma}, \tilde{I}, \underline{a}, \underline{\cdot} \\ \end{aligned}$$

# •tⳎ†,X,V,ðŽg,¢,±,È,»,¤[]i‰ž—p<@"\•Ò[]j

# flfvfVf‡f",ð∏Ý'è,μ,æ,¤

# fŠftf@fŒf"fX<y,Ñ∙â'«∏à-¾

# ,»,Ì'¼

[@]@<u>'~]ìŒ ,»,Ì'¼</u> [@]@<u>•tⳎ†95,Æ,ÌŠÖŒW</u> [@]@<u>ŽÓŽ«</u> [@]@<u>fVfFfAfEfFfA"o<sup>~</sup>^,É,Â,¢,Ä</u> [@]@<u>%ü'ù—š—ð</u>

## •tⳎ†,X,V,Æ,Í

{button ,JI(`',`topic')}]@<u>Žå,È<@"\</u>

### Žå,È‹@"∖

‡@∏@fffXfNfqfbfv,É50-‡,Ü,Å,Ì•tⳎ†,ð"\,è•t,<sup>-</sup>‰Â"\∏B ‡A∏@•tⳎ†,Ì∏F∏CŠOŠÏ∏C•¶Žš,ÌftfHf"fg∏C∏F,È,ÇŽ©—R,É∏Ý'è‰Â"\∏B ‡B∏@f^fCfgf<∏s,ð'¼,Ì∏s,Æ^á,¤•¶ŽšftfHf"fg∏C∏F,É•Ï∏X‰Â"\∏B +C□@frfbfgf}fbfv,Ü,½,ĺ,i,o,d,ffCf□□[fW,ð•tⳎ†,Æ,μ,Ä"\,è•t,<sup>-</sup>‰Â"\□B□i20-‡,Ü,Å□j ‡D[]@flfbfgf[][[[fN,ð—~—p,μ,Ä[]C'¼,ÌfffXfNfgfbfv,É•tⳎ†,ð"\,è•t,<sup>-</sup>‰Â"\[]B ‡E∏@•∏'μ,¦,à‰Â"\,ÈŽg,¢,â, ,¢∏®—ñ<@"\∏B ‡F∏@,ĺ,ª,μ,½•tⳎ†,Ìf∏fO∏o—ĺ,ª‰Â"\∏B∏ifRf∏f"fq,ð,Â,⁻,é,±,Æ,à,Å,«,é∏B∏i ‡G∏@•tⳎ†,ÉŠú"ú,ð∏Ý'è,μ∏C•tⳎ†,Ì∏F,ðŠú"ú,ɉž,¶,ÄŽ©"®"I,É•Ï,¦,é,±,Æ,ª‰Â"∖ ∏BŠú"ú,厞∏∏∏i∙ª'P^Ê∏j,ÅŽw'è‰Â"\∏B ‡H∏@Žw'è"ú,Ü,Å,Ì"ú∏",ðŽ©"®ŒvŽZ,∙,éfIfEf"fqf fEf"‹@"∖,ð"‹∏Ú∏B  $\pm I \square @ \cdot t \hat{a}^3 Z^{\dagger}, \dot{E} < L \square \dot{U}, \mu, \frac{1}{2} URL, @, cfuf f f EfU, ð < N " @, \mu \square CfCf " f ^ \square [flfbfg, lfTfCfg, É \square \dot{U} + , \cdot, \acute{e}, \pm$ ,Æ,ª,Å,«,é∏B∏ihttp<y,Ñftp,É'Ήž∏j ±][]@fm[[fgft][fU[[,Ì,½,ß,É•tⳎ†97,ð[]I—¹,³,¹,È,,Ä,à"ú•t,Ì[]X[]V,ð‰Â"\ ,É,∙,éf†[[fefBfŠfefB,ð"Y•t⊓B  $\pm K \prod @ fTfCfYZ @ "@ '^ \square @ @ '\ \square B \prod i \Pi u f^fCfgf < \Pi s, É, , i, ', e \Pi v \square C \Pi u^ê "Ô' ·, e \Pi s, É, , i, ', e \Pi v, È, C 4Zi - i o s, f a start of the start of the start$ Þ⊓i ‡L[]@•tⳎ†,Ìfef"fvfŒ[[fg[]i[]—Œ`[]j,ð5Ží—Þ,Ü,Å"o~^‰Â"\ ΠBΠifTf"fvf<,Æ,μ,Ä"d~b"`Œ¾fΠf,,ð"Y∙t∏i

- ‡M[]@"§-¾,È•tⳎ†,ð[]ì[]¬‰Â"\
- ±N□@•tⳎ†,²,Æ,É•\ަ□C"ñ•\ަ,ðŽ©—R,ÉfRf"fgf□□[f<‰Â"\□B"ñ•\ަ,É,È,Á,Ä,¢
  - ,é•tⳎ†,ðŽw'莞□□,ÉŽ©"®"I,É•\ަ,³,¹,é,±,Æ,à‰Â"\□B
- $[]@,\pm, \hat{e}^{\dot{E}} \check{S}O, \acute{E}, \dot{a}, \xi, , \hat{A}, @, \dot{I} \langle @'' \rangle, \hat{a}, \dot{e}, \ddot{U}, \cdot []B\check{Z}\dot{A}]]\hat{U}, \acute{E}\check{Z}g, \acute{A}, \ddot{A}\check{Z}\check{Z}, \mu, \ddot{A} \Subset @, \ddot{A}, , \frac{3}{4}, 3, \xi []B$

{button ,JI(`',`env')}<u>∏@<u>"®∏ìŠÂ‹«</u></u>

{button ,JI(`',`kind')}]@<u>•tⳎ†,ÌŽí—Þ</u>

## "®∏ìŠÂ‹«

 $\label{eq:alpha} \square @ \bullet t \hat{a}^{3} \check{Z} \dagger 97, \\ i \check{Z} \ddot{Y}, \\ i \check{S} \hat{A} < \ll, \\ \hat{A}^{\prime \prime} \circledast \square \\ i, \mu, \ddot{U}, \\ \cdot \square B$ 

 $\square @OS Windows95 \square @, Ü, \frac{1}{2}, I \square @WindowsNT 4.0$  $\square @HDD$  $1 M byte' \ddot{o} x$  $\square @f \square f, f Š$  $Windows, ^{a} \square^{3} \square i, É'' @ \square i, \cdot, é - e - Ê$ 

□@,È,¨□C-{f\ftfgfEfFfA,Ì"®□ìŠm"F,ĺŽŸ,Ì<@Ží,Å□s,Á,Ä,¨,è,Ü,·□B</p>
NEC□@□@□@□@ PC9821V200□CXa16
TOSHIBA Brezza 5100

### TCP/IP

i BWindows95,âWindowsNT,É,Í•W⊡€,ÅTCP/IP,ð—~

p,Å,«,éŠÂ<«,ª'•"õ,³,ê,Ä,",è□C□Å<ß,ÌfCf"f^□[flfbfg,Ì•□<y,É"⁰,¢□CŠé<Æ"à,Å,à•W□€"I,Èfvf□fgf Rf<,Æ,µ,Ä—<sup>~</sup>—p,³,ê,Ä,¢,é□B,±,Ì,æ,¤,È□ó<µ,ð"¥,Ü,¦,Ä□C•tⳎ†97,Å,àTCP/IP,ð—<sup>~</sup>—p,·,é,æ,¤ ,É,µ,½□B

# fCf"fXfg[[f<

 $\label{eq:starset} $$ $ -2^{1} $ -2^{1} $ -2^$ 

# Ž©"®f,□[fh□i•tⳎ†97fZfbfgfAfbfv,ð—~—p,·,é•û-@□j

‡@]@fGfNfXfvf]][[f‰"™,Åfn][fhfffBfXfN]ã,É"K"-,ÈftfHf‹f\_,ð]ì]¬,·,é]B ‡A]@•tⳎ†97,ÌfpfbfP][fW,ð,»,ÌftfHf‹f\_,É"WŠJ,·,é]B]i‰ð"€,·,é,Æ,à,¢,¢,Ü,·]B]j ‡B]@setup.exe,ðŽÀ]s,·,é]B ‡C]@fZfbfgfAfbfv]æftfHf‹f\_,ðŽw'è,μ,Ä]COKf{f^f",ðfNfŠfbfN,·,é]B,È,¨]C**½À°Ä±¯Ìß,ɼ**®

°**Ķ⁻Ä,ð"o~^**,ĺf`fFfbfN,µ,Ä,¨,<u></u>B

 $D_{0}^{T} = \frac{1}{10} + \frac{1}{10} + \frac{1}{10}$ 

ަ,³,ê,½,ç[]COKf{f^f",ðfNfŠfbfN,µ[]C,»,ÌŒãWindows,ð[]Ä<N"®,·,é[]B

### Žè"®f,[[fh

‡@[@fGfNfXfvf□[[f‰"™,Åfn[[fhfffBfXfN[ã,É"K"-,ÈftfHf‹f\_,ð[ì[¬,·,é]B ‡A]@•tⳎ†97,ÌfpfbfP[[fW,ð,»,ÌftfHf‹f\_,É"WŠJ,·,é]B[]i‰ð"€,·,é,Æ,à,¢,¢,Ü,·]B[]j ‡B]@husen97.exe,ðŽÀ]s,·,é]B ‡C]@f^fXfNfo][,Ìf^fXfNfgfŒfC[if^fXfNfo]['Ê'm—Ì^æ,Æ,à,¢,¢,Ü,·]j,É ‰©[F,¢•tⳎ†97fAfCfRf",ª•\ަ,³,ê,é,Ì,ðŠm"F,·,é]B ‡D[@f^fXfNfgfŒfC,Ì•tⳎ†97fAfCfRf",ð‰EfNfŠfbfN,μ]Cf[]fjf...][,ð•\ަ,³,¹,é]B

**‡E**∏@∏**Ú**∏×,Ì'†,̽À°Ä±¯Ìβ,̼®°Ä¶<sup>−</sup>Ä,Ì∏ì∏¬,ð'l'ð,·,é∏B

‡F□@Šm″Ff□fbfZ□[fW,ª•\ަ,³,ê,é,Ì,Å**OKf{f^f"**,ðfNfŠfbfN,∙,é□B

‡G□@¼®°Ä¶<sup>-</sup>Ä,ª□ì□¬,³,ê,½Ž|,ÌŠm"Ff□fbfZ□[fW,ª•\ަ,³,ê,é,Ì,Å□COKf{f^f",ðfNfŠfbfN,·,é□B

### fXf^[[fgfAfbfv,Ö,Ì"o<sup>~</sup>^,É,Â,¢,Ä

[]@•tⳎ†,Æ,¢,¤,à,Ì,Í]C^ê"Ê"I,É,ÍWindows,ð]I—
1,μ,½Žž,Ì,Ü,Ü,Ì]o'Ô,Å]CŽŸ,ÉWindows,ð<N"®,μ,½,Æ,«,ÉfffXfNfgfbfv,É•\ަ,³,ê,È,¢,Æ,,Ü,è</p>
ο‰Ê,ª, ,è,Ü,¹,ñ]B,»,±,Å]CWindows,ª<N"®,μ,½,Æ,«,ÉŽ©"®"I,É•tⳎ†97,ª<N"®,·,é,æ,¤</p>

,É,µ,Ä,¨,,Æ□C'O‰ñ□I—¹Žž,Ì□ó'Ô,ª□ÄŒ»,³,ê,é,æ,¤,É,È,è,Ü,·□B

### •tⳎ†95,ð½À°Ä±¯Ìβ,É"o˜^,μ,Ä,¢,½]ê[]‡ß

]@•tⳎ†97,Ìsetup,Ü,½,ĺf□fjf...

$$\label{eq:linearcond} \begin{split} & [[,&]C\bulletta^3Z+97,&fXf^[[fgfAfbfv,&fVft][fgf]fbfg,&0``o^`^,\cdot,&e,&,&,&E]C,&a,\mu\bulletta^3Z+95,&ifXf^[]fgfAfbfv,&ifXf^[]fgfAfbfv,&ifXf^[]fgfA$$

# ′\_^Ó

 $\label{eq:constraint} \end{tabular} \end{tabular} \end{t$ 

ަ,³,ê,È,¢,±,Æ,ª, ,è,Ü,∙,ª□CfVf‡□[fgfJfbfgŽ©ʻÌ,Í□³□í,É□ì□¬,³,ê,Ä,¢,Ü,·□B

‡A]]@WindowsNT 4.0,Åsetup.exe,ð—~—p,μ,ľ¯Ä±¯Ìß,ð[]s,¤[]ê[]‡[]C[]Å[]‰

,ÉAdministratorŒ ŒÀ,ðŽ□,Âf†□[fU□[,Å□s,Á,½□ê□‡□CŽŸ,É^ê"Êf†□[fU□[,ª¾⁻ı⁻Ìß,ð□s,¤ ,ÆÚ¼Þ½ÄØ,Ì"o~^,ÉŽ¸"s,μ,½,Æ,¢,¤f□fbfZ□[fW,ª•\ަ,³,ê,é,±,Æ,ª, ,è,Ü,·□B

# LHA□'ŒÉftf@fCf‹,̉ð"€,É,Â,¢,Ä

# fAf"fCf"fXfg[[f<

 $\label{eq:stable} \square \textcircled{\bullet} t \hat{a}^{3} \check{Z} + 97, i f A f'' f C f'' f X f g \square [f <, i \square C \check{Z} \check{Y}, i \check{Z} \grave{e} \square \ddagger, A \square s, \pounds, \ddot{U}, \cdot \square B$ 

# •tⳎ†97fZfbfgfAfbfv,ÅfZfbfgfAfbfv,µ,½

# □¦□@WindowsNT,ÅfAfvfŠfP□[fVf‡f",Ì'Ç

# ‰Á,Æ[]í[]œ,©,ç•tⳎ†97,ÌfAf"fCf"fXfg[[[f‹,ð[]s,¤[]ê[]‡,Í[]C•K, AdministratorŒ ŒÀ,ðŽ[],Âft[[[fU[[,ÅŽÀ[]s,μ,Ä,,¾,³,¢[]B,Å,È,¢ ,Æ[]CfAf"fCf"fXfg[[[f‹[]î•ñ,ª[]³[]í,É[]í[]œ,³,ê,Ü,¹,ñ[]B

# Žè"®f,[[fh,ÅfZfbfgfAfbfv,µ,½]ê[]‡

 $\label{eq:constraint} \end{tabular} \end{tabular} \end{t$ 

, $e_{1}^{1} = 1, I_{0}^{1} = 1, \delta^{3} Z^{1}97, \delta^{0} = 0, \mu_{0}^{1} = 1, \mu_{0}^{1} = 1, \mu_{0}^{$ 

 $[[, @, c]u \cdot t\hat{a}^{3} \check{Z} + [v, \check{\sigma}] i ] @, \cdot, \acute{e} ] B$ 

 $\label{eq:alpha} $$ A @ fXf^[[fgfAfbfv,ɕta^3Z+97,]fVft][fgf]fbfg,ð"o^^,\mu,A,c,e]e]$ + ia^3Z+97,]f]fff...$ 

**□**[,Ì**□Ú□×,Ì'†,Ì½À°Ä±¯Ìß,̼®°Ä¶¯Ä,Ì□í□œ**,ð'I'ð,·,é**□**B

- $B_0 = t\hat{a}^3 Z_{97,a^{\circ}N^{\circ}B}, \mu, A, c, e_{1,1} + t\hat{a}^3 Z_{97,\delta_1} 1, \mu_C + t\hat{a}^3 Z_{97,h} f_{0,1}, e_{1,1} + E_{1,1} + E_{$
- ‡C]]@,»,Ì,Ù,©,ÌfŒfWfXfgfŠ,É[]',¢,Ä, ,é[]î•ñ,ð,·,×,Ä[]í[]œ,μ,½,¢,Æ,«,Í[]Csetup.exe,É rfIfvfVf‡f",ð,Â,⁻,ÄŽÀ[]s,μ,Ä,,¾,³,¢[]B,±

# ,Ì]ê[]‡]]C•tⳎ†97,Ìf†]][fU]["o˜^]]î•ñ,à'S,ÄŽ,,í,ê,Ü,·]]B

]@]'Ž®]F]@setup.exe -r

# •tⳎ†97,ª^µ,¤fŒfWfXfgfŠ

 $] @ \bullet t \hat{a}^{3} \check{Z} + 97, {}^{a} \Box', « \Box \check{z}, P f \textcircled{E} f W f X f g f \check{S} \Box \hat{i} \bullet \tilde{n}, I \check{Z} \check{Y}, \dot{I}, \mathcal{E}, \ddot{~}, \dot{e}, \dot{A}, \cdot \Box B$ 

HKEY\_CLASSES\_ROOT\.h97 HKEY\_CLASSES\_ROOT\h97file HKEY\_CURRENT\_USER\Software\Husen97 □¦□ó<μ,É,æ,Á,Ä,ĺŽg,í,ê,È,¢,à,Ì,à, ,è,Ü,·□B

# •tⳎ†,ÌŽí—Þ

### 1) '渒,Ì∙tⳎ†

$$\begin{split} & \square @ \bullet \P \mathring{Z} \mathring{S}, @, \varsigma \square \backslash \square \neg, {}^{3}, \hat{e}, \acute{e} \bullet \square' \hat{E}, \mathring{I} \bullet t \hat{a}^{3} \mathring{Z}^{\dagger}, \mathring{A}, \cdot \square B'' \acute{A}, \acute{E} \mathring{Z} w' \grave{e}, {}^{3}, \grave{e}, ¢, \mathscr{A}, \mathscr{A}, \mathscr{A}, \mathscr{A}, \mathscr{A}, (\square C \bullet t \hat{a}^{3} \mathring{Z}^{\dagger}, \mathscr{A}, \mathsf{C}, \mathsf{L}, \mathscr{A}, \mathscr{A},$$

### 2) fCf□□[fW•tⳎ†

{button ,JI(`',`make')} $@ \underline{\bullett\hat{a}^{3}Z_{\dagger}, \delta'', \acute{e}}$ {button ,JI(`',`makebmp')} $@ \underline{fCf} [[fW \underline{\bullet}t\hat{a}^{3}Z_{\dagger}, \delta'', \acute{e}]$ 

## •tⳎ†,ð"\,é

 $\label{eq:stable} \square @ \bullet t \hat{a}^{3} \check{Z}^{\dagger}, \check{\delta}^{\prime \prime} \backslash, \acute{e}, \acute{E}, \acute{I} \square X, \grave{E} \bullet \hat{u} - @, \overset{a}{_{,}}, \grave{e}, \ddot{U}, \cdot \square B$ 

 $= \frac{1}{2} - \frac{1}{2} + \frac{1}{2} + \frac{$ 

 $A_0 = f^{T}, f^{T}, h^{T}, h$ 

[[,©,ç[]C**∙tⳎ†,Ì[]V<K[]ì[]¬**,ðʻl'ð,∙,é[]B

 $\label{eq:barrier} \ensuremath{\scalesises} \ensuremath{\scalesises}$ 

 $[[, @, c]C[V < K]i] \neg, \delta'l'\delta, \cdot, e]B$ 

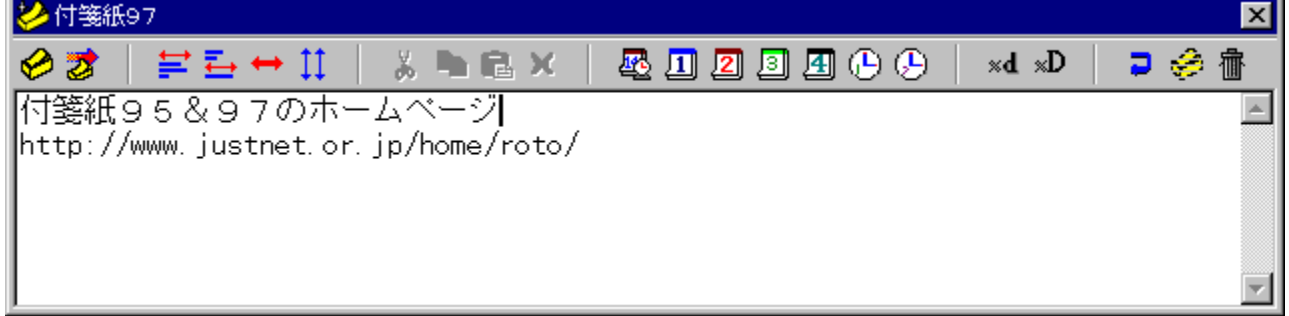

0

 $\Box @ \bullet t \hat{a}^{3} \check{Z}^{\dagger}, \acute{E} \bullet \backslash \check{Z}^{\dagger}, \mu, \frac{1}{2}, \notin \bullet \P \check{Z} \check{S} -$ 

n,ð•Ò□W,μ□Cfc□[f<fo□[,̈ê"Ô□¶,Ìf{f^f",ðfNfŠfbfN,·,é,Æ□C•tⳎ†,ª"\ ,è•t,¯,c,ê□C□æ,Ù,Ç•Ò□W,μ,½•¶Žš—ñ,ª•\ަ,³,ê,Ü,·□B □@,È,¨□C•tⳎ†,Ì□V<K□ì□¬,ðŽæ,è,â,ß,é□ê□‡,É,Í□Cfc□[f<fo□[,̈ê"Ô‰E,ÌfSf~" f{f^f",ðfNfŠf

 $bfN,\cdot,\acute{e}, @\ \squareC \bullet \P \check{Z} \check{s} fGfffBf^fEfBf"fhfE, \delta f^fCfgf \cdot fo \square[, \grave{l}\square \sim f \{ f^f", \delta fNf \check{S} fbfN, \mu, \ddot{A} \bullet \hat{A}, \P, \ddot{U}, \cdot \squareB \in \mathbb{C}$ 

{button ,JI(`',`replication')}@<u>•tâ<sup>3</sup>ކ,Ì•;</u>[]»,ð,Â,,é</u> {button ,JI(`',`makebmp')}[]@<u>fCf</u>[][[fW•tâ<sup>3</sup>ކ,ð"\,é</u>

{button ,JI(`',`edit')}]@<u>•tⳎ†,É•¶Žš,ð<L"ü,·,é</u>

{button ,JI(`',`editer')}]@<u>•¶ŽšfGfffBf^fŠftf@fŒf"fX</u>

# fCf□□[fW•tⳎ†,ð"\,é

]@fCf[][[fW•tⳎ†,ð"\,é,É,ĺŽŸ,Ì2,Â,Ì•û-@,ª, ,è,Ü,·]B

 $= 0^{0} - fXfNfgfEfC, i \cdot ta^{3}Z + 97fAfCfRf'', a^{2}FNfSfbfN, \mu, A^{2}, a^{2}F, a^{2}F, a^$ 

[[,©,ç[]C**fCf**[][**[fW∙tⳎ†,Ì[]V‹K[]ì[]¬**,ð'l'ð,∙,é[]B

 $A_0 \otimes \hat{L}^{+}, \hat{L}^{-}, \hat{L}^{+}, \hat{L}^{+}$ 

[[,©,ç[]C[]**V<K**[]Ì[]¬,ð'l'ð,∙,é[]B

$$\begin{split} & []@, \ensuremath{,}, \ensuremath{,}, \ensuremath{\hat{e}}, \ensuremath{\hat{e}}, \ensurem$$

[]@,È,¨]CfCf[][[fW•tⳎ†,Ì]V‹K[]Ì]¬,ðŽæ,è,â,ß,é[]ê[]‡,É,Í]C**ftf@fCf‹,ðŠJ,f\_fCfAf**][**fOf{fbfNfX**,ðfLfff"fZf<,μ,Ä•Â,¶,Ü,·]B

{button ,JI(`',`bmpheavy')} $@fCf\Pi\Pi[fW \cdot t\hat{a}^{3}Z^{\dagger}, \delta Z_{g, \xi, \pm, \dot{E}, \cdot}]$ {button ,JI(`',`bitmap')} $@fCf\Pi\Pi[fW \cdot t\hat{a}^{3}Z^{\dagger}, \dot{I}\Pi \& C\dot{E}\dot{A}]$ {button ,JI(`',`make')} $@ \cdot t\hat{a}^{3}Z^{\dagger}, \delta'', \dot{E}$ 

# •tⳎ†,É•¶Žš,ð<L"ü,•,é

 $\label{eq:starset} @ \bullet t \hat{a}^{3} \check{Z}^{\dagger}, \acute{E} \bullet \P \check{Z} \check{s}, \\ \delta < L'``u, \cdot, \acute{e}, \acute{E}, \\ i \square C \bullet \P \check{Z} \check{s}^{f} G f f B f^{\wedge}, \\ \delta - \tilde{\phantom{e}} - p, \mu, \\ \ddot{U}, \cdot \square B \\ \end{array}$ 

### •¶ŽšfGfffBf^,Ì<N"®•û-@

- •û-@1□@•tⳎ†,ð□¶f{f^f"f\_fuf‹fNfŠfbfN,·,é
- •û-@2□@•tⳎ†,ð‰Ef{f^f"fNfŠfbfN,µ,Ä•\ަ,³,ê,éf□fjf...□[,©,ç•**¶Žš—ñ,Ì•Ò**□W,ð'l'ð,·,é

#### $\label{eq:constraint} \square @, ¢, ,, ê, Ì \bullet \hat{u} - @, Å, à \square C ‰ ^ {Q} < L, Ì, æ, ¤, È \bullet ¶ ŽšfGfffBf^, ^ {Q} < N " ®, \mu, Ü, · \square B$

| ❷ 付箋紙97                             | 2                               | < |
|-------------------------------------|---------------------------------|---|
| 🤣 🎓 ╞ 들 🕶 江 🛛 🐰 🖦 📾 🗶 🗍             | 🕰 🗓 🗵 🗿 🚇 (b) (b) 🛛 xd xD 🔰 🤣 🍈 |   |
| 付箋紙95&97のホームページ                     | 2                               |   |
| http://www.justnet.or.jp/home/roto/ |                                 |   |
|                                     |                                 |   |
|                                     |                                 |   |
|                                     |                                 | _ |
| J                                   |                                 |   |

0

$$\label{eq:generalized_states} \begin{split} & []@fGfffBf^, \delta < N^{*} \circledast , \cdot, \acute{e}, \mathcal{E}' \hat{E}_{\Box}(, \acute{l}``u - \{ \ensuremath{\mathbb{C}} \hat{e}``u - \acute{l}IME, \ensuremath{\mathbb{R}} ^{a} < N^{*} \circledast , \mu, \ddot{U}, \cdot \Box B_{\Box} ifIfvfVftff'', \ensuremath{\mathbb{A}} < N^{*} \circledast , \mu, \grave{E}, \ensuremath{\mathbb{C}} , \acute{e}, \ensuremath{\mathbb{E}} , \acute{e}, \ensuremath{\mathbb{E}} , \acute{e}, \ensuremath{\mathbb{E}} , \acute{e}, \ensuremath{\mathbb{E}} , \acute{e}, \ensuremath{\mathbb{E}} , \acute{e}, \ensuremath{\mathbb{E}} , \acute{e}, \ensuremath{\mathbb{C}} , \acute{e}, \ensuremath{\mathbb{E}} , \ensuremath{\mathbb{C}} , \acute{e}, \ensuremath{\mathbb{E}} , \ensuremath{\mathbb{E}} , \acute{e}, \ensuremath{\mathbb{E}} , \ensuremath{\mathbb{C}} , \acute{e}, \ensuremath{\mathbb{E}} , \ensuremath{\mathbb{E}} , \ensuremath{\mathbb{C}} , \ensuremath{\mathbb{E}} , \ensuremath{\mathbb{C}} , \ensuremath{\mathbb{C}} , \ensuremath{\mathbb{$$

{button ,JI(`',`editer')}]@<u>•¶ŽšfGfffBf^fŠftf@fŒf"fX</u>

# •tⳎ†,Ì"à—e,ð^ó□ü,∙,é

$$\begin{split} & \square @ \bullet t \hat{a}^{3} \check{Z}^{\dagger}, \dot{I}^{*} \dot{a} - e, \delta f v f \check{S} f^{*} f^{,} \dot{A}^{,} \delta \square \ddot{u}, \cdot, \acute{e}, \pm, \mathcal{A}, \overset{a}{,} \dot{A}, \overset{a}{,} \square B \\ & \square @ \bullet t \hat{a}^{3} \check{Z}^{\dagger}, \dot{I}^{*} \dot{a} - e, \delta^{,} \delta \square \ddot{u}, \cdot, \acute{e}, \acute{E}, \dot{I} \square C^{,} \delta \square \ddot{u}, \mu, \frac{1}{2}, \not{e} \bullet t \hat{a}^{3} \check{Z}^{\dagger}, \delta & E f N f \check{S} f b f N, \mu, \ddot{A} \bullet t \hat{a}^{3} \check{Z}^{\dagger} f \square f j f ... \square [, \delta \bullet \ \check{Z}^{\dagger}, \overset{a}{,} \overset{a}{,} \square C^{,} \delta \square \ddot{u}, \dot{\sigma} (I^{\circ} \dot{\sigma}, \mu, \ddot{U}, \cdot \square B, \cdot, \acute{e}, \mathcal{A} & W indows, \dot{I}^{,} \delta \square U f f f f f N f X, \overset{a}{S} J, \dot{I}, \dot{A} \square C \square o - \dot{I} \square \mathscr{E} f v f \check{S} f^{*} f^{,}, \delta' I^{,} \delta, \mu, \ddot{A} O K f \{ f^{,} f^{,}, \delta f N f \check{S} f b f N, \cdot, \acute{e}, \mathcal{A}^{,} \delta \square \ddot{u}, \overset{a}{\square} S, i, \hat{e}, \ddot{U}, \cdot \square B \end{split}$$

# •tⳎ†,Ì□F,ð•Ï,¦,é

$$\begin{split} & \| @ \cdot t \hat{a}^{3} \check{Z}^{\dagger}, \hat{I} \| F, \hat{I} \| C \check{Z} \otimes - R, \acute{E} \cdot \ddot{I} \| X, \cdot, \acute{e}, \pm, \mathcal{A}; a^{3}, \dot{A}, \ll, \ddot{U}, \cdot \| B \check{Z} \check{Y}, \hat{I} \check{Z} \grave{e} \|^{\ddagger}, \dot{A} \cdot \ddot{I} \| X, \mu, \ddot{U}, \cdot \| B \\ & \ddagger @ \| @ \cdot \ddot{I} \| X, \mu, \frac{1}{2}, \dot{q} \cdot t \hat{a}^{3} \check{Z}^{\dagger} \| \tilde{a}, \dot{A} \otimes Ef \{ f^{f''} f N f \check{S} f b f N, \mu \| C f \| f j f \dots \| [, \eth \bullet \setminus \check{Z}^{\dagger}, \cdot, \acute{e} \| B \\ & \ddagger A \| @ \| F, \hat{I} \cdot \ddot{I} \| X, \eth' I' \check{\sigma}, \cdot, \acute{e} \| B \\ & \ddagger B \| @ \| F, \hat{I} \| \check{Y}' \grave{e} f_{-} f C f A f \| f O f \{ f b f N f X, a^{3} \check{S} J, . \hat{I}, \dot{A} \| C \| D, \ll, \grave{E} \| F, \eth \check{Z} w' \grave{e}, \mu, \ddot{A}, n, j f \{ f^{f''}, \eth f N f \check{S} f b f N, \cdot, \acute{e} \| B \\ \end{aligned}$$

$$\begin{split} & \square @, \ddot{U}, \frac{1}{2} \square C \square F, \dot{I} \square \acute{Y} \dot{e}_{f} fCfAf \square fOf \{ fbfNfX, A \square F, \dot{I} \square \dot{n} \square \neg f \{ f^{f}, \delta fNf \check{S} fbfN, \mu, \ddot{A} \square C \square D, \acute{Y}, \dot{I} \square F, \delta \square \dot{I} \square \neg, \cdot, \acute{e}, \\ & \pm, \mathcal{A}, \overset{a}{}, \dot{A}, \ll, \ddot{U}, \cdot \square B \square \dot{I} \square \neg, \mu, \frac{1}{2} \square F, \dot{I} \check{Z} @ `` @ `` I, \acute{E} \cdot \hat{U} `` I, \overset{a}{}, \dot{e}, \ddot{U}, \cdot \square B \end{split}$$

 $[]!]@fCf[][[fW \cdot t\hat{a}^{3}\check{Z}^{\dagger}, \check{I}]F, \check{I} \cdot \ddot{I}]X, \mathring{A}, «, \ddot{U}, {}^{1}, \tilde{n}]B$ 

# •tⳎ†,Ì•¶ŽšftfHf"fg,ð•Ï,¦,é

]@∙tⳎ†]Ĩa,É<L"ü,μ,½•¶Žš,ÌftfHf"fg,ð•Ï]X,∙,é,±

 $\label{eq:constraint} \ensuremath{\mathcal{A}}, \ensuremath{\mathcal{A}}, \ensurem$ 

,¢□C'¼,Ì□s□i2□s,ß^È□~□j,Æ•Ê,ÉftfHf"fg,ð□Ý'è,Å,«,é,æ,¤,É,È,Á,Ä,¢

 $, \ddot{U}, \Box B, \ddot{U}, \frac{1}{2} \Box C1 \Box s, \beta, \cancel{E}2 \Box s, \beta^{}\dot{E} \Box \sim, \cancel{E}, \delta, \ddot{U}, \cancel{E}, \beta, \dddot{A} \Box \acute{Y} \dot{e}, \cdot, \acute{e}, \pm, \cancel{E}, \grave{a} & \hat{A}'' \backslash, \mathring{A}, \cdot \Box B$ 

[]@^ȉ⁰,ÌŽè[]‡,Å[]Ý'è,μ,Ü,·[]Β

 $\label{eq:linear} \ensuremath{\texttt{I}} \ensuremath{\texttt{I}} \ensuremat$ 

 $\label{eq:alpha} \label{eq:alpha} \end{tabular} \partial{eq:alpha} \partial{eq:alpha} \partiale \partial{eq:alpha} \partial{eq:alpha} \partial{e$ 

Ú"I,Ì,à,Ì,ð'I'ð,∙,é∏B

‡B□@,¢,,,ê,ðʻl'ð,μ,Ä,àftfHf"fg,ÌŽw'èf\_fCfAf□fOf{fbfNfX,ªŠJ,,Ì,Å□CftfHf"fg-¼□CfXf^fCf<□CfTfCfY□C•¶Žš□ü,è,ð□D,Ý,Ì,à,Ì,ÉŽw'è,μ,Ä□COKf{f^f",ðfNfŠfbfN,·,é□B

# •¶Žš∏F,É,Â,¢,Ä

□@ftfHf"fg,ÌŽw'èf\_fCfAf□fOf{fbfNfX,Å,à•¶Žš□F,ÌŽw'è,ª□s,¦,Ü,·,ª□C,±,±,ÅŽw'è,Å,«,é,Ì,ÍŠî-{,Æ,È,é16□F,¾,¯,Å,·□B,»,ê^ÈŠO,Ì□F,ðŽw'è,µ,½,¢□ê□‡,É,Í□C‰Ef{f^f"f□fjf... □[,Ì'†,Ì**ftfHf"fg,Ì□F,Ì•Ï**□**X**,ÅŽw'è,µ,Ü,·□B

{button ,JI(`',`fontcolor')}]@<u>•tⳎ†,Ì•¶Žš[F,ð•Ï,¦,é</u>

# •tⳎ†,Ì•¶Žš∏F,ð•Ï,¦,é

 $\square @ \bullet t \hat{a}^{3} \check{Z} \dagger \square \tilde{a}, \acute{E} < L" \ddot{u}, \mu, \frac{1}{2} \bullet \P \check{Z} \check{s}, \dot{I} \square F, \eth \bullet \ddot{I} \square X, \cdot, \acute{e}, \pm$ 

 $\label{eq:constraint} \ensuremath{\mathcal{A}}, \ensuremath{\mathcal{A}}, \ensurem$ 

,¢\_C'¼,Ì\_s\_i2\_s,ß^È\_~\_j,Æ•Ê,É•¶Žš\_F,ð\_Ý'è,Å,«,é,æ,¤,É,È,Á,Ä,¢

,Ü,·[]B,Ü,½[]C1[]s,ß,Æ2[]s,ß^È[]~,Æ,ð,Ü,Æ,ß,Ä[]Ý'è,·,é,±,Æ,à‰Â"\,Å,·[]B

□@^ȉº,ÌŽè□‡,Å□Ý'è,μ,Ü,·□B

 $\label{eq:linear} \ensuremath{\texttt{I}} \ensuremath{\texttt{I}} \ensuremat$ 

‡A□@**ftfHf"fg,Ì□F,Ì•Ï**□**X**,Éf}fEfXfJ□[f\f<,ð^Ê'u,Ã,<sup>-</sup>,é,Æ□CfTfuf□fjf...□[,ªŠJ,,Ì,Å-

Ú"I,Ì,à,Ì,ð'I'ð,∙,é∏B

# ftfHf"fg,ÌŽw'è,Å[]Ý'è,·,é[]ê[]‡

# **]@ftfHf"fg,Ì∙ï**]X,Å∙∖

ަ,³,ê,éftfHf"fg,ÌŽw'èf\_fCfAf□fO,Å,à•¶Žš□F,ðŽw'è,Å,«,Ü,·,ª□C,»,Ì□ê□‡,Í16□F,Ì'†,©,ç'I'ð,μ,È, <sup>-</sup>,ê,Î,È,è,Ü,¹,ñ□B^ê•û□C**ftfHf"fg,Ì□F,Ì•Ï**□**X**,Å•Ï□X,·,é,Æ□CŽ©—

R,É□F,ð□Ý'è,Å,«,é,Ì,Å□C'Ê□í,Í,Ü, ¸ftfHf"fg,ð□æ,ÉŽw'è,μ,Ä,©,çftfHf"fg,Ì□F,ð•Ï□X,μ,Ü,·□B □@

## •W**]€16**]F<sup>^</sup>ÈŠO,ðŽw'è,µ,½]ê[]‡

[]@fVfXfef€,Ì•W[]€16[]F[]iftfHf"fg,ÌŽw'èf\_fCfAf[]fO,ÅŽw'è,Å,«,éftfHf"fg,Ì]F16Ží— Þ[]j^ÈŠO,Ì]F,ðŽw'è,μ,½]ê[]‡[]C,»,ÌŒãftfHf"fg,ÌŽw'èf\_fCfAf[]fO,ð[]Ä"x•\ ަ,³,¹]COKf{f^f",ðfNfŠfbfN,∙,é,Æ[]F,ª[]•,É-ß,Á,Ä,μ,Ü,¢,Ü,·[]B,± ,ê,Í[]CftfHf"fg,ÌŽw'èf\_fCfAf[]fO,ÅŽw'è,Å,«,È,¢[]F,Ì,½,ß,Å,∙,Ì,Å[]C[]Ä"x**ftfHf"fg,Ì**[]**F,Ì•Ï**[]**X**,Å[]F ,ðŽw'è,μ'¼,μ,Ä,,¾,3,¢[]B

{button ,JI(`',`font')}]@<u>•tⳎ†,Ì•¶ŽšftfHf"fg,ð•Ï,¦,é</u>

# •tⳎ†,ÌŠOŠÏ,ð•Ï,¦,é

### •tⳎ†,ÌŠOŠÏ,ðŒ^,ß,é,É,Í

$$\begin{split} & ||@ŠOŠÏ, \eth \bullet I] = X, \mu, \frac{1}{2}, \varphi \bullet t \^{a}^{3} \check{Z}^{\dagger}, \grave{I} ] = \Ha, \& f \} f Ef X, \eth \& Ef \{ f \uparrow f'' f Nf \check{S} f bf N, \mu \Box C \bullet \backslash \check{Z}^{\dagger}, \grave{a}, \grave{e}, \acute{e} f | \\ & f bf v f Af bf v f \Box f j f ... \Box [, \& \bullet t \^{a}^{3} \check{Z}^{\dagger}, \grave{I} \check{S} O \check{S} \ddot{I}, O f \} f Ef X f | f C f'' f \land , \grave{a}^{\uparrow} \grave{E}' u, \Ha, \neg, \bigcup, \cup B, \cdot, \acute{e}, \& \Box C f T f u f \Box f j f ... \\ & \Box [, \& \Box a < L, V f p f \land \Box [f'', \grave{a}^{\bullet} \land \check{Z}^{\dagger}, \grave{a}, \grave{e}, \acute{e}, \grave{A}, \Box D, \& \land A, \grave{a}, \grave{a}, \check{a}, \check{a}, \grave{a}, \grave{a}, \grave{a}, \grave{a}, \grave{a}, \grave{a}, \grave{a}, \grave{a}, \grave{a}, \grave{a}, \grave{a}, \grave{a}, \grave{a}, \grave{a}, \grave{a}, \grave{a}, \grave{a}, \check{a}, \check{a},$$

### •tⳎ†,ð"§-¾,É,•,é

$$\begin{split} & [] @ \bullet t \hat{a}^{3} \check{Z}^{\dagger}, \delta^{"} \$^{-3/4}, \acute{E}, \cdot, \acute{e}, \pm, \mathcal{A}, \dot{a}, \dot{a}, \langle \ddot{U}, \cdot ] B^{"} \$^{-3/4}, \grave{E} \bullet t \hat{a}^{3} \check{Z}^{\dagger}, (\check{S} O \check{S} \ddot{I}, \delta \Box u, \grave{E}, \mu \Box v, \acute{E}, \cdot, \acute{e}, \pm, \mathcal{A}, \dot{A}' S, \cdot ] \\ &, \dot{I} \bullet \P \check{Z} \check{S}, \overset{3/4}, \overset{-}, \dot{I} \bullet t \hat{a}^{3} \check{Z}^{\dagger}, \acute{E}, \grave{E}, \acute{e}, \dot{I}, \mathcal{A} \Box C, \ , \overset{1/2}, @, \dot{a} \bullet Q \check{Z}^{\dagger}, \acute{E}, \rangle, \dot{I}, \ddot{U}, \ddot{U} \bullet \P \check{Z} \check{S}, \overset{a}{\circ} L^{"} \ddot{u}, \overset{3}, \acute{e}, \ddot{A}, \pounds{e}, \acute{e}, \varkappa{e}, \varkappa{e}, \dot{A} G \check{E} @, \downarrow, \ddot{U}, \cdot \Box B \end{split}$$

#### •tⳎ†,ð"§-¾,É,•,é,É,Í

$$\begin{split} & [] @``\$-^{3}_{4},\acute{E},\mu,^{1}_{2}, \diamondsuit \bullet t \^{a}^{3} \check{Z}^{\dagger}, \grave{I} [] \H{a}, \r{h}f \rbrace f Ef X, \eth \% Ef \{ f^{f} f Nf \check{S} f b f N, \mu [] C \bullet \backslash \check{Z}^{\dagger}, \grave{a}, \grave{e}, \acute{e} f | f b f v f A f b f v f [] f j f ... \\ & [] [, \r{h}^{\prime\prime} \$-^{3}_{4}, \eth f Nf \check{S} f b f N, \mu, \dddot{U}, \cdot [] B [] \H{A}^{\prime\prime} x f Nf \check{S} f b f N, \cdot, \acute{e}, \pounds^{\prime\prime} \$-^{3}_{4}, \acute{I} \% \eth [] \varpi, \grave{e}, \grave{e} ] \square F, \acute{E} - \r{h}, \grave{e}, \ddddot{U}, \cdot [] B \\ & [] (\r{h}^{\prime\prime} \$-^{3}_{4}, \r{h} f Nf \check{S} f b f N, \mu, \dddot{U}, \cdot [] B [] \H{A}^{\prime\prime} x f Nf \check{S} f b f N, \cdot, \acute{e}, \pounds^{\prime\prime} \$-^{3}_{4}, \acute{I} \% \eth [] \varpi, \grave{e}, \grave{e} ] \square E \\ & [] (\r{h}^{\prime\prime} \$-^{3}_{4}, \r{h} f Nf \check{S} f b f N, \mu, \dddot{U}, \cdot [] B [] \H{A}^{\prime\prime} x f Nf \check{S} f b f N, \cdot, \acute{e}, \pounds^{\prime\prime} \$-^{3}_{4}, \acute{I} \% \eth [] \varpi \& \r{h} h \land \r{h} h \land$$

# '¼,Ìf}fVf",Ö•tⳎ†,ð"\,é

 $\label{eq:listic_listic_list$ 

,Ü,·[]B•tⳎ†,ð'—[]M,·,éŽè[]‡,ĺŽŸ,Ì,Æ,¨,è,Å,·[]B

 $\label{eq:constraint} \ensuremath{\overset{1}{\times}} A' - \Box M, \mu, \ensuremath{\overset{1}{\times}}, \ensuremath{\overset{1}{\times}}, \ensuremath{\overset{1}{\times}, \ensurema$ 

 $\check{Z}_{i}, \mu \Box C'^{1}_{4}f f Vf", i f f f X f N f g f b f v, \ddot{O}" ( \bullet t, \eth' i' \eth, \cdot, \acute{e} \Box B \Box i \underline{\bullet t \mathring{a}^{3}} \check{Z}_{1} 97, i f l f b f g f \Box \Box [f N \langle @'' \rangle, \underline{a} \underline{-}^{-} \underline{-}$ 

<u>p,Å,«,éŠÂ<«</u>,ª□®,Á,Ä,¢,È,¢□ê□‡,Í□C'I'ð,Å,«,È,¢,æ,¤,É,È,Á,Ä,¢,Ü,·□B□j

‡BŽŸ,Ì,æ,¤,È•tⳎ†'—□Mf\_fCfAf□fO,ªfl□[fvf",·,é,Ì,Å□C'—□M‰Â"\ŽÒfŠfXfg,©,ç'—

 $, \text{\r{A}}, \cdot \Box B \bullet_i \Box'' \check{Z} w' \grave{e}, \cdot, \acute{e} \Box \grave{e} \Box \ddagger, \acute{l} \Box CCtrlfL \Box [, \ddot{U}, \frac{1}{2}, \acute{l} ShiftfL \Box [, \eth m \ddot{V}, \mu, \grave{E}, \overset{a}{}, \varsigma f N f \check{S} f b f N, \mu, \ddot{U}, \cdot \Box B, \pm i \Box \check{L} \Box [, \eth m \dot{V}, \mu, \grave{E}, \dot{e} ], \dot{L} \Box [, \grave{U}, \dot{L} ], \dot{L} \Box [, \grave{U}, \dot{L} ], \dot{L} \Box [, \grave{U}, \dot{L} ], \dot{L} \Box [, \grave{U}, \dot{L} ], \dot{L} \Box [, \grave{U}, \dot{L} ], \dot{L} \Box [, \dot{U}, \dot{L} ], \dot{L} \Box [, \dot{L} ], \dot{L} \Box [, \dot{L} ], \dot{L} \Box [, \dot{L} ], \dot{L} ], \dot{L} \Box [, \dot{L} ], \dot{L} \Box [, \dot{L} ], \dot{L} ], \dot{$ 

,Ì□ê□‡,Ì'€□ì•û-@,ÍfGfNfXfvf□□[f‰

,È,Ç,Å∙¡[]",Ìftf@fCf<,ðŽw'è,∙,é,Æ,«,Ì,â,è∙û,Æ"⁻,¶,Å,·[]B[]j

 $C \cdot K - v, \dot{E}, cflfvfVf + f", \delta f ffbfN, ., eB$ 

‡**D'—□M**f{f^f",Ü,½,Í'—**□M,μ,Ä,Í,ª,**•f{f^f",ðfNfŠfbfN,·,é**□**B

| 片数和洋信号ノマロ号         |                    |                                                                                                    |
|--------------------|--------------------|----------------------------------------------------------------------------------------------------|
|                    |                    |                                                                                                    |
| 送信可能者リスト<br>所属<br> | 名前<br>📳 小山俊一(ROTO) | 送信オプション <ul> <li>内容をふせて貼り付ける</li> <li>開封時パスワードを要求する</li> <li>相手が読んだことを確認する</li> <li>相手に確認メッセージを表示する</li> <li>正常送信を確認する</li> </ul> 送信してはがす |
|                    |                    | 再検索 キャンセル                                                                                                    |
|                    |                    |                                                                                                    |

# •tⳎ†'—[]Mf\_fCfAf[]fO,Ì[]à-¾

‡@'—□M‰Â"\ŽÒfŠfXfg Œ»□Ý□C•tⳎ†,ð"\,è•t,<sup>-</sup>,é,±,Æ,Ì,Å,«,éf†□[fU□[,Ì^ê—— ,Å,·□B□¶'¤,Í□Š'®fŠfXfg,'nE'¤,ª□Š'®,É'®,·,é'—□M‰Â"\ ŽÒ,Å,·□B□Š'®,Ì□Å□ã^Ê,É,Í'S,Ä,Ì'—□M‰Â"\ŽÒ,ª•\ަ,³,ê,Ü,·□B,±,±,É•\ ަ,³,ê,é-¼'O,Í□CMicrosoftflfbfgf□□[fN,ÌPC-¼,É,È,è,Ü,·,ª⊓CflfvfVf‡f",É"o<sup>~</sup>^,μ,Ä,¨,,±,Æ,É,æ,è⊓CŽ©•ª,Ì-¼'O.ð•\

### ަ,³,¹,é,±,Æ,à,Å,«,Ü,·∏B

‡A'—ΠM‰Â"\ŽÒ,ðŒŸ∏õ '—□M‰Â"\ŽÒ,ð□ÄŒŸ□õ,μ□C'—□M‰Â"\

#### ŽÒfŠfXfg,ð∏X∏V,µ,Ü, ∏B

‡B'—∏MfIfvfVf‡f" '—∏M,É, ,½,è∏CflfvfVf‡f",ðŽw'è, ,é,±,Æ,ª,Å,«,Ü,·∏B

 $\pm C' = \prod Mf \{ f^{f'} | Q | Q | Q | \phi \}$ 

### •t,<sup>-</sup>,Ü,·∏B

‡D'—[]M,μ,Ä,ĺ,ª,·f{f^f" '—[]Mf{f^f",Æ"<sup>-</sup>,¶,Å,·,ª[]C•tⳎ†,ð[]³[]í'—

### ΠMŒãŽ©"®"I,É,Í,ª,μ,Ü,·ΠB

‡EfLfff"fZf<f{f^f" '—□Mf\_fCfAf□fO,ðfNf□□[fY,μ,Ü,·□B

### '—∏MflfvfVf‡f",É,Â,¢,Ä

 $\square @\bullet t \hat{a}^{3} \check{Z}^{\dagger}, \check{\delta}^{\prime} - \square M, \cdot, \acute{e}, \acute{E}, , \frac{1}{2}, \grave{e} \square C^{\grave{e}} \&^{\varrho}, \grave{f} I f v f V f \ddagger f'', \check{\delta} \check{Z} w' \grave{e}, \cdot, \acute{e}, \pm, \mathcal{E}, \overset{a}{=}, \mathring{A}, \ll, \ddot{U}, \cdot \square B$ 

### ∏E"à—e,ð,Ó,¹,Ä'—∏M,∙,é

 $\square @\bullet t \hat{a}^{3} \check{Z}^{\dagger}, \dot{I}^{"} \dot{a} - e, \overset{a}{}, t, \overset{A}{}, \overset{I}{}_{2}, \tilde{n} & B, \overset{3}{}, \hat{e}, \ddot{A}^{\cdot} - \square M, \overset{3}{}, \hat{e}, \ddot{U}, \square B \bullet t \hat{a}^{3} \check{Z}^{\dagger}, \check{\delta}^{\cdot} \check{S} \check{Z} \dot{e}, \overset{a}{} \check{Z} @, c \bullet \$ 

ަ,<sup>3</sup>,<sup>1</sup>,é,Ü,Å⊓C•tⳎ†⊓ã,É,Í'—⊓MŽÒ-¼,Æ'—⊓M"úŽž,ª•\ަ,³,ê⊓C"à—

e,ĺŒ©,¦,Ü,¹,ñ∏B'ŠŽè,É,¾,<sup>−</sup>"Ç,ñ,Å,Ù,μ,¢•tⳎ†,É,ĺ,±,ÌflfvfVf‡f",ðŽw'è,∙,é,Æ,¢,¢,Å,μ,å,¤∏B

## **□EfpfXf□□**[fh,ð−v<**□**,•,é

,μ,Ü, ·ΠBfpfXfΠΠ[fh,ĺŽóΠMŽÒŽ©,c,ªflfvfVf‡f",Å"o˜^,μ,Ä,¨,¢,½,à,Ì,Å, ·ΠB"Á,É'åΠØ,È"à  $e, A'ŠŽe, E, \frac{3}{4}, -C, n, A, U, \mu, \phi \cdot ta^{3}Z^{\dagger}, E, I \square C, \pm, I f I f v f V f \ddagger f'', \delta Z w'e, \cdot, e, A, \phi, a, \mu, a, \mu \square B, \pm$ ,ÌflfvfVf‡f",Í∏C**"à—e,ð,Ó,¹,Ä'—**∏**M,∙,é**,ðf`fFfbfN,μ,½∏ê∏‡,É,Ì,ÝŽw'è‰Â"∖,É,È,è,Ü,·∏B ∏E'ŠŽè,ª"Ç,ñ,¾,±,Æ,ðŠm"F,∙,é

 $\square @\bullet t \hat{a}^{3} \check{Z} \dagger, \underline{a}^{\circ} \check{S} \check{Z} \dot{e}, \dot{E} \check{S} m^{\prime \prime} F, \underline{a}^{3}, \hat{e}, \underline{b}^{\prime \prime}, \mathcal{A}_{\epsilon}, \mathbf{c}, \dot{E} \check{S} m^{\prime \prime} F f \square f b f Z \square [f W, \delta \check{Z} \dot{o}, \underline{b}^{-} \check{Z} \check{Z}, \hat{e}, \dot{U}, \underline{b} \square B^{\prime} \check{S} \check{Z} \dot{e}, \underline{a}^{2}, \dot{\mu}, \dot{a}, \ddot{n}, \mathcal{A}_{\epsilon} ``, \dot{e}, \dot{n}, \dot{n},$  $^{3}$ ,±,Æ,ðŠm"F,µ,½,¢•tⳎ†,Ì∏ê∏‡,É,Í∏C,±,ÌfIfvfVf‡f",ðŽw'è,·,é,Æ,¢,¢

,Å,μ,å,¤∏B'ŠŽè,ª,¿,á,ñ,Æ"Ç,ñ,¾,©,Ç,¤,©,Ì"»'è,Í∏CŽŸ,Ìf^fCf~f"fO,Å∏s,í,ê,Ü,·∏B

- $[]@"a-e,\delta,O,1,1/2 \bullet ta^3Zt,I]@[]t \bullet ta^3 \bullet NZsfGfffBf^,\deltaSJ,c,A"a-e,\deltaSm"F,\mu,1/2,A;,*$
- $\square @``a e, \delta, O, ^1, \ddot{A}, \dot{E}, c \bullet t \hat{a}^3 \check{Z}^{\dagger}, \dot{I} \square \hat{e} \square \ddagger f \} f Ef X f | f C f``f^, ^2, *, \dot{I} \bullet t \hat{a}^3 \check{Z}^{\dagger} \square \tilde{a}, \dot{E}^{\hat{c}} \dot{e}' u, \tilde{A}, ^-, c, \hat{e}, \frac{1}{2}, \mathcal{A}, \langle e, e \rangle$

 $\square @$  "à—e,ð,Ó,¹,Ä,È,¢•tⳎ†,Ì $\square e \square ‡,Í \square C \square u = \S, É, ¢, ¤, Æ'ŠŽè,ª"C, ñ,¾, ©, C, ¤$ 

,©,Ìf^fCf~f"fO,Æ,ĺ,¢,¦,È,¢,©,à,µ,ê,Ü,¹,ñ⊓B, ,,Ü,Å,à-Ú^À,Æ,µ,Ä,¨∏l,¦,,¾,³,¢∏B

# **□E'ŠŽè,ÉŠm"Ff**□fbfZ□[fW,ð•\ަ,•,é

,è•t,<sup>-</sup>,ç,ê,½•tⳎ†^ÈŠO,ĺŠm"Ff{f^f",ðfNfŠfbfN,∙,é,Ü,Å,¢,Á,½,ñ‰B,³,ê,Ü,·□B,±

,ÌflfvfVf‡f",ð'l'ð,∙,é,Æ∏C'ŠŽè,ªfffXfNfgfbfv,¢,Á,Ï,¢,ɉ½,©fEfBf"fhfE,ðŠJ,¢,Ä∏ì<Æ,ð,μ,Ä,¢ ,é∏ê∏‡,Å,àŠm"Ff∏fbfZ∏[fW,ªf|fbfvfAfbfv,∙,é,Ì,Å∏C•tⳎ†,ð"\,Á,½,±

,Æ,ºŠmŽÀ,É'ŠŽè,É"`,í,è,Ü,·□B<Ù<},Ì•tⳎ†,ĺ,±,ÌflfvfVf‡f",ð,Â,⁻,Ä'—□M,·,é,Æ,¢,¢,Å,µ,å,¤□B **∏E**∏³∏í'—**∏M,ðŠm**″F,∙,é

$$\begin{split} & \square @ \bullet t \hat{a}^{3} \check{Z}^{\dagger}, \overset{a}{\square} \square (, \acute{E}^{\prime} - \square M, \overset{3}{}, \acute{e}, \overset{1}{2}, \pm, \mathcal{A}, \delta \check{S}m^{\prime\prime}F, \cdot, \acute{e}f \square f bf Z \square [f W, \delta \bullet \setminus \check{Z}^{\dagger}, \mu, \ddot{U}, \cdot \square B \bullet ; \square^{\prime\prime} \P \square @, \delta \check{Z}w^{\prime}e, \mu, \overset{1}{2} \square e \square \ddagger, \acute{I} \square C \square A Œ \tilde{a}, \dot{i}^{\phantom{\dagger}} e \square I, \overset{a}{Z} \acute{o} \square M, \dot{i} \\ & \& \check{z}^{\prime} \check{s}, \delta \bullet \hat{O}, \mu, \overset{1}{2}, \mathcal{A}, \& , \acute{E}f \square f bf Z \square [f W, \overset{a}{\bullet} \setminus \check{Z}^{\dagger}], \overset{3}{a}, \acute{e}, \ddot{U}, \cdot \square B \end{split}$$

{button ,JI(`',`read')}]@ $(\frac{1}{4}$ ,©, $\zeta$ (\•t,¯, $\zeta$ , $\hat{e}$ , $\frac{1}{2}$ •t $\hat{a}^{3}Z$ †, $\tilde{d}$ ( $\zeta$ ,Þ {button ,JI(`',`network')}]@flfbfgf[][[N(—]M<@'\,É,Â, $\hat{q}$ ,Ä

# •tⳎ†97,Ìflfbfg[]|f[][[fN'—[]M<@"\,ª—~—p‰Â"\,È[]ðŒ[]

 $\label{eq:starset} @ \bullet t \hat{a}^{3} \check{Z} + 97, i f l f b f g [] f [] [ f N' - [] M < @ " \, ^{a} - ~ p & \hat{A} ' \, \dot{E} [] \delta E [], i \check{Z} \ddot{Y}, i 2, \hat{A}, \dot{A}, \cdot ] B \\$ 

1)]@LANŠÂ<«,ª]®,Á,Ä,¢,é,±,Æ]B

2) ]]@fvf[]fgfRf<, $\mathcal{A}$ , $\mu$ , $\ddot{A}$ TCP/IP, $^{a}$ — $^{\sim}$ —p‰Â $^{\prime\prime}$ \,È,±, $\mathcal{A}$ 

$$\label{eq:constraint} \begin{split} & []@,à,¿,ë,ñ[]C•tâ^3ކ,ªŽÀ[]Û,É'--[]M,Å,«,é,½,ß,É,Í[]C,``ŒÝ,¢,Ìf}fVf'',Å•tâ^3ކ97,ª<N''`®,µ,Ä,¢ , (é,±,Æ,ª•K-v,Å,·[]B \end{split}$$

, $\dot{A}$ , $\dot{S}$ m"F, $\dot{O}$ s, $\dot{A}$ , $\ddot{A}$ , $\dot{C}$ , $\ddot{U}$ , $\ddot{n}$  $\Box$ B" B D, $\dot{O}$ 

,Ä,Ì,Ý,Æ,μ,Ü,·□B□iRAS,ÉŠÖ,μ,Ä,Í□¬Œ÷—á,ª, ,è,Ü,·□B—□~\_"I,É,¢,¦,Î-â'è,È,¢

, Í, , Å,  $\Box$  BRAS, Íf  $\Box$  [f^, ÌŒü, ±, ¤'¤, Ì'[--, Æ"<sup>-</sup>, ¶^µ, ¢, É, È, è, Ü,  $\Box$  BDj

### '—**□**M‰Â"∖ŽÒfŠfXfg

$$\begin{split} & \| @ \cdot t \hat{a}^{3} \check{Z}^{+} - \| Mf_{f} CfAf \| fO, \hat{I}^{+} - \| M & \hat{A}^{*} \setminus \check{Z} Of \check{S}^{f} Xfg, \acute{E} \cdot \\ & \check{Z}^{+}_{1,3}, \hat{e}, \acute{e}, \hat{I}, \hat{I} \| C^{*-} \hat{e} LAN \| \tilde{a}, \hat{A} \cdot t \hat{a}^{3} \check{Z}^{+} 97, \hat{a} < N^{*} \otimes , \mu, \ddot{A}, \varphi, \acute{e}f \} fV f^{*}, \dot{A}, \cdot \| B, \frac{1}{2}, \frac{3}{4}, \mu \| C^{*-} \hat{e} LAN \| \tilde{a}, \dot{A}, \dot{A}, \ddot{A}, \dot{A}, \dot$$

{button ,JI(`',`sendlist')}]@ $(-\square M' \widehat{\square} \widehat{U} \widehat{Z} \widehat{O}, \widehat{I}" \widehat{o}^{-})$ 

# '¼,©,ç"\•t,<sup>-</sup>,ç,ê,½•tⳎ†,ð"Ç,Þ

$$\begin{split} & [] @^{i\frac{1}{4}}, ] f \} f V f^{"}, @, \varsigma \bullet t \hat{a}^{3} \check{Z} \dagger, \overset{a}{=} ``I, \mathcal{E} [] C^{\hat{e}} \check{Z} \check{Z}^{"}I, \mathcal{E} [] C^{\hat{e}} \check{Z} \check{Z}^{"}I, \mathcal{E} [] U \bullet t \hat{a}^{3} \check{Z} \dagger, \overset{a}{=} ``I, \varsigma, \hat{e}, \ddot{U}, \mu, \overset{1}{2} [] v, \mathcal{A} \bullet ( \dot{Z} \dagger, \overset{a}{*}, \hat{e}, \ddot{U}, \dots ] B [] i f^{f} X f N f o [] [f \{ f^{f}^{"}, \delta^{"} \tilde{n} \bullet ( \check{Z} \dagger, \overset{a}{*}, \hat{e}, \ddot{U}, \dots ] B [] j, \ddot{U}, \overset{1}{2} [] C \check{Z} \circ [] M \check{Z} \check{Z}, ] f T f E f^{"} f h, \delta \check{Z} w' \grave{e}, \mu, \ddot{A}, \overset{a}{*}, \mathcal{A} \bullet ( \dot{Z} \dagger, \overset{a}{*}, \hat{e}, \ddot{U}, \dots ] B [] j, \ddot{U}, \overset{1}{2} [] C \check{Z} \circ [] M \check{Z} \check{Z}, ] f T f E f^{"} f h, \delta \check{Z} w' \grave{e}, \mu, \ddot{A}, \overset{a}{*}, \mathcal{A} = [C \check{Z} w' \grave{e}, \mu, \overset{1}{2} f T f E f^{"} f h, \overset{a}{*} ] A [] \eta, \overset{a}{*}, \hat{e}, \ddot{U}, \dots ] B [] \dot{U}, \overset{1}{2} [] C \check{Z} \circ [] M \check{Z} \check{Z}, ] f T f E f^{"} f h, \delta \check{Z} w' \grave{e}, \mu, \ddot{A}, \overset{a}{*}, \mathcal{A} = [C \check{Z} w' \grave{e}, \mu, \overset{1}{2} f T f E f^{"} f h, \overset{a}{*} ] A [] \eta, \overset{a}{*}, \hat{e}, \ddot{U}, \dots ] B [] \dot{U}, \overset{1}{*} ] f V f^{"}, @, \varsigma (`, \grave{e} \bullet t, \neg, \varsigma, \hat{e}, \overset{1}{*} \bullet t \hat{a}^{3} \check{Z} \dagger, I [] C' - [] M f I f v f V f \ddagger{f}, \overset{a}{*} \check{E}, \ddot{A}, \dot{e}, \dot{A}, \dot{e}, \dot{e} ] \hat{e} [] \ddagger{A}, \overset{a}{*}, \dot{e}, \ddot{A}, \dot{e}, \dot{e} ] \hat{e} [] \ddagger{A}, \overset{a}{*}, \dot{e}, \ddot{U}, \dot{e} ] B [] \dot{E} [] \overset{a}{*} A, \overset{a}{*} \dot{e}, \ddot{U}, \dot{e} ] B [] \dot{E} [] \overset{a}{*} A, \overset{a}{*} \dot{e}, \ddot{U}, \dot{e} ] B [] \dot{E} [] \overset{a}{*} A, \overset{a}{*} \dot{e}, \ddot{U}, \dot{e} ] B [] \dot{E} [] \overset{a}{*} \dot{E}, \dot{E} ] \dot{E} [] \dot{E} [] \dot{E} [] \dot{E} ] \dot{E} ] \dot{E} ] \dot{E} [] \dot{E} [] \dot{E} [] \dot{E} ] \dot{E} ] \dot{E}$$

### '—[]MflfvfVf‡f",ª,È,É,àŽw'è,μ,Ä,¢,È,¢•tⳎ†

[]@'Ê[]í,Ì•tⳎ†,Æ"<sup>−</sup>,¶,æ,¤,É"\,è•t,<sup>−</sup>,ç,ê,Ä,¢,Ü,·,Ì,Å[]C,»,Ì,Ü,Ü"Ç,Þ,±,Æ,ª,Å,«,Ü,·[]B

### "à—e,ð,Ó,¹,Ä'—□M,³,ê,½•tⳎ†

$$\begin{split} & \left[ \left[ \left( \left\{ -\frac{1}{2} \right\} \right] \right] \right] \left[ \left\{ -\frac{1}{2} \right\} \right] \left[ \left\{ -\frac{1}{2} \right\} \right] \left[ \left\{ -\frac{1}{2} \right\} \right] \right] \left\{ -\frac{1}{2} \right\} \right] \left\{ -\frac{1}{2} \right\} \left\{ -\frac{1}{2} \right\} \right\} \left\{ -\frac{1}{2} \right\} \left\{ -\frac{1}{2} \right\} \left\{ -\frac{1}{2} \right\} \left\{ -\frac{1}{2} \right\} \right\} \left\{ -\frac{1}{2} \right\} \left\{ -\frac{1}{2}$$

### fpfXf[][[fh•t,«•tⳎ†

$$\label{eq:alpha} \begin{split} & []@``a-e,\delta,O,^1,\ddot{A}'-[]M,^3,\hat{e},^{1}_2\bullet t\hat{a}^3\ddot{Z}\dagger,\dot{I}'\dagger,\dot{A}[]CfpfXf][][[fh\bullet t, *\bullet t\hat{a}^3\ddot{Z}\dagger,\dot{I}'`a-e,\delta\breve{S}m''F,\mu,æ,¤\\ ,& [,\cdot,\acute{e},\mathcal{E}fpfXf][][[fh,\delta-v<],\mu,\ddot{A},,\acute{e},\dot{I},\dot{A}[]CflfvfVf\ddaggerf'',\dot{A}, ,c,©,\P,&`o^^,\mu,\ddot{A},``,¢,^{1}_2fpfXf][][[fh,\delta''ü-(\dot{\mu},\ddot{A},n,jf{f^f'',}\deltafNf\check{S}fbfN,\cdot,\acute{e},\mathcal{E}`a-e,^{a}''C,B,\acute{e},æ,¤,\acute{E},\grave{E},\grave{U},\cdot]BfpfXf][][[fh,\delta''o^^,\mu,\ddot{A},¢\\ ,& \dot{E},& [\hat{e}]\ddagger, []C<\dot{o}-'',\dot{I},\ddot{U},\ddot{U},\dot{A}OK,\dot{A},\cdot]B& (\dot{E}](,\dot{I}'`a-e,\delta,O,^{1},\frac{1}_{2}\bullet t\hat{a}^3\breve{Z}\dagger,\mathcal{E}''^--I,\dot{A},\cdot]B \end{split}$$

### Šm"F∙t,«∙tⳎ†

[]@'ŠŽè,ÉŠm"Ff[]fbfZ[][fW,ð•\ަ,·,éflfvfVf‡f",ª,Â,<sup>-</sup>,ç,ê,½•tⳎ†,Í[]C"\ ,ç,ê,½[]uŠÔ,ÉŠm"F,Ìf\_fCfAf[]fO,ª•\ަ,³,ê,Ü,·[]B[]],Á,Ä[]Cf†[][fU[][,ªfffXfNfgfbfv,¢,Á,Ï,¢ ,ÉfEfBf"fhfE,ðŠJ,¢,ĉ½,©[]ì<Æ,ð,μ,Ä,¢,é[]Å'†,Å,à•tⳎ†,ª"\,ç,ê,½,± ,Æ,ªŠmŽÀ,É"`,í,è,Ü,·□B□if^fCf~f"fO,É,æ,Á,Ä,Í'O-Ê,Éf⊡fbfZ□[fW,ª•\ަ,³,ê,È,¢,±,Æ,ª, ,è,Ü,· □B□j

### "à—e,ð,Ó,¹,½•tⳎ†,É,Â,¢,Ä

□@"à—e,ð,Ó,<sup>1</sup>,½•tⳎ†,É,Â,¢,Ä,Í□C,Ó,<sup>1</sup>,½,Ü,Ü,Å•tⳎ†97,ð□I—<sup>1</sup>,·,é,ÆŽŸ ‰ñ<N"®Žž,É,à,â,Í,è,Ó,<sup>1</sup>,ç,ê,½,Ü,Ü,É,È,Á,Ä,¢,Ü,·□BfpfXf□□[fh•t,«•tⳎ†,É,Â,¢,Ä,à□C ‰ð□œ,·,é,Ü,Å,»,Ì,Ü,Ü,Ì□ó'Ô,ŕۑ¶,³,ê,Ü,·□B,±,ê,Í•**tⳎ†,ð,Í,ª,•**,ðŽÀ□s,µ,½Œã□C**Œ³,Éß,•**,ðŽÀ□s,µ,Ä,à"<sup>-</sup>—I,Å,·□B

$$\label{eq:starset} \begin{split} & []: ] @ \bullet t \hat{a}^{3} \check{Z}^{\dagger}, \dot{I}' - \check{Z} \acute{O} [M, \acute{E} \check{S} \"{O}, \mu, \ddot{A}, \dot{I}' S, \ddot{A} \check{Z} @ `` @ `` I, \acute{E} f \_ f O, \acute{E} < L^^ , ^{3}, \hat{e}, \ddot{A}, ¢, \acute{e}, \dot{I}, Å \_ C, \acute{I}, ^{a}, \mu, \ddot{A}, \mu, \ddot{U}, \acute{A}, \ddot{A}, \grave{a} `` a \\ & - e, ^{a} \check{S} m "F, \AA, «, \ddot{U}, \cdot \_ B \end{split}$$

{button ,JI(`',`password')} @<u>fpfXfuu[fh,Ì"o~^</u>

## •Ô]M,∙,é

# •tⳎ†,ð,ĺ,ª,•

[]@•s—v,É,È,Á,½•tⳎ†,ĺ,ĺ,ª,μ,Ä,μ,Ü,¢ ,Ü,μ,å,¤[]B'Ê[]í,Ì•tⳎ†,ĺ[]C,ĺ,ª,·,Æ,«,Éf[]fO,É<L<sup>~</sup>^,·,é,± ,Æ,ª,Å,«,Ü,·[]B,Ü,½[]C,»,Ìf[]fO,ÉfRf[]f"fg,ð•t‰Á,·,é,±,Æ,à‰Â"\ ,Å,·[]B,È,¨[]CfCf[][][fW•tⳎ†,É,ĺf[]fO<@"\,ĺ, ,è,Ü,¹,ñ[]B

## '渒,Ì∙tⳎ†,Ì,Í,ª,µ∙û

$$\begin{split} & \pm @, \hat{i}, \underline{a}, \cdot \Box @\Box @\Box @ & f \Box f O, \dot{E} < L^{^}, \underline{a}, \mu, \ddot{U}, \cdot \Box B \\ & \pm Af \Box f O, \dot{E} \Box o - \dot{I} & \cdot t \hat{a}^{3} \check{Z}^{\dagger}, \dot{I}^{*} \dot{a} - e, \delta f \Box f O, \dot{E} < L^{^}, \mu, \ddot{A}, \dot{I}, \underline{a}, \mu, \ddot{U}, \cdot \Box B f \Box f O, \dot{E}, \dot{I} \cdot t \hat{a}^{3} \check{Z}^{\dagger}, \delta^{*} \\ & \cdot t \hat{a}^{3} \check{Z}^{\dagger}, \dot{I}^{*} \dot{a} - e, \delta f \Box f O, \dot{E} < L^{^}, \mu, \ddot{A}, \dot{I}, \underline{a}, \mu, \ddot{U}, \cdot \Box B f \Box f O, \dot{E}, \dot{I} \cdot t \hat{a}^{3} \check{Z}^{\dagger}, \delta^{*} \\ & \cdot t \hat{a}^{3} \check{Z}^{\dagger}, \dot{I}^{*} \dot{a} - e, \delta f \Box f O, \dot{E} < L^{^}, \mu, \ddot{A}, \dot{I}, \underline{a}, \mu, \ddot{U}, \cdot \Box B f \Box f O, \dot{E}, \dot{I} \cdot t \hat{a}^{3} \check{Z}^{\dagger}, \delta^{*} \\ & \dot{e} \cdot t, -, \dot{1}^{\prime} \cdot \dot{u} \check{Z}^{\star} < y, \tilde{N}, \dot{I}, \underline{a}, \mu, \mu, \dot{2}^{\prime} \cdot \dot{u} \check{Z}^{\star}, \dot{a} < L \Box \dot{U}, \dot{a}, \dot{a}, \dot{U}, \cdot \Box B \\ & \pm Bf Rf \Box f^{*} f g \cdot t, \dot{A} f \Box f O \Box o - \dot{I} & f \Box f O, \dot{E} f Rf \Box f^{*} f g, \delta \cdot t, ^{-} & \dot{A}, \dot{A}, \dot{A} < L^{^}, \mu, \ddot{A}, \dot{A}, \dot{A$$

ff"fZf‹,·,é,Æ□C**,Í,ª,·**Ž©'Ì,ªfLfff"fZf‹,³,ê,Ü,·□B

## fCf□□[fW•tⳎ†,Ì,Í,ª,μ•û

$$\begin{split} & \square @, I, {}^{a}, \mu, {}^{1}\!/_{2}, \varphi f C f \square [f W \bullet t \hat{a}^{3} \check{Z} \dagger \square \tilde{a}, \hat{A} & Ef \{ f^{f''} f N f \check{S} f b f N, \mu, \ddot{A} f \square f j f ... \square [, \delta \bullet \backslash \check{Z} \uparrow, {}^{3}, {}^{1}\square C, \mathbf{\hat{I}}, {}^{a}, \bullet, \delta' I' \delta, \mu, \ddot{U}, \cdot \square B \square i f C f \square [f W \bullet t \hat{a}^{3} \check{Z} \dagger, \acute{E} f \square f O \langle @'' \backslash, I, , \dot{e}, \ddot{U}, {}^{1}, \tilde{n} \square B \square j \end{split}$$

### $[]u"\tilde{n}\bullet\\check{Z}_{i},\acute{E},\cdot,\acute{e}[]v,\ddot{U},\frac{1}{2},\acute{I}[]u^{\hat{e}}\check{Z}\check{z}"I,\acute{E}"\tilde{n}\bullet\\check{Z}_{i}',\acute{E},\cdot,\acute{e}[]v]$

 $\label{eq:c^O,l} @ ``C^O,l \bullet t \hat{a}^{3} \check{Z} \dagger, \delta `` \tilde{n} \bullet \backslash \check{Z} \vert, \ddot{U}, \frac{1}{2}, l \hat{1} \hat{e} \check{Z} \check{z} ``I, \acute{E} `` \tilde{n} \bullet \backslash \check{Z} \vert, \acute{E}, \cdot, \acute{e}, \pm, \mathcal{A}, \overset{a}{a}, \mathring{A}, \ll, \ddot{U}, \cdot \Box B \\ \\ \\ \square @ ``C^O, l \bullet t \hat{a}^{3} \check{Z} \dagger, \delta `` \tilde{n} \bullet \backslash \check{Z} \vert, \ddot{U}, \frac{1}{2}, l \hat{1} \hat{e} \check{Z} \check{z} ``I, \acute{E} `` \tilde{n} \bullet \backslash \check{Z} \vert, \acute{E}, \cdot, \acute{e}, \pm, \mathcal{A}, \overset{a}{a}, \mathring{A}, \ll, \ddot{U}, \cdot \Box B \\ \\ \\ \square @ ``C^O, l \bullet t \hat{a}^{3} \check{Z} \dagger, \delta `` \tilde{n} \bullet \backslash \check{Z} \vert, \ddot{U}, \frac{1}{2}, l \hat{1} \hat{e} \check{Z} \check{z} ``I, \acute{E} `` \tilde{n} \bullet \backslash \check{Z} \vert, \acute{E}, \cdot, \acute{e}, \pm, \mathcal{A}, \overset{a}{a}, \overset{a}{a}, \overset{a}{$ 

{button ,JI(`',`hide')}<u>]@•tⳎ†,ð"ñ•\ަ,É,·,é</u>

## Α,Á,Ä,Í,ª,µ,½•tⳎ†

 $\label{eq:constraint} \square @ {\bf C} \ddot{e}; \dot{A}, \ddot{A}, \dot{I}, \overset{a}{_{,}} \mu, \overset{1}{_{,}} \bullet t \hat{a}^{_3} \check{Z} \dagger, \dot{I} \square C'^{_1} {}^{_{,}} O, \dot{I} 1 - \ddagger, \dot{E}, \varsigma {\bf C}^{_3}, \acute{E} - {\bf B}, \cdot, \pm, {\cal E}, \overset{a}{_{,}} , \dot{A}, \ll, \ddot{U}, \cdot \square B$ 

{button ,JI(`',`log')}<u>]@f<u></u>f<u>0,ðŽQ∏Æ,·,é</u></u>

{button ,JI(`',`undo')}<u>□@Œë,Á,Ä,Í,ª,µ,½•tⳎ†,ðŒ³,É–ß,·</u>

## •tⳎ†,ð"ñ•\ަ,É,•,é

# 'S,Ä,Ì•tⳎ†,ð"ñ•\ަ

$$\begin{split} & | @ \bullet t \hat{a}^{3} \check{Z} + 97f \square f C f'' f \square f j f ... \square [, \ i \bullet \backslash \check{Z} | \square ^ " \tilde{n} \bullet \backslash \check{Z} | \square ^ " S, \ddot{A}, \dot{I} \bullet t \hat{a}^{3} \check{Z} +, \dot{\delta} ' \Pi \bullet \backslash \check{Z} |, \dot{\delta} ' \Pi, \hat{O}, \mathcal{E} & \& e^{-} \\ & \hat{E} \square \tilde{a}, \dot{I} \bullet t \hat{a}^{3} \check{Z} +, \overset{a}{2} ' S, \ddot{A} ' \Pi \bullet \backslash \check{Z} |, \dot{E}, \dot{E}, \dot{e} \square C f \square f C f'' f \square f j f ... \square [, \ i \bullet \backslash \check{Z} | \square ^ " \tilde{n} \bullet \backslash \check{Z} |, \dot{I} & \& e^{-} \hat{E}, \dot{I} f T f u f \square f j f ... \\ & \square [, \mathcal{E}, \mu, \ddot{A} ' \circ ^ ^, ^3, \hat{e}, \ddot{U}, \cdot \square B \end{split}$$

ަ,Ì,Ü,Ü,È,Ì,É'Î,µ∏C^ꎞ"I"ñ•\ަ,Í∏C•tⳎ†97<N"®Žž,É,Í•K, `•\ަ,³,ê,é", Å,·∏B

### 'S,Ä,Ì•tⳎ†,ð<u>□</u>Ä•∖ަ

[@•tⳎ†97f□fCf"f□fjf...□[,Ì•\ަ□^"ñ•\ަ□"'S,Ä,Ì•tⳎ†,ð□Ä•\ަ,ð'l,Ô,Ɖæ– Ê□ã,Ì•tⳎ†,ª'S,Ä□Ä•\ަ,³,ê,Ü,·□B,Ü,½□Cf□fCf"f□fjf...□[,Ì•\ަ□^"ñ•\ަ,̉º^Ê,ÌfTfuf□fjf... □[,É"o~^,³,ê,Ä,¢,½•tⳎ†,Ìf□fjf...□[□€–Ú,Í'S,Ä,È,,È,è,Ü,·□B

### f□fjf...□[□€-Ú,É'ljÁ,³,ê,½″ñ•\ަ,Ì•tⳎ†

□@Œ»□Ý"ñ•\ަ,É,È,Á,Ä,¢,é•tⳎ†,ĺ□Cf□fCf"f□fjf...□[,Ì•\ަ□E"ñ•\ަ,̉º^Ê□€-Ú,Æ,µ,Ä'Ç ‰Á,³,ê,Ü,·□B,±,Ì,Æ,«□Cf□fjf...□[□€-Ú,Æ,µ,Ä•\ަ,³,ê,é•¶Žš—ñ,ĺŽŸ,Ì,æ,¤,É,È,è,Ü,·□B

# '渒,Ì∙tⳎ†

[]@f^fCfgf<[]s,ª•\

 $\check{Z}_{l,3}, \hat{e}, \ddot{U}, \cdot \Box B, \frac{1}{2}, \frac{3}{4}, \mu f^{f}Cfgf \langle \Box s, \frac{a}{4} \circ \tilde{0}'', \frac{3}{4}, \dot{A}, \frac{1}{2}\Box \hat{e}\Box \ddagger, \dot{I}\Box C\Box u \bullet t \hat{a}^{3} \check{Z} \dagger \Box v\Box \{ "\hat{O}\Box \dagger, \acute{E}, \grave{E}, \grave{e}, \ddot{U}, \cdot \Box B \}$ 

### fCf□□[fW•tⳎ†

$$\begin{split} & \square @ \bullet t \hat{a}^{3} \check{Z} +, \dot{I} f^{f} C f g f \langle , \overset{a}{=} \square \acute{Y}' \dot{e}, \overset{a}{,} \hat{e}, \ddot{A}, \varphi, \hat{e}, \dot{I} f^{f} C f g f \langle , \overset{a}{=} \square C, \dot{E}, \overline{\ }, \hat{e}, \hat{I} f C f \square \square [f W, \dot{I} f t f @ f C f \langle -\frac{1}{4}, \overset{a}{=} \bullet \rangle \\ & \check{Z}_{1}^{,3}, \hat{e}, \ddot{U}, \cdot \square B, \ddot{U}, \frac{1}{2} \square C f C f \square \square [f W \bullet t \hat{a}^{3} \check{Z}^{+}, \mathring{A}, , \dot{e}, \pm, \mathcal{A}, \delta \check{Z}_{1}^{,}, \square \ ^{a} \cdot \overset{a}{=} \cdot \acute{E}, \hat{A}, \ll, \ddot{U}, \cdot \square B \end{split}$$

# ^ꎞ"I,É"ñ•\ަ,Ì•tⳎ†[]i'Ê[]í<y,Ñfm[[f}f<[]j

□@^ꎞ"I,É"ñ•\ަ,Ì•tⳎ†,Í"ª,É□¦,ª,Â,«,Ü,·□B
# fXf^[[fgfAfbfv,ÉfVf‡][fgfJfbfg,ð"o~^,·,é

 $\label{eq:cfffxfg} \label{eq:cfffxfg} \label{eq:cffxfg} \label{eq:cffxfg} \lab$ 

#### Žè<u></u>‡

‡@[]@f^fXfNfgfŒfC,Ì•tⳎ†97fAfCfRf",ðfNfŠfbfN,μ,Äf[]fjf...[][,ð•\ަ,³,¹,é[]B ‡A[]@f[]fjf...[][,Ì[]**Ú**[]×,Ì'†,Ì**fXf^[[fgfAfbfv,ÌfVf‡[[fgfJfbfg**,Ì**"o**~^,ð'l'ð,·,é[]B ‡B[]@Šm"Ff\_fCfAf[]fO,ª•\ަ,³,ê,½,ç[]COKf{f^f",ðfNfŠfbfN,·,é[]B

 $\label{eq:constraint} \square@,\pm,\hat{e},ÅfXf^\square[fgfAfbfv,ÉfVf\ddagger\square[fgfJfbfg, ^{a}"o~^, ^{3},\hat{e},\ddot{U},\mu, \frac{1}{2}\squareB$ 

#### WindowsNT 4.0,Ì[]ê[]‡

 $\label{eq:windowsNT 4.0,Å,I_C,\pm,I \bullet \hat{u}-@,ÅfXf^[[fgfAfbfv,É"o^^,\mu,Ä,à,\cdot,®,É,If_fjf...[[,É \bullet \ Ž_{,^3},\hat{e},Ü,^1,ñ,^2]CfVf\pm[[fgf]fbfgŽ©'Ì,I,¿,á,ñ,Æ[]ì[\neg,³,ê,Ä,¢,Ü,·]B$ 

#### •tⳎ†95,ÌfVf‡[[fgfJfbfg

## fffXfNfgfbfv,ÌfRf"fefLfXfgf□fjf...□[,Ì□V<K□ì□¬,É□u•tⳎ†□v,ð'ljÁ,·,é

 $\Box @fffXfNfgfbfv, \dot{E}, \dot{C}, \dot{A} & Ef{f^f"fNf}bfbfN, \mu, \frac{1}{2}, \mathcal{E}, «, \acute{E}f|fbfvfAfbfv, \cdot, \acute{e}f\Box fjf...$ 

 $[[]ifRf"fefLfXfgf]fjf...][,Æ,¢,¢,Ü,·]j,Ì]V \langle K]`] \neg,É]u \cdot ta^{3}Z^{+}v,a'C^{m}A,\cdot,é,\pm$ 

,Æ,ª,Å,«,Ü,·□BfRf"fefLfXfgf□fjf...

$$\label{eq:linear} \begin{split} & [[,\dot{l}]V < K[\dot{l}] \neg , \acute{E}[]u \bullet t \hat{a}^{3} \check{Z} \dagger []v, \\ & \delta^{*}o^{-}, \mu, \ddot{A}, \ddot{\,\,,\,}, \dot{I}]Cf^{f}XfNfgf \\ & \mathcal{E}fC, \ddot{U}, \overset{A}{A}f \\ & fEfX, \\ & \delta^{-}\dot{U}^{*} @, \overset{A}{,\,\,}, \dot{e} \bullet K \\ & -v, \overset{a}{,\,\,}, \dot{I} \\ & \dot{e}, \ddot{U}, \overset{A}{,\,\,}, \ddot{n} \\ & B \end{split}$$

 $\square @fRf"fefLfXfgf \square fjf ... \square [, ] \square V \cdot K \square \square \neg, É \square u \cdot t \hat{a}^{3} \check{Z} + \square v, \eth" o^{^} , \cdot, \acute{e}, \acute{E}, [\check{Z} \ddot{Y}, ], æ, ¤, É, \mu, Ü, \cdot \square B$ 

‡@[]@f^fXfNfgfŒfC,Ì•tⳎ†97fAfCfRf",ðfNfŠfbfN,μ,Äf[]fjf...[[,ð•\

ަ,µ[]C[]Ú[]×,Ì′†,Ì**µÌß¼®Ý,Ì[]Ý'è**,ð'l'ð,·,é[]B

‡A□@□Ý'è,Q,Ìf^fu,ðfNfŠfbfN,∙,é□B

‡B]@Windows,ÌfRf"fefLfXfgf□fjf...□[,Ì□V‹K□ì□¬,É•tⳎ†,ð'Ç

**‰Á**f{f^f",ðfNfŠfbfN,∙,é∏B

‡C]]@f{f^f"-¼,ªWindows,ÌfRf"fefLfXfgf[]fjf...

**□[,Ì□V<K□ì□¬,©,ç•tⳎ†,ð□í□œ**,É•Ï,í,ê,Γo<sup>~</sup>^Š®—¹<u></u>□B

 $[], P] @Šu, É"o^^, ", e, A, c, e] e] +, i Cf {f^f", i Windows, if Rf"fefLfXfgf] fjf...$ 

[**[,Ì**[**V<K**[]Ì**]**¬,©,ç•tⳎ†,ð[í[œ,É,È,Á,Ä,¢,Ü,·]B

□¦2□@•tⳎ†97ftfHf<f\_,Éf†□[fefBfŠfefB□Chsutl97.exe,ª,È,¢□ê□‡,Í□Cf{f^f",ÍŽg—p•s ‰Â,É,È,Á,Ä,¢,Ü,·□B

 $[]{3}]@setup.exe, \&fZfbfgfAfbfv, \cdot, \acute{e}, \pounds, \ast, \acute{e}, \dot{a}, \circ, \cdot, \acute{e}, \pm, \pounds, \dot{a}, \&, \ddot{u}, \cdot ]B$ 

•â'«

□@fRf"fefLfXfgf□fjf...□[,Ì□V<K□ì□¬,É□u•tⳎ†□v,ð'ljÁ,·,é,½,ß,É,Í□CfŒfWfXfgfŠ,É•K v,È□î•ñ,ð□',«□ž,Ü,È,<sup>-</sup>,ê,Î,È,è,Ü,¹,ñ□B**fRf"fefLfXfgf□fjf...□[,Ì□V<K□ì□¬,É□u•tⳎ†□v,ð'Ç ‰Á**,ðŽÀ□s,·,é,Æ□C^ȉº,ÌfL□[,ªfŒfWfXfgfŠ,É'ljÁ,³,ê,Ü,·□B

HKEY\_CLASSES\_ROOT

.H97\ShellNew

H97file\Shell\Open\Command

[]@,±,Ì,¤,¿[]C[]u.H97[]v,ĺf\_f~[][,ÌŠg'£Žq,Æ,μ,Ä"o<sup>~</sup>^,³,ê,Ü,·[]B'¼,ÌfAfvfŠfP[][fVf‡f",ª,g97,Æ,¢ ,¤Šg'£Žq,ð—<sup>~</sup>—p,μ[]CfAfvfŠfP[][fVf‡f",Ö,ÌŠÖ<sup>~</sup>A,Ã,<sup>-</sup>,ð[]s,¤[]ê[]‡,ĺ[]C•tⳎ†97,Ì,±,Ì<@"\,ĺ—<sup>~</sup> p,Å,«,Ü,¹,ñ[]B

#### •tⳎ†,ÉŠú"ú,ð∏Ý'è,∙,é

]@•tⳎ†,ÉŠú"ú,ð∏Ý'è,∙,é,±

,Æ,ª,Å,«,Ü,·□BŠú"ú,ª□Ý'è,³,ê,½•tⳎ†,Í□CŽw'è,É,æ,è,»,ÌŠú"ú,ª"ž—

^,μ,½,Æ,«,È,Ç,ÉŽ©"®"I,É∏F,ð∙Ï∏X,∙,é,±

,Æ,ª,Å,«,Ü,·□B□i□F,Ì•Ï□X,Í′Ê□í,Ì•tⳎ†,Ì,Ý□B□j,Ü,½□CflfvfVf‡f",ÌŽw'è,É,æ,è□C<N"®Žž,É□CŠ ú"ú,ª"ž—^,µ,½•tⳎ†,ðŽ©"®"I,É"\_-Å,³,¹,Ä'm,ç,¹,é,±,Æ,à‰Â"\,Å,·□B

 $[]@,\pm,\dot{} @'',\dot{} @'',\dot{} @'',\dot{} @'',\dot{} @',\dot{} @',\dot{} @',\dot{} @'',\dot{} @''',\dot{} @'',\dot{} @'',$ 

,©□C□u•tⳎ†,Ì□F,Í•Ï,¦,\_,ÉŠú"ú,¾,<sup>-</sup>,ðf`fFfbfN,·,é□vflfvfVf‡f",ðf`fFfbfN,·,é•K—v,ª, ,è,Ü,·□B

{button ,JI(`',`option4')}  $@ \underline{\bullet t\hat{a}^{3}Z_{\dagger}, \hat{I}flfvfVf^{\pm}f^{\mu}D'\hat{V}\hat{e}(4)}$ 

#### Šú"ú,Ì∏Ý'è∙û-@

 $= \frac{1}{2} \left[ \frac{1}{2} + \frac{1}{2} + \frac{1}{2} + \frac{1}{2} + \frac{1}{2} \right]$ 

ަ,³,¹,Ü,·[]B[]i'Ê[]í,Ì•tⳎ†[]C²Ò°¼Þ•tⳎ†<¤,É[]Ý'è‰Â"\,Å,·[]B[]j

‡A□@**Šú"ú,Ì□Ý'è**,ð'l'ð,·,é□B□iŠú"ú,Ì□Ý'è,̉¡,É,Í□Ý'è,³,ê,Ä,¢,é"ú•t,ª•\ަ,³,ê,é,æ,¤

,É,È,Á,Ä,¢,Ü,·□B□Ý'è,³,ê,Ä,¢,È,⁻,ê,Î□u,È,µ□v,Æ•\ަ,³,ê,Ä,¢,é,Í,¸,Å,·□B□j ‡B□@Šú"ú,Ì□Ý'èf\_fCfAf□fO,ª•\

ަ,³,ê,é,Ì,Å□C"NŒŽ"ú□CŽž•ª,ðŽw'è,µ,Ä**fZfbfg**f{f^f",ðfNfŠfbfN,µ,Ü,·□B,È,¨□C-

^"ú"<sup>-</sup>,¶Žž□□,ðŽw'è,μ,½,¢□ê□‡,Í□C-<sup>^</sup>"úf`fFfbfNf{fbfNfX,ðf`fFfbfN,μ,Ü,·□B ‡C□@**fZfbfq**f{f<sup>\_</sup>f",Ü,½,Í**fZfbfq,μ,Ä"ñ•\Ž**¦f{f<sup>\_</sup>f",ðfNfŠfbfN,μ,Ü,·□B**fZfbfq,μ,Ä"ñ•\** 

**ަ**f{f^f",ðfNfŠfbfN,∙,é,Æ,»,Ì•tⳎ†,Í"ñ•\ަ,É,È,è,Ü,∙,ª□CŠú"ú,ª"ž—^,∙,é,Æ•\

 $\check{Z}^{}_{l},{}^{3},\hat{e},\ddot{U},\cdot\squareB\squarei\underline{flfvfVf}\underline{f}\underline{f}\underline{(}\square\check{Y}\underline{'}\check{e},\underline{S},\mathring{A},\grave{I}\square\check{Y}\underline{'}\check{e},\underline{a}\bullet K\underline{-}v,\mathring{A},\cdot\squareB\squarej$ 

$$\label{eq:constraint} \begin{split} & []@, \grave{E}, ``]C \bullet t \grave{a}^{3} \check{Z}t, ^{2}, \mathcal{E}, \acute{E}fTfEf"fh, \grave{\delta} \check{Z}w' \grave{e}, \cdot, \acute{e}, \pm, \mathcal{E}, \grave{a}, \grave{A}, «, \ddot{U}, \cdot]BfTfEf"fh, \grave{\delta} \check{Z}w' \grave{e}, \mu, \ddot{A}, ¢\\ &, \acute{e} \bullet t \grave{a}^{3} \check{Z}t, \acute{I}]C\check{S} \acute{u}"\acute{u}, \grave{a}" \check{z} & - ^{,} \mu, \frac{1}{2}, \mathcal{E}, «, \acute{E} \check{Z}w' \grave{e}, \mu, \frac{1}{2} fTfEf"fh, \grave{a} - \hat{A}, \grave{e}, \ddot{U}, \cdot]BfTfEf"fh, \grave{\delta} - \hat{A}, \varsigma, \mu, \frac{1}{2}, - , \grave{E}, \& []e_{\Box} \ddagger, \acute{I}]CfTfEf"fh & - \acute{a}, \acute{c}, \mu, \ddot{A}, ", \& , A, , \frac{3}{4}, ^{3}, \& ]B \end{split}$$

#### □Ý'è,μ,½Šú"ú,ÌŽæ∏Á

‡@]@Žæ]Á,μ,½,¢•tⳎ†]ã,'nEf{f^f"fNfŠfbfN,μf]fjf...][,ð•\ަ,³,¹,Ü,·]B ‡A]@**Šú"ú,Ì**]**Ý'è**,ðʻl'ð,·,é]B

‡B□@Šú"ú,Ì□Ý'èf\_fCfAf□fO,ª•\ަ,³,ê,é,Ì,Å□C**fŠfZfbfg**f{f^f",ðfNfŠfbfN,μ,Ü,·□B

□¦•tⳎ†,̉Ef{f^f"f□fjf…□[,Å**Šú"ú,Ì**□**Ý'è**,ª'l'ð,Å,«,È,¢,æ,¤,É,È,Á,Ä,¢

,é[]ê[]‡,Í[]CflfvfVf‡f",Å[]F,ª[]Ý'è,³,ê,Ä,¢,È,¢,Ì,ªŒ

#### "ú•t,Ì□X□V

 $\label{eq:started_started_st$ 

□E•tⳎ†97<N"®Žž

□E•tⳎ†,ÌŠú"ú,ð•Ï□X,μ,½,Æ,«

 $\Box E \bullet t \hat{a}^{3} \check{Z} \dagger 97 f \Box f C f "f \Box f j f \dots \Box [, \dot{i} " \acute{u} \bullet t, \dot{i} \Box X \Box V, \delta' i' \delta, \mu, \frac{1}{2}, \mathcal{A}, \ll \mathcal{A}, \mathcal{A}, \mathcal{A$ 

]@,Ü,½]C"Y•tf†][fefBfŠfefB]Chsutl97.exe,ðŽÀ]s,∙,é,±

 $\label{eq:constraint} $$ $ \mathcal{E}, A = A, w, U, Bfm [[fgfp]] \\ $ (a, w, b, b, w, b, w, b,$ 

{button ,JI(`',`hsutl97')}]@<u>•tⳎ†97f†[[fefBfŠfefB[@hsutl97.exe</u>

#### •tⳎ†,ÉŽw'è"ú,Ü,Å,ÌŽc"ú□",ð•\ަ,·,é

['ޮ1%%YYYY/MM/DD%% [i,·,×,Ä"¼Šp,Å<L"ü[j <@"\ "¼Šp,ÅŽw'è"ú,Ü,Å,Ì"ú[",ð•\ަ ]@]@[@[@YYYY [¼—ï"N ]@]@[@[@MM ŒŽ ]@]@[@DD[@ "ú

['Ž®,Q ["",x,x,x,x]^,|,|]^,c,c[""["@[i,·,×,Ä'SŠp,Å<L"ü[j <@"\ 'SŠp,ÅŽw'è"ú,Ü,Å,Ì"ú[",ð•\ަ ]@[@[@[@,x,x,x,x [<sup>1</sup>/₄—ï"N ]@[@[@[@,I,I ŒŽ ]@[@[@[@]@[@,c,c∏@ "ú

—á,P□j□@•¶ŽšfGfffBf<sup>^</sup>,ÅŽŸ,Ì,æ,¤,É"ü—Í,·,é□B Ž",Ì'a□¶"ú,Ü,Å, ,Æ%%1997/03/31%%"ú,¾□B □¡"ú,<sup>3</sup>1997"N3ŒŽ7"ú,¾,Æ,·,é,Æ□C•tâ<sup>3</sup>ކ□ã,É,ĺŽŸ,Ì,æ,¤,É•\ަ,³,ê,é□B

Ž",Ì′a∏¶"ú,Ü,Å, ,Æ24"ú,¾[]B

—á,Q[]j[@•¶ŽšfGfffBf^,ÅŽŸ,Ì,æ,¤,É"ü—Í,·,é[B Ϋ[]e,Ì'÷[]Ø,Ü,Å, ,Æ[]"[]",P,X,X,V[]^,O,R[]^,Q,P[]"[]""ú[]B [];"ú,<sup>a</sup>1997"N3ŒŽ7"ú,¾,Æ,·,é,Æ[]C•tâ<sup>3</sup>ކ[]ã,É,ĺŽŸ,Ì,æ,¤,É•\ަ,³,ê,é[]B Ϋ[]e,Ì'÷[]Ø,Ü,Å, ,Æ,P,S"ú[]B

"ú∙t,Ì□X□V

[]E•tⳎ†97<N"®Žž

 $[]E \bullet \P \mathring{Z} \mathring{s} f G f f f B f^, \acute{E}, æ, \acute{e} \bullet t \hat{a}^3 \mathring{Z} \dagger, \grave{I}^{"} \grave{a} - e, \grave{I} [] X [] V \mathring{Z} \mathring{Z}$ 

 $[] E \bullet t \hat{a}^{3} \check{Z} \dagger 97 f [] f C f " f [] f j f ... [] [, \dot{I} " \acute{u} \bullet t, \dot{I} [] X [] V, \delta' I' \delta, \mu, \frac{1}{2}, \mathcal{E}, \\ \times$ 

 $]@, Ü, \frac{1}{2} C"Y \bullet tft][fefBfŠfefB]Chsutl97.exe, \deltaŽA]s, \cdot, \acute{e}, \pm$ 

 $\label{eq:constraint} \end{subarray} \end{subarray} \end{subarra$ 

[][f€<@"\,ð—<sup>~</sup>—p,µ,Ä,¢,é[]ê[]‡,È,Ç[]C•tⳎ†97,ª[]Ä<N"®,µ,È,¢ŠÂ<«,Å,Í[]Cf†[][fefBfŠfefB,ð—<sup>~</sup> —p,∵,é,±,Æ,Å"ú•t∏X∏V,²‰Â"\,Å,·∏B

{button ,JI(`',`hsutl97')}]@<u>•tâ<sup>3</sup>ކ97f†[[fefBfŠfefB[@hsutl97.exe</u>

′□^Ó

$$\begin{split} & [] E \textcircled{C} ... [], a, i, k, d, \mathcal{E} \textcircled{C} a, e, i + \mbox{\texttt{M}} Z s, a^{2} e & \mathcal{C} \textcircled{C}, i, k, w, e & \mathcal{C} e & \mathcal{C}, i, k, a, a, e, w, i & \mathcal{C}, a, i, a, i, k, a, i, k, a, i, k, i, k, k, k, k, i, k, k, i, k, i, k, i, k, i, k, i, k, i, k, k, k, k,$$

### •tⳎ†,Ìf□fO,ðŽQ□Æ,∙,é

[@•tⳎ†97,Ìf□fO,Í□C,Í,ª,µ,½,Æ,«,Ìf□fO,Æ'—Žó□MŽž,Ìf□fO,Ì2Ží—Þ,ª, ,è□C•tⳎ†97ff□[f^ftf @fCf<□C□Ý'èftf@fCf<,Æ"<sup>-</sup>,¶ftfHf<f\_,É□ì□¬,³,ê,Ü,.□B□i,± ,ê,ç,ÌftfHf<f\_,ÌŠù'è'l,Í•tⳎ†97,Ìfvf□fOf‰f€ftf@fCf<□Chusen97.exe,ª, ,éftfHf<f\_,Å,·,ª□CfIfvfV f‡f",Å•Ï□X,·,é,±,Æ,ª,Å,«,Ü,·□B□j □@•tⳎ†97,Ìf□fO,ðŽQ□Æ,·,é,É,Í□CŽŸ,Ì,æ,¤,É,µ,Ü,·□B ‡@□@•tⳎ†□ã,'nEf{f^f"fNfŠfbfN,·,é□B ‡A□@f□fjf...□[,©,ç**f□fO,ðŽQ□Æ,·,é**[□**,Í,ª,µ,½f□fO**,Ü,½,Í**'—Žó**□**Mf□fO**,ð'I,Ô □@f□f,' □iflfvfVf‡f",Å□D,Ý,ÌfGfffBf^"™,É•ï□X‰Â'\□j,ªŠJ,¢,Äf□fO,ð•\ަ,µ,Ü,·□B

#### f∏fO,ÌŒ`Ž®

]@•tâ<sup>3</sup>ކ97f[]fO,ĺ•[]'Ê,ÌfefLfXfgftf@fCf<,Å[]CŽŸ,Ì,æ,¤,ÈŒ`Ž®,É,È,Á,Ä,¢,Ü,·[]B **‡@]@,ĺ,<sup>ª</sup>,μ,½f**[]**fO** 

\_\_\_\_\_

[□ì□¬,µ,½"úŽž:96/12/13 18:02:42] [,ĺ,ª,µ,½"úŽž:96/12/16 11:01:24] □>□>,³,ñ,É"d<sup>~</sup>b □~□~□~,ÌŒ□ [fRf□f"fg] fNf‰fCfAf"fg,ĺ—¹□³,µ,½,Æ,Ì,±,Æ□B

\_\_\_\_\_

[]¦WindowsNT,Å,厞[]],ɌߑO]]CŒßŒã,ª‰Á,í,è,Ü,·]B

#### ‡A '—Žó⊡Mf⊡fO

□¦'—□MŽž,Ì—á,Å,·□BŽó□MŽž,ĺ'—□M,Ì•¶Žš,ªŽó□M,É•Ï,í,è,Ü,·□B

-----

\_\_\_\_\_

<<'—[]M>> ['—[]M"úŽž[]F96/12/13 18:02:42] ['—[]MŽÒ[]F,w,w,w,w,w[i-----[]j] []>[]>,³,ñ,É"d~b []~[]~[]~,̌[]

# f□fOftf@fCf<,Ì^Ê'u<y,ÑŽQ□Æ—pfGfffBf^,ð•Ï□X,·,é,É,Í

 $]@flfvfVf\ddaggerf", l] Ý'è2, Å•l] X, \mu, Ü, \cdot] B$ 

{button ,JI(`',`option2')}  $\Box @ \underline{\bullet t \hat{a}^{3} \check{Z} + \hat{I} f f v f V f \pm f \Box \check{Y} \check{e}(2)$ 

### Α,Á,Ä,Í,ª,µ,½•tⳎ†,ðŒ³,É-ß,•

$$\begin{split} & []@'^{1/4} `O, \acute{E}, \acute{I}, \overset{a}{_{,}}, \mu, \overset{1}{_{,}} \bullet t \hat{a}^{3} \check{Z}^{\dagger}, \acute{I}[] C \bullet t \hat{a}^{3} \check{Z}^{\dagger} 97 f ] f C f'' f ] f j f ... [[, \dot{I}'^{\dagger}, \dot{I} \textbf{C}^{3}, \acute{E} - \textbf{B}, \cdot, \delta \check{Z} \grave{A}]] s, \cdot, \acute{e}, \pm \\ & \mathcal{F}, \mathring{A} \bullet \boldsymbol{\omega} \check{S}^{\wedge}, \overset{3}{_{,}}, \overset{1}{_{,}} \acute{e}, \pm, \mathcal{F}, \overset{a}{_{,}}, \mathring{A}, \ll, \ddot{U}, \cdot ] B \end{split}$$

# '¼,©,ç'—[]M,³,ê,½-¢ŠJ••,Ì•tⳎ†

$$\label{eq:constraint} \begin{split} & []@`^{1}_{4}, \hat{I}f \} f V f``, @, \varsigma` & []M,^3, \hat{e}, \frac{1}{2} \bullet t \hat{a}^3 \check{Z} \dagger, \delta - \varsigma \check{S} J \bullet \bullet, \hat{I}, \ddot{U}, \ddot{U}, \hat{I}, \frac{a}{2}, \mu, \frac{1}{2}, \mathcal{E}, «, \hat{I} []C & \tilde{G}, \mu, \ddot{A}, \hat{a} - \varsigma \check{S} J \bullet \bullet, \hat{I}, \ddot{U}, \ddot{U}, \dot{A}, \cdot ]B \end{split}$$

### •tⳎ†,ÌfTfCfY,ðŽ©"®'2□®,∙,é

$$\begin{split} & [] @ \bullet t \hat{a}^{3} \check{Z}^{\dagger}, \acute{E} \bullet \langle \check{Z}^{\dagger}_{i}, \overset{3}{}, \hat{e}, \ddot{A}, \varphi, \acute{e} \bullet \P [] \acute{I}, \acute{E}, , i, \overset{1}{}, \ddot{A} [] C \bullet t \hat{a}^{3} \check{Z}^{\dagger}, \grave{I} f T f C f Y, \check{\delta} \check{Z} © " @ '^{2} [] @ , \dot{e}, \acute{e}, \pm , \mathcal{E}, \overset{a}{}, \overset{a}{}, \langle \ddot{U}, \cdot ] B \bullet t \hat{a}^{3} \check{Z}^{\dagger}, \grave{I} f T f C f Y, \grave{I} \check{Z} © " @ '^{2} [] @ , \acute{E}, \acute{I} [] C [] c \%_{i}, \mathcal{E} [] c, \grave{I}, \acute{Y}, \overset{a}{}, \dot{e}, \ddot{U}, \cdot ] B \end{split}$$

#### Ž©"®fTfCfY[]i[]c‰;[]j

[@•tⳎtf[□fjf...□[,©,ç□C•tⳎt,Ì□Ý'è□¨Ž©"®fTfCfY□i□c‰i□j,ð'I,Ô,Æ□C,³,ç,ÉfTfuf□fjf... □[,ªŠJ,¢,Ä□CŽŸ,Ì,æ,¤,È□€-Ú,ª'I'ð,Å,«,Ü,·□B □Ef^fCfgf<[]s,É, ,í,¹,é ]@f^fCfgf<[]s,Ì'·,³,É□‡,í,¹,Ä•tⳎt,̉ifTfCfY,ð'²□®,μ□C,»,ÌŒã□cfTfCfY,ð'²□®,μ,Ü,·□B □E^ê″Ô'·,¢[]s,É, ,í,¹,é ]@•tⳎt,ÌŠe□s,ð″ä,×,Ä□Å,à'·,¢[]s,ÌfTfCfY,É, ,í,¹□C,»,ÌŒã□cfTfCfY,ð'²□®,μ,Ü,·□B'A,μ□CfXfN fŠ□[f",̉i•□,ð‰z,¦,È,¢'ö"x,É'²□®,³,ê,Ü,·□B □EŠù'è,Ì•tⳎt,̉i•□,É, ,í,¹,é

 $[]@Šù'è'], \mathcal{E}, \mu, \ddot{A}[]Ý'è, \mu, \frac{1}{2} \bullet t\hat{a}^{3} \check{Z}^{\dagger}, \dot{I} &_{i} \bullet [], \acute{E}, , i, ^{1}, \ddot{U}, \cdot []B$ 

#### Ž©"®fTfCfY[]i[]c,Ì,Ý[]j

$$\begin{split} & \square @ \bullet t \hat{a}^{3} \check{Z} \dagger f \square f j f ... \square [, @, \varsigma \square C \bullet t \hat{a}^{3} \check{Z} \dagger, \dot{I} \square \acute{Y} \dot{e} \square `` \check{Z} @ `` @ f T f C f Y \square i \square c, \dot{I}, \acute{Y} \square j, \delta `I, Ô, Æ \square C Œ » \square \acute{Y}, \dot{I} \\ & i \bullet \square, \dot{I}, », \dot{I}, Ü, Ü, Å \square C f ^ f C f g f < \square s < y, \tilde{N} 2 \square s, \& \hat{E} \square ~, \stackrel{a}{} `S, \ddot{A} \bullet \backslash \check{Z} |, ^{3}, \hat{e}, \acute{e}, æ, ¤, \acute{E} \square c \bullet \square, \delta '^{2} \square @, \mu, Ü, \cdot \square B \end{split}$$

 $\label{eq:linear} []@fTfCfY, l\check{Z} © `` @ `^ [] @, l[] C \bullet \P\check{Z} \check{s} fGfffBf^ [] \check{a}, ©, \varsigma, \grave{a} & \hat{A} `` \, \mathring{A}, \cdot [] B$ 

#### •tⳎ†,ð]®—ñ,³,¹,é

[]@•tⳎ†,ð[]®—ñ,³,¹,é,±,Æ,ª,Å,«,Ü,·[]B•tⳎ†97,Ì[]®—ñ,Í[]CŠî[]€ ,Æ,È,é•tⳎ†,Ì[],,³,Ü,½,Í•[],É[]d,È,é,à,Ì,ð'Î[]Û,Æ,·,é"¼Ž©"®,Æ[]C‰æ– Ê[]ã,Ì'S,Ä,Ì•tⳎ†,ð'Î[]Û,Æ,·,é'SŽ©"®,Æ,Ì2Ží—Þ,ª, ,è[]C[]u'S,Ä[]`'μ,¦,é[]v,ª'SŽ©"®Œ^,Å,·[] B

[]@,È,¨[]CflfvfVf‡f",ÌŽw'è,É,æ,è[]C[]®—ñŽž,Ì"®[]ì,ð[]×,©,Žw'è,·,é,± ,Æ,ª,Å,«,Ü,·∏B∏i<u>flfvfVf‡f",Ì∏Ý'è∏i,P∏i∏CflfvfVf‡f",Ì∏Ý'è∏i,R∏i</u>∏j

#### "¼Ž©"®,É,æ,è•tⳎ†,ð]®—ñ,³,¹,éŽè]‡[]i]c•ûŒü,É]®—ñ,³,¹,é[]ê[]‡[]j

‡@[]@Šî[]€,Æ,·,é•tⳎ†,ð1-‡'I,Ñ]]C•À,×,½,¢^Ê'u,Ì[]Å[]ã'i,É^Ú,·[]B ‡A[]@,»,ê^ÈŠO,Ì[]®—ñ,³,¹,½,¢•tⳎ†,ð,»,Ì•tⳎ†,̉º,É"K"-,É•À,×,é[]B,±,Ì,Æ,«[]CŠî[]€ ,Æ,μ,½•tⳎ†,Ì•[],É[],μ,Å,à,©,©,é,æ,¤,É•À,×,é[]B

| 基準とする付箋紙 |       |
|----------|-------|
|          |       |
|          |       |
|          | 整列対象外 |
|          |       |

‡B]@"K"-,É,¨,¢,½,ç]CŠî]€,Æ,μ,½•tⳎ†,'nEf{f^f"fNfŠfbfN,μ]C]® **ň**,Ì′†,Ì]**¶,ð'μ,¦,é**-",Í**‰E,ð'μ,¦,é**,ð'l'ð,·,é]B

'SŽ©"®,É,æ,è•tⳎ†,ð□®—ñ,³,¹,éŽè□‡□i□c•ûŒü,É□®—ñ,³,¹,é□ê□‡□j ‡@□@Šî□€,Æ,·,é•tⳎ†,ð1-‡'I,Ñ□C•À,×,½,¢^Ê'u,Ì□Å□ã'i,É^Ú,·□B ‡A□@Šî□€,Æ,µ,½•tⳎ†,'nEf{f^f"fNfŠfbfN,µ□C□®—ñ,Ì'†,Ì'S,Ä□¶,ð'µ,¦,é-",Í'S,Ä %E,ð'µ,¦,é,ð'I'ð,·,é□B

[]¦[]@‰j•ûŒü,Ì[]®—ñ,à"⁻—I,Å,·[]B

#### Šî<u></u>.€,Æ,∙,é•tⳎ†

#### 'S,Ä]`'μ,¦,é

$$\begin{split} & \square@,\pm,ifRf}f"fh,i[\squareCfXfNfŠ[[f",i]‰ \\ & i \cdot \hat{u} \oplus UD[\ 1280fsfNfZf<[]C[]c \cdot \hat{u} \oplus UD[\ 1024fsfNfZf<, \acute{E}ŠU,U,ê,é'S,Ä,i \cdot tâ^3ކ,ð[] @ — \\ & \tilde{n},^3,^1,U,\cdot[]B \oplus D[\acute{Y} & \infty - \hat{E},iŠO,É & B,ê,Ä,¢,é \cdot tâ^3ކ,à,\pm,ifRf}f"fh,Å'S,Ä[] @ — \tilde{n},Å,«,U,\cdot[]B & D[\acute{Y} & \infty - \hat{E},iŠO,É & B,ê,A,¢,é \cdot tâ^3ކ,à,\pm,ifRf}f"fh,Å'S,A] @ — \tilde{n},Å,«,U,\cdot[]B & D[\acute{Y} & \infty - \hat{E},iŠO,É & B,ê,A,¢,é \cdot tâ^3Z†,a,\pm,ifRf}f"fh,Å'S,A] @ - \tilde{n},A,«,U,\cdot[]B & D[\acute{Y} & \infty - \hat{E},iŠO,E'] & D[\acute{Y} & \infty - \hat{E},iŠO,E'] & D[\acute{Y} & \infty - \hat{E},$$

### •tⳎ†,ð□Å□ã^Ê,Ü,½,Í□'nº^Ê,ɌŒè,•,é

$$\label{eq:constraint} \begin{split} & [] @ \bullet t \hat{a}^{3} \check{Z}^{\dagger}, \check{\delta}^{\cdot} I_{4}, \hat{I} f E f B f^{\prime \prime \prime} f h f E, & \&, \grave{e}, \grave{a}_{\Box} (i, \acute{E}^{\prime} O - \hat{E}, \acute{E} \bullet \backslash \check{Z}^{\dagger}_{I}, \cdot, \acute{e}, \pm, \mathcal{E}, \overset{a}{a}, \mathring{A}, \ll, \ddot{U}, \cdot [] B, \ddot{U}, I_{2} [] C^{\prime \prime -} - I, \acute{E}^{\prime \cdot} I_{4}, \hat{I} f E f B f^{\prime \prime} f h f E, \hat{I}^{\circ} \hat{e}^{\prime} \hat{O} & \overset{o}{\sim}, \acute{E} \mathcal{E} \mathring{A}^{\prime} \grave{e}, \cdot, \acute{e}, \pm, \mathcal{E}, \grave{a}, \mathring{A}, \ll, \ddot{U}, \cdot [] B \end{split}$$

#### •tⳎ†,ð∏í,É'O-Ê,É•\ަ,∙,é,É,Í

#### •tⳎ†,ð□í,É□'nº^Ê,ɌŒè,∙,é,É,Í

{button ,JI(`',`option1')} $@\underline{\bullett\hat{a}^{3}Z_{t,\hat{l}flfvfVf}f_{\Box}Y'\hat{e}(1)}$ 

## •tⳎ†,Ì^Ê'u<y,ÑfTfCfY,ðf⊡fbfN,∙,é

□@•tⳎ†,Ì^Ê′u,ÆfTfCfY,ðf□fbfN,∙,é,Æ□C,»,Ì•tⳎ†,ÍfTfCfY•Ï□X,à^Ú"®,à,Å,«,È,-

,È,è,Ü,· $\Box$ BΑ,Á,ÄfTfCfY•Ï $\Box$ X,µ,½,è<sup>1</sup>Ú"  $\circledast$ ,µ,½,è,·,é,±,Æ,ð-h,¬,½,¢•tⳎ†,É,Í $\Box$ C,±

,Ìf`fFfbfN,ð,μ,Ä,¨,,Æ∙Ö—˜,Å,·□B

$$\label{eq:linear} @ \bullet t \hat{a}^{3} \check{Z}^{\dagger}, \dot{l}^{\hat{E}'} u, \ensuremath{\mathcal{E}} f T f C f Y, \\ \delta f \Box f b f N, \cdot, \acute{e}, \acute{E}, \begin{split} i \Box C f \Box f b f N, \mu, \frac{1}{2}, \\ \xi \bullet t \hat{a}^{3} \check{Z}^{\dagger}, \\ \dot{A} \end{split}$$

‰Ef{f^f"fNfŠfbfN, $\mu$ ,ĕtⳎ†f□fjf...□[,ð•\

 $\check{Z}_{},\mu\square C^{\hat{E}'u < y,\tilde{N}fTfCfY,\deltaf\squarefbfN,\cdot,\acute{e},\acute{E}f^{f}bfN,\delta,\acute{A},^{-},\ddot{U},\cdot\square B,a,a^{\circ}e^{"}xfNf\check{S}fbfN,\cdot,\acute{e},Æf^{f}bfN,\acute{I}\check{S}O,\acute{e}f\squarefbfN,\acute{I}_{}\%\delta\square e,{}^{3},\acute{e},\ddot{U},\cdot\square B$ 

$$\label{eq:linear} \begin{split} & []@f]fbfN, \dot{l}] \acute{o}`\acute{O}, \dot{l} \check{Z} \ddot{Y} & \tilde{n} < N`` @ \check{Z} \check{z}, \grave{a} - L \\ & L \\ & (I) \\ & (I) \\$$

 $\hat{n}_{fRf}^{f'fh, A, a'' \otimes , \odot, \cdot, \pm, \mathcal{E}, a, A, *, U, 1, \tilde{n} \subseteq B}$ 

### •tⳎ†,Ìfef"fvfŒ[[fg,ð—~—p,∙,é

[]@•tⳎ†97,Å,Í]C5Ží—Þ,Ü,Å,Ìfef"fvfŒ[[fg[]i]—Œ`[]j,ð"o<sup>~</sup>^,μ,Ä,¨,,±,Æ,ª,Å,«,Ü,·[]B,æ,-Žg,¤'èŒ^[]'Ž®,ðfef"fvfŒ[[fg,Æ,μ,Ä"o<sup>~</sup>^,μ,Ä,¨,,Æ,Æ,Á,³,ÌŽž,É[]V,μ,¢•tⳎ†,ª'f'[],[]ì[]¬ ‰Â"\,Å,·[]B,È,¨[]CfTf"fvf<,Æ,μ,Ä"d<sup>~</sup>b"`Œ¾f[]f,,ª"Y•t,³,ê,Ä,¢,Ü,·[]B

0

#### fef"fvfŒ[[fg,ð"o˜^,·,é,É,ĺ

‡@[]@fef"fvfŒ[[fg,Æ,μ,½,¢•tⳎ†,ð1-‡[]ì[]¬,μ,Ü,·[]B•¶Žš,à"ü—ĺ,μ,Ä,¨,¢,Ä[]\,¢,Ü,¹,ñ[]B ‡A[]@fef"fvfŒ[[fg,Æ,μ,½,¢•tⳎ†[]ã,'nEf{f^f"fNfŠfbfN,μ,Äf[]fjf...[][,ð•\

[][,ª•\ަ,³,ê,é,Ì,Å[]C"o˜^,μ,½,¢[]ê[]Š,ð'l'ð,μ,Ü,·[]B

‡B□@fef"fvfŒ□[fg-¼,ð"ü—ĺ,∙,éfEfBf"fhfE,ªŠJ,«,Ü,∙,Ì,Å□C"K"-,Èfef"fvfŒ□[fg-¼,ð"ü—

ĺ,μ**,n,jf{f^f"**,ðfNfŠfbfN,μ,Ü,·<u>□</u>B

 $\label{eq:constraint} \end{tabular} \end{tabular} \end{t$ 

 $\square @^{E} \square \tilde{a}, A^{o^{-}}, IS @ -1, A, \Box B$ 

#### fef"fvfŒ[[fg,ð—~—p,µ,Ä•tⳎ†,ð[]ì[¬,•,é,É,Í

Ú"I,Ì,à,Ì,ð'I'ð,µ,Ü,·□B□i"o<sup>~</sup>,³,ê,Ä,¢,È,¢‰Ó□Š,ÍŽw'è,Å,«,È,¢,æ,¤,É,È,Á,Ä,¢,Ü,·□B□j ‡B□@•tⳎ†,ª□V‹K□ì□¬,³,ê□C•¶ŽšfGfffBf<sup>^</sup>,ªŠJ,«,Ü,·□BfGfffBf<sup>^</sup>\*à,É,Ífef"fvfŒ□[fg"o<sup>~</sup>^Žž,É,

,ç,©,¶,ß"ü—ĺ,μ,Ä,¨,¢,½∙¶Žš,ª∙\ަ,³,ê,Ä,¢,é,ĺ,`,Å,·□B

 $\label{eq:constraint} @@Ea, I C K -, É \bullet N Z s, \delta " U - I, \mu, \ddot{A} \bullet t a^3 Z +, É \bullet \lambda Z +, \mu, \ddot{A}, , {}^{3}_{4}, {}^{3}, C B \\$ 

#### fef"fvfŒ[[fgftf@fCf<

$$\label{eq:constraint} \begin{split} & []@fef``fvf @[[fg,l]Chstemp0x.tmp, \ensuremath{\mathcal{R}}, \ensuremath{\mathbb{R}}, \ensuremath{\mathbb{R}}, \ensure$$

#### fef"fvfŒ[[fg"o˜^,Ì]í@œ

$$\label{eq:product} \begin{split} & [\ensuremath{@}] @fef``fvf \ensuremath{\mathbb{C}}[fg``o~^,\delta](\ensuremath{]}\ensuremath{\mathbb{C}},\ensuremath{\ensuremath{\mathbb{C}}},\ensuremath{\ensuremath{\mathbb{C}}},\ensuremath$$

Ü,¹,ñ∏B∏j

### •tⳎ†,Ì•¡□»,ð,Â,,é

[]@•tⳎ†,Í•¡[]»,ð,Â,,é,±

,Æ,ª,Å,«,Ü,·□B•;□»,³,ê,½•tⳎ†,Í□C,Ù,Æ,ñ,Ç'S,Ä,Ì□î•ñ,ðŒ³,Ì•tⳎ†,©,ç^ø,«Œp,¬,Ü,·□B

#### ∙¡[]»,ð,Â,,é,É,Í

$$\begin{split} & [] @ \bullet_i [] \gg, \delta, \hat{A}, , \grave{e}, \frac{1}{2}, \varphi \bullet t \hat{a}^{3} \check{Z}^{\dagger}, \hat{A} & \& Ef \{ f^{f''} f Nf \check{S} f b f N, \mu [] Cf [] f j f ... [] [, @, \varphi \bullet_i [] \gg, \delta, \hat{A}, - , \acute{e}, \delta' I, \tilde{N}, U, \cdot [] B, \gg, \dot{I} \bullet t \hat{a}^{3} \check{Z}^{\dagger}, \dot{I} []^{\infty} @ [] i \bullet \langle \check{Z}_{i}^{\dagger}, \hat{A}, \ll, \grave{E}, \varphi, \mathcal{A}, \ll, \dot{I} []^{\Omega} [] \tilde{a} [] j, \acute{E} [] C (\mathbb{C}^{3}, \dot{I} \bullet t \hat{a}^{3} \check{Z}^{\dagger}, \mathcal{A}' S, - , \dot{I} \bullet t \hat{a}^{3} \check{Z}^{\dagger}, \hat{a} ] \dot{I} []^{-}, \hat{a}, \hat{e}, U, \cdot [] B \end{split}$$

#### <ó,Ì∙;∏»,ð,Â,,é,É,Í

[]@•¡[]»,ð,Â,,è,½,¢•tⳎ†,'nEf{f^f"fNfŠfbfN,μ[]Cf[]fjf...[][,©,ç**‹ó,Ì•;**[]**»,ð,Â,-**,é,ð'l,Ñ,Ü,·[]B,»,Ì•tⳎ†,Ì[]^‰º[]i•\ަ,Å,«,È,¢,Æ,«,Í[]^[]ã[]j,É[]C‰½,à‹L[]Ú,³,ê,Ä,¢,È,¢,Æ,± ,ë^ÈŠO,ÍŒ³,Ì•tⳎ†,Æ'S,"<sup>-</sup>,¶•tⳎ†,ª[]ì[]¬,³,ê,Ü,·[]B

#### Šú"ú,Ì∏Ý'è,³,ê,½∙tⳎ†

[]@Šú"ú,Ì[]Ý'è,³,ê,½•tⳎ†,Ì•¡[]»,ð,Â,,é,ÆŠú"ú,à"<sup>−</sup>,¶,æ,¤ ,É[]Ý'è,³,ê,Ü,·[]B,μ,©,μ[]CŠú"ú,Ì[]Ý'è,³,ê,½•tⳎ†,Ì<ó,Ì•¡[]»,ð,Â,,é,ÆŠú"ú,Í[]Ý'è,³,ê,Ü,¹,ñ[]B

# •tⳎ†,©,çfCf"f^[[flfbfg,lfTfCfg,ðŠ],

[]@•tⳎ†,Ì"C^Ó,Ì[]s,Ì[]æ"ª,É[]CfCf"f^[][flfbfg,ÌURLfAfhfŒfX,ð<L[]Ú,μ,Ä,¨,,Æ[]C•tⳎ†,Ì ‰Ef{f^f"f[]fjf...[][,Å**WWWfuf‰fEfU**,ð<N"®,ª—<sup>~</sup>—p,Å,«,é,æ,¤,É,È,è,Ü,·[]B'Ήž,μ,Ä,¢ ,éURL,Í[]Chttp,Ü,½,Íftp,Å[]C,¢,,,ê,àŽŸ,ÌŒ`Ž®,Å<L[]Ú,μ,Ü,·[]B

http://www.abcdefg.co.jp/ ftp://ftp.abcdefg.co.jp/

$$\label{eq:starset} \begin{split} & []@,\pm,\dot{I}_{0}C'P,\dot{E},\pm,\dot{I}_{0}fhf@fX,\delta^{0}]'',&,\mu,\ddot{A}WWWfuf\%fEfU,\delta@\ddot{A},\tilde{N}_{0}o,\cdot,{}^{3}_{4},\bar{},\dot{A},\cdot]B[] \\ & ,\dot{A},\ddot{A}_{0}C,\ ,\varsigma,@\,,\P,\&fCf''f^{1}_{1}[flfbfg,\dot{E}_{0}\dot{U}'\pm,\dot{A},*,\dot{e}\check{S}\hat{A}\cdot*,{}^{a}_{0}]_{@},\dot{A},\ddot{A},\dot{c},\dot{e}\bullet K-v,{}^{a}_{,}\ ,\dot{e},\ddot{U},\cdot]B \end{split}$$

 $[|{1-\ddagger, \hat{l} \bullet t \hat{a}^{3} \check{Z} \dagger, \acute{E} \bullet ; []'', \hat{l} URL, \check{\sigma} < L[] \acute{U}, \mu, \ddot{A}, ¢, \acute{e} [] \hat{e} [] \ddagger [] C[] æ"^{a}, \acute{E} < \beta, ¢, \dot{U}, ¤, \hat{l} f A f h f Œ f X, a^{2} \check{Z} g, í, \hat{e}, \ddot{U}, \cdot [] B$ 

#### ΀,Ñ□o,³,ê,éfuf‰fEfU

$$\label{eq:alpha} \begin{split} & [@@EÄ, \tilde{N}_{0}, ^{3}, e, efuf & fefu, i Chttp, i e_1, i Chttp, i e_1, i Chttp, i e_1, i Chttp, i e_1, i Chttp, i e_1, i Chttp, i e_1, i Chttp, i e_1, i e_1, i Chttp, i e_1, i e_1, i$$

## fCf[][[fW•tⳎ†,ðŽg,¢,±,È,·

### fCf[][[fW•tⳎ†,ÌfTfCfY,ð•Ï[]X,•,é

[]@fCf[][[fW•tⳎ†,ÌfTfCfY,ð•Ï[]X,·,é]ê[]‡[]C‰E‰<sup>Q</sup>‹÷,ÉfJ[][f\ f‹,ð^Ê'u,Ã,<sup>−</sup>,ÄfTfCfY,ð•Ï[]X,·,é,Æ[]c‰¡"ä,ð•Ï,¦,<sub>3</sub>,É•Ï[]X,·,é,±,Æ,ª,Å,«,Ü,·[]B‰E‹«ŠE‹y,Ñ ‰<sup>Q</sup>‹«ŠE,Å•Ï[]X,·,é,Æ,»,Ì•ûŒü,¾,<sup>−</sup>,É•Ï[]X,³,ê,é,½,ß[]c‰¡"ä,ª•Ï,í,è,Ü,·[]B

### fTfCfY,ð'å,Ü,©,ÉŒ^,ß,é

#### •tⳎ†,É, ,í,¹,ÄŠG,ð'²□®,∙,é

#### f^fCfgf<,ð"ü—ĺ,•,é

$$\begin{split} & = 0 & = 0 \\ \hline & = 0 \\ \hline & = 0$$

#### f^fCfgf<,ÌftfHf"fg,ð•Ï,¦,é

 $[]@f^fCfgf<,\delta"ü-l,\cdot,é,\ensuremath{\mathcal{E}}\sc{tf}\sc{tf}\sc$ 

#### f^fCfgf<,Ì^Ê'u,ðŒ^,ß,é

 $\label{eq:constraint} []@f^fCfgf<, l^\hat{E}'u, l[]CfCf[][[fW \bullet t \hat{a}^3\check{Z} \dagger, l]]\tilde{a}, @ \%^{\varrho}, @, l, ¢, \_, \hat{e}, @ , ð'l'ð, Å, «, Ü, · ]B$ 

#### f^fCfgf‹,Ì∙\ަ<u></u>C″ñ∙\ަ

 $[]@f^fCfgf<, \acute{l}, ¢, \acute{A}, \frac{1}{2}, \widetilde{n}\check{Z}w'e, \mu, \ddot{A}, a []\ddot{A}"x"\tilde{n} \bullet \backslash \check{Z} ' , \acute{E}, \cdot, \acute{e}, \pm, \mathcal{E}, a, \mathring{A}, «, \ddot{U}, \cdot []B$ 

#### fCf□□[fW,Ì□Ä•`‰æ

$$\label{eq:fcf_formula} \begin{split} fCf_{\carbondenteq} fCf_{\carbondenteq} [fW \bullet t \hat{a}^{3} \check{Z}^{\dagger}, \acute{E}, \hat{A}, \ensuremath{,} \ddot{A}, \ensuremath{,} \ddot{A}, \ensuremath{,} \ddot{A}, \ensuremath{,} \ddot{A}, \ensuremath{,} \dot{A}, \ensuremath{,} \dot{A}, \ensurem$$

### •tⳎ†97,ÌflfvfVf‡f"

 $\label{eq:constraint} $$ $ \mathcal{E}_a^a, A, &, U, BfIfvfVf^{f}, \delta_{1}^{\prime}, \delta_{1}^{\prime}, \delta_{1$ 

ަ,μ[]C[]**Ú**[]×,Ì'†,Ì**μÌß¼®Ý,Ì**[]**Ý'è**,ðʻl'ð,μ,Ä[]C**μÌß¼®Ý,Ì**[]**Ý'è**ƒ\_ƒCƒAƒ[]ƒOƒ{ƒbƒNƒX,ðŠJ,«,Ü,·[]B []@•tⳎ†97,Ì**μÌß¼®Ý,Ì**[]**Ý'è**ƒ\_ƒCƒAƒ[]ƒO,ĺ8,Â,̃^ƒu,©,ç,È,è,Ü,·[]B,±,Ì,¤

,¿□C□ÅŒã,Ìf^fu,ĺf†□[fU□["o˜^,Ì,½,ß,Ìf^fu,Å□C,»,ê^ÈŠO,ªfIfvfVf‡f",Ì□Ý'è—

p,Ìf^fu,Å,· $\Box$ B $\Box$ Ý'è,ª $\Box$ I,í,Á,½,ç,**OK**f{f^f",ðfNfŠfbfN,·,é,Æ $\Box$ Ý'è,ª•Ï $\Box$ X,³,ê,Ü,· $\Box$ B•¬Ý¾Ùf{f^f",ð fNfŠfbfN,·,é,Æ $\Box$ Ý'è,Í•Ï $\Box$ X,³,ê,Ü,¹,ñ $\Box$ B

 $\Box @ \check{Sef}^{fu}, \check{I}^{"} \dot{a} - e, \check{I}, \ddot{"}, \dot{a}, \\ & \check{Z}\ddot{Y}, \check{I}, \mathcal{E}, \ddot{"}, \dot{e}, \mathring{A}, \\ & \Box B$ 

<u>'S"Ê</u> •tⳎ†97,Ì"®∏ìŽw'è

<u>"®</u>]) •tⳎ†ff[[[f^,ð•Û'¶,·,éftfHf<f\_[Cf[]fO,ðŽQ[]Æ,·,éfGfffBf^"™,ÌŽw'è[]Bf^fCf}[][,Ì—<sup>~</sup>—p <u>f]fXf^f}fCfY</u> •tⳎ†<«ŠE,â[]®—ñŽž,ÌŠÔŠuŽw'è

 $\underline{f \square f O} \quad f \square f O \square i \square \neg, i - L - {}^{3} \square C \langle y, \tilde{N} \check{Z} Q \square \mathcal{E}, E \check{Z} g, \mathsf{x} f G f f f B f^{,} i \check{Z} w' e$ 

 $\underline{\check{S}}\underline{\check{u}}^{*}\underline{\check{u}} \quad \check{S}\underline{\check{u}}^{*}\underline{\check{u}}, \underline{\check{a}}^{*}\underline{\check{z}}\underline{-}^{,}\mu, \frac{1}{2} \bullet t \hat{a}^{3} \check{Z} \dagger, \dot{I} \Box F \check{Z} w' \dot{e}, », \dot{I}' \frac{1}{4}$ 

<u>′Ê□M□Ý'è,P</u> '—□M'Î□ÛŽÒ,Ì"o<sup>~</sup>^,È,Ç

<u>′Ê□M□Ý'è,Q</u> '—□M‹@"\,Ì□Ú□×□Ý'è

 $\underline{-\frac{1}{4}O(y,\tilde{N}fpfXf]} fpfXf] fpfXf] fh, i'o^{^}$ 

## flfvfVf‡f"□Ý'è□|'S"Ê

<u>'S"Ê</u>□@<u>"®</u>]ì□@<u>f]fXf^f}fCfY</u>□@<u>f</u>]fO□@Šú"ú</u>]@ <u>'Ê□M□Ý'è,P</u>□@<u>'Ê□M□Ý'è,Q</u>□@<u>-¼'O<y,ÑfpfXf□□[fh</u>

#### fCf[][[fW•tⳎ†,ð[]V<K[]ì[]¬•s‰Â,É,·,é

 $\label{eq:constraint} @ (a, \pm, \hat{I}_{f})^{T} = (a, \pm, \hat{I}_{f})^{T} = (a, \pm, \hat{I})^{T} = (a, \pm, \hat{I})^{T} = (a, \pm, \hat{I})^{T}$ 

### •tⳎ†,Ì‹«ŠE[]ü,ð[]Á,·[]i'Ê[]í,Ì•tⳎ†[]j

#### •tⳎ†,Ì<«ŠE[]ü,ð[]Á,·[]ifCf[][[fW•tⳎ†[]j

[]@,±,ÌflfvfVf‡f",ðf`fFfbfN,·,é,Æ[]CfCf[][[fW•tⳎ†,Ì‹«ŠE,Ì[]•[]ü,ð[]Á,·,± ,Æ,ª,Å,«,Ü,·[]B,½,¾,μ[]C,±,ÌŽw'è,ª—LŒø,É,È,é,Ì,ĺŹŸ‰ñ<N"®Žž,©,ç,Å,·[]B

#### f^fXfNfo[[fAfCfRf",Ì]¶‰Ef{f^f"<@"\,ð"ü,ê'Ö,¦,é

$$\begin{split} & \square@,\pm, \hat{I}fIfvfVftf", \deltaf`fFfbfN,\mu,\ddot{A}, \varphi, \dot{E}, \varphi \square \hat{e} \square \ddagger, \hat{I} \square C \square \Pf \{f^f"fNf\check{S}fbfN, \hat{A}f \square fjf... \square [, a^f] fbfvfAfbfv,\mu \square C \\ & \& Ef \{f^f"f \square fjf... \square [, A^{\bullet}t \hat{a}^3 \check{Z} +, \hat{I} \square V < K \square \hat{I} \square \neg, a^2 \square s, \downarrow, \ddot{U}, \cdot \square B, \pm, \hat{I} fI fvfVftf", \deltaf`fFfbfN, \cdot, \acute{e}, \mathcal{A}, *, \hat{I} < @" \\ & , a^{*} """, a^{\circ} O, (, \dot{e}, \ddot{U}, \cdot \square B \bullet t \hat{a}^3 \check{Z} + 97, \hat{I} fftfHf < fg, A, \pm, \hat{I} fI fvfVftf", a^{\circ} `fFfbfN, ^3, e, \ddot{A}, e, \ddot{U}, \cdot \square B \end{split}$$

#### •tⳕ¶ŽšfGfffBf^,ÅŽ©"®"I,É"ú-{Œê"ü—ĺ,ðON,É,•,é

□@,±,ÌflfvfVf‡f",ðf`fFfbfN,·,é,Æ□C•¶ŽšfGfffBf^,ªŠJ,,Æ,«,É□CŽ©"®"I,É"ú-{Œê"ü— ÍIME,ðON,É,μ,Ä"ú-{Œê"ü—ĺ‰Â"\,È□ó'Ô,É,μ,Ü,·□B•tⳎ†97,Å,ĺffftfHf‹fg,Å,± ,ÌflfvfVf‡f",ªf`fFfbfN,³,ê,Ä,¢,Ü,·□B

#### f}f<f`ft[[fU[[<@"\,ð-³Œø,É,·,é

$$\label{eq:starset} \begin{split} & []@,\pm,i]flfvfVf\sharpf`,\deltaf`fFfbfN,\cdot,é,&[]C\bulletta^3Zt97,if}f<f`ft[][fU[][<@"\,ð-^3&g,a-3&g,a-3&g,a$$

### □í,É'O-Ê,Å,È,¢•tⳎ†,Í□'nº^Ê,É'u,

 $\label{eq:constraint} @,\pm, \] flfvfVf \ddagger f`, \] fFfbfN, \cdot, \] é, \] \] \] \] (f, E'O-E, E \bullet \] \\ (f, E'O-E, E \bullet \] \\ (f, E'O-$ 

,é•tⳎ†^ÈŠO,Í□C□í,É□'nº^Ê,É'u,©,ê,Ü,·□B

#### **□V**<K<u>□</u>ì<u></u>]¬•tⳎ†,Í<u></u>'nº^Ê,É'u,

$$\begin{split} & \square@,\pm, \hat{I}fIfvfVf\sharpf", \delta f`fFfbfN, \cdot, \acute{e}, \mathcal{A} \square \square \neg, \mu, \frac{1}{2} \bullet t \hat{a}^{3} \check{Z} \dagger, \hat{I} \bullet K, \_ \square \acute{I}, \acute{E} \square \mathring{A} @^{2} \hat{E}, \acute{E} \bullet \\ & \check{Z}_{i}^{a} f`fFfbfN,^{3}, \hat{e}, \frac{1}{2} \square \acute{O}, \acute{E}, \grave{E}, \grave{e}, \ddot{U}, \cdot \square B \end{split}$$

#### $V K_{1} = fCf_{1} fK \cdot t\hat{a}^{3}Z^{\dagger}, I \hat{A}^{2} \hat{E}, E^{\prime}u,$

$$\begin{split} & \square @, \pm, \hat{I} f I f v f V f \ddagger f`, \delta f` f F f b f N, \cdot, \acute{e}, \mathcal{A} \square \square \neg, \mu, \frac{1}{2} f C f \square \square f W \bullet t \hat{a}^{3} \check{Z} \dagger, \hat{I} \bullet K, \_ \square \acute{I}, \acute{E} \square \mathring{A} & \circ \hat{C} \mathring{E}, \acute{E} \bullet \\ & \check{Z} \dagger, \stackrel{a}{} f` f F f b f N, ^{3}, \hat{e}, \frac{1}{2} \square \acute{O}, \acute{E}, \grave{E}, \grave{e}, \ddot{U}, \cdot \square B \end{split}$$

#### **]**®—ñŽž,É•]'Ê,Ì•tⳎ†,ÆfCf]][[fW•tⳎ†,ð,í,⁻,é

$$\begin{split} & \square@,\pm, \hat{I}fIfvfVf\sharpf", \delta f`fFfbfN, \cdot, \acute{e}, \mathcal{A} \square C \square @ - \\ & \tilde{n} \check{Z} \check{z}, \acute{E} \bullet \square' \hat{E}, \hat{I} \bullet t \hat{a}^{3} \check{Z} \dagger, \hat{A} \check{Z} w' \grave{e}, \mu, \frac{1}{2}, \mathcal{A} E, «, \hat{I} \bullet \square' \hat{E}, \hat{I} \bullet t \hat{a}^{3} \check{Z} \dagger, \frac{3}{4}, \overline{}, \frac{a}{2} \square CfCf \square [fW \bullet t \hat{a}^{3} \check{Z} \dagger, \hat{A} \check{Z} w' \grave{e}, \mu, \frac{1}{2}, \mathcal{A} E, «, \hat{I} f \square [fW \bullet t \hat{a}^{3} \check{Z} \dagger, \frac{3}{4}, \overline{}, \frac{a}{2} \square CfCf \square [fW \bullet t \hat{a}^{3} \check{Z} \dagger, \hat{A} \check{Z} w' \grave{e}, \mu, \frac{1}{2}, \mathcal{A} E, «, \hat{I} f \square [fW \bullet t \hat{a}^{3} \check{Z} \dagger, \frac{3}{4}, \overline{}, \frac{a}{2} \square @ - \tilde{n}, \mu, \ddot{U}, \cdot \square B \end{split}$$

#### ftfHf"fg•Ï[]XŽž,É]cfTfCfY,ðŽ©"®'2]®,·,é

### ff[][f^"Ç[]ž,ÝŽž,ÉfXfNfŠ[][f"ŠO,Ì•tⳎ†,ðfXfNfŠ[][f""à,É<sup>^</sup>Ú,·

[]@•tⳎ†,Ìff[][f^,ª-œ,ª^ê,¨,©,μ,,È,è[]s•û•s-¾,É,È,é•tⳎ†,ª, ,Á,½,Æ,«,É[]C,± ,ÌflfvfVf‡f",ðf`fFfbfN,μ,Ä,¨,,Æ<[]§"I,ÉfXfNfŠ[][f"ŠO,Ì•tⳎ†,ðfXfNfŠ[][f""à,ÉŒÄ,Ñ-ß,μ,Ä•\ ަ,μ,Ü,·[]B•[]'i,ĺf`fFfbfN,ðŠO,μ,Ä,¨,«[]C<Ù<}Žž,É,Ì,Ý—~—p,∙,é,Ù,¤,ª,¢,¢,ÆŽv,¢,Ü,·[]B

#### $[]{f}f{f}[fU][{@"},]{f}f{v}fVf{t}f",\delta{\bullet}[]X,\mu,{}^{1}_{2}]e]{t}$

[]@f}f<f`f†[][fU[][<@"\,Ì—LŒø[]C−³Œø,ð•Ï[]X,μ,½[]ê[]‡[]CŽŸ,Ì,æ,¤,Èf[]fbfZ[][fW,ª•\ ަ,³,ê,Ü,·[]B

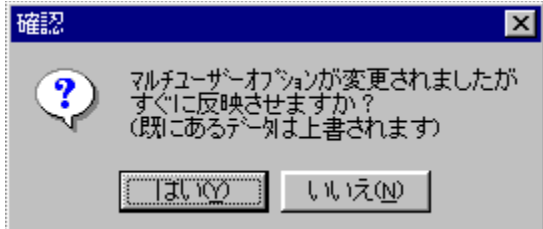

[]@,ĺ,¢

,ð'l'ð,·,é,Æ□CŒ»□Ý,Ì•tⳎ†,ª,·,×,Ä•Ï□X,μ,½ftf@fCf‹,ɕۑ¶,³,ê,Ü,·□B•Ï□X,μ,½ftf@fCf‹,ª, ,ê,Î 'S,Ä□ã□',«,³,ê,Ü,·□B,¢,¢,¦,ð'l'ð,·,é,Æ□Cftf@fCf‹,Ì•Ï□X,Í•tⳎ†97,ð□Ä‹N"®,μ,½,Æ,«,É— Lο,É,È,è□C,»,Ìff□[f^‹y,Ñ□Ý'è,ª, ,ê,Î,»,¿,ç,ð•\ަ,μ,Ü,·□B

### flfvfVf‡f"□Ý'è□|"®□ì

<u>'S"Ê</u>]@<u>"</u>®<u>]</u>)]@f]fXf^f}fCfY]@f<u>]fO</u>]@<u>Šú"ú</u>]@ <u>'Ê</u>]M]<u>Ý'è,P</u>]@<u>'Ê</u>]M[<u>Ý'è,Q</u>]@<u>-¼'O<y,ÑfpfXf]][fh</u>

 $\label{eq:linear} @ \bullet t \hat{a}^{3} \check{Z} + 97, \\ i f l f v f V f \ddagger f'', \\ i \Box \acute{Y} \dot{e}, \\ i \Box u'' \circledast \Box \dot{e} u'' \And \Box f', \\ i \Box v f^{f} u, \\ A, \\ i \Box C \check{Z} \check{Y}, \\ i \check{Z} w' \dot{e}, \\ a \Box s, \\ i, \\ \dot{U}, \\ \dot{U} B = i \Box s, \\ i, \\ \dot{U}, \\ \dot{U} B = i \Box s, \\ \dot{U} h = i \Box s, \\ \dot{U} h = i \Box$ 

### ff[][f^‹y,Ñ[)Ý'è,ð•Û'¶,·,éftfHf‹f\_,ÌŽw'è

 $\label{eq:starset} @ \bullet t \hat{a}^{3} \check{Z} \dagger, i f f [[f^{y}, \check{y}, \tilde{N}] \check{Y}' \dot{e}, \check{\sigma} \bullet \hat{U}' \P, \cdot, \acute{e} f t f H f \cdot f_{,} \check{\sigma} \check{Z} w' \dot{e}, \cdot, \acute{e}, \pm$ 

 $\mathcal{A}_{,a}^{a}, A, \langle , U, \cdot \square Bff \square [f^ \langle y, \tilde{N} \square Y' e, \delta \bullet \hat{U} ' \mathbf{n}, \cdot, eftf Hf \langle f_, \tilde{I} Z w' e f \{ f^ f'', \delta f N f \tilde{S} f b f N, \cdot, e, \mathcal{A} \square C f t f H f \langle f_, \tilde{I} Z w' e f \{ f^ f'', \delta f N f \tilde{S} f b f N, \cdot, e, \mathcal{A} \square C f t f H f \langle f_, \tilde{I} \lambda, \tilde{A}, \tilde{L}, \delta Z w' e h, \mu, U, \cdot \square B \square ], A, A \square C f t f H f \langle f_, \tilde{I} \lambda, \tilde{A}, \tilde{L}, \tilde{A}, \tilde{L}, \tilde{A}, \tilde{A}, \tilde{L}, \tilde{A}, \tilde{A} \square C f t f H f \langle f_, \tilde{I} \lambda, \tilde{A}, \tilde{L}, \tilde{A}, \tilde{A$ 

,Ä,ĺ,È,è,Ü,¹,ñ□B,È,¨□Cf}f<f†□[fU□[<@"\,ª—LŒø,É,È,Á,Ä,¢

,é[]ê[]‡,Í[]Cf†[][fU[][,²,Æ,ÉftfHf<f\_,ðŽw'è,Å,«,Ü,·[]B

,Æ,∙,é,Æ□CŽŸ,Ì,æ,¤,Èf⊡fbfZ□[fW,ª•\ަ,³,ê,Ü,·□B

| 確認                                                   |
|------------------------------------------------------|
| (保存先フォルダが変更されましたが<br>すぐに反映させますか?<br>(既にあるデータは上書されます) |
| (ปมาญ) เป็นวัญ                                       |

[]@,ĺ,¢

,δ΄Ί΄ð, ,é,Æ□CŒ»□Ý,Ì•tⳎ†,ª,·,×,Ä•Ï□X,μ,½ftfHf<f\_,É•Û′¶,³,ê,Ü,·□B•Ï□X□æftfHf<f\_,Éff□[f^ft f@fCf<,Æ□Ý'èftf@fCf<,ª, ,ê,ΑS,Ä□ã□',«,³,ê,Ü,·□B,¢,¢ ,¦,ðʿΊʿð,·,é,Æ□CftfHf<f\_,Ì•Ï□X,Í•tⳎ†97,ð□Ä<N"®,μ,½,Æ,«,É— Lο,É,È,è□C,»,ÌftfHf<f\_,Éff□[f^<y,Ñ□Ý'è,ª, ,ê,Î,»,¿,ç,ð•\ަ,μ,Ü,·□B

#### Windows,ÌfRf"fefLfXfgf[]fjf...[[,É•tⳎ†,Ì[]V‹K[]ì[]¬,ð'ljÁ

{button ,JI(`',`context')}]@fffXfNfgfbfv,ÌfRf"fefLfXfgf[]fjf...[[,Ì[V<K[]]]¬,É[]u•tⳎ†[]v,ð'Ç  $\underline{\%}$ Á,:,é

f^fCf}[][,Ì\_~\_p

$$\label{eq:constraint} \begin{split} & [] @ \bullet t \hat{a}^{3} \check{Z} \dagger, \dot{I} \check{S} \acute{u}``\acute{u} f \check{F} f b f N, \hat{a} [] C \check{Z} c``\acute{u} [] " \bullet \backslash \check{Z} | \langle @ " \backslash, \dot{I} [] X [] V, \dot{E}, \dot{C}, \acute{E} f \widehat{f} C f \rbrace [] [, \eth - \widetilde{-} p, \cdot, \acute{e}, @, \dot{C}, \varkappa ] \\ & (\downarrow \uparrow \downarrow ) \downarrow \langle @ T \rangle, \dot{I} [] X [] V, \dot{E}, \dot{C}, \dot{E} f \widehat{f} C f \rbrace [] [, \eth - \widetilde{-} p, \cdot, \acute{e}, @, \dot{C}, \varkappa ] \\ & (\downarrow \downarrow ) \downarrow \langle @ T \rangle, \dot{I} [] X [] V, \dot{E}, \dot{C}, \dot{E} f \widehat{f} C f \rbrace [] [, \eth - \widetilde{-} p, \cdot, \acute{e}, @, \dot{C}, \varkappa ] \\ & (\downarrow \downarrow ) \downarrow \langle @ T \rangle, \dot{I} [] X [] V, \dot{E}, \dot{C}, \dot{E} f \widehat{f} C f \rbrace [] [, \eth - \widetilde{-} p, \cdot, \acute{e}, @, \dot{C}, \varkappa ] \\ & (\downarrow ) \downarrow \langle @ T \rangle, \dot{I} [] X [] V, \dot{E}, \dot{C}, \dot{E} f \widehat{f} C f \rbrace [] [, \eth - \widetilde{-} p, \cdot, \acute{e}, @, \dot{C}, \varkappa ] \\ & (\downarrow ) \downarrow \langle @ T \rangle, \dot{I} [] X [] V, \dot{E}, \dot{C}, \dot{E} f \widehat{f} C f \rbrace [] [, \eth - \widetilde{-} p, \cdot, \acute{e}, @, \dot{C}, \varkappa ] \\ & (\downarrow ) \downarrow \langle @ T \rangle, \dot{I} [] X [] V, \dot{E}, \dot{C}, \dot{E} f \widehat{f} C f \rbrace [] [, \eth - \widetilde{-} p, \cdot, \acute{e}, @, \dot{C}, \varkappa ] \\ & (\downarrow ) \downarrow \langle @ T \rangle, \dot{I} [] X [] V, \dot{E}, \dot{C}, \dot{E} f \widehat{f} C f \rbrace [] (\downarrow ) \downarrow \langle @ T \rangle, \dot{L} ] \\ & (\downarrow ) \downarrow \langle @ T \rangle, \dot{L} [] X [] V, \dot{E}, \dot{C}, \dot{E} f \widehat{f} C f \rbrace [] (\downarrow ) \downarrow \langle @ T \rangle, \dot{L} ] \\ & (\downarrow ) \downarrow \langle @ T \rangle, \dot{L} [] X [] V, \dot{L} [] X [] V, \dot{L} [] X [] V, \dot{L} ] \\ & (\downarrow ) \downarrow \langle @ T \rangle, \dot{L} [] X [] V, \dot{L} ] \\ & (\downarrow ) \downarrow \langle @ T \rangle, \dot{L} ] \\ & (\downarrow ) \downarrow \langle @ T \rangle, \dot{L} ] \\ & (\downarrow ) \downarrow$$

,©,ðŽw'è,µ,Ü,∙□Bf^fCf}□[,ð—~—

 $p,\cdot,\acute{e}[]\acute{e}[]\ddagger,\acute{l}[]C\bullet^1,^1,\"{A}f^fCf}[][,\grave{l}SOSu,\eth\bullet^a'P^{\hat{e}},\grave{A}Zw'\acute{e},\mu,\"{U},\cdot]]B,\pm$ 

,ÌŽw'è,Í□C1•ª□`60•ª,ÌŠÔ,ÅŽw'è‰Â"\,Å,·□B

$$\begin{split} & \square @ \bullet t \hat{a}^{3} \check{Z}^{\dagger}, \dot{I} \check{S} \acute{u}^{``} \acute{u}, \delta \check{Z} \check{Z} \square `P^{\hat{E}}, \dot{A} \check{Z} w `\dot{e}, \mu \square C \check{Z} w `\dot{e} \check{Z} \check{Z} \square, \dot{E} \bullet \backslash \check{Z}^{\dagger}, \overset{3}, \overset{1}, \overset{1}{2}, \dot{e}, \cdot, \dot{e} \square \hat{e} \square \ddagger, \dot{I} \square C f^{f} C f \rbrace \square [, \dot{I} — ~ - p, \dot{I} \bullet K \square \{, \dot{A}, \cdot, \overset{a}{\square} \square C \check{Z} w `\dot{e} \check{S} O \check{S} u, \overset{2}, \mathcal{R}, \dot{E} - \tilde{n} 1 0 \square `40\%, \dot{I} C P U \bullet ‰ ‰ \times , \overset{a}{,} ©, ©, \dot{e}, \ddot{U}, \cdot \square B \square i `\hat{E} \square i \check{Z} d \check{Z} - , \delta, \mu, \ddot{A}, \dot{e} \square \check{a}, \dot{A}, \dot{I}, \pm, \dot{I} \bullet ‰ ‰ \times, \dot{I}, \dot{U}, \mathcal{R}, \ddot{n}, \zeta \check{S} ´, \P, \dot{e}, \pm, \mathcal{R}, \dot{I}, , \dot{e}, \ddot{U}, \overset{1}, \tilde{n}, \overset{a}{\square} \square C f \square f, f \check{S}, \overset{a}{\square}, \dot{E}, \dot{e} f \rbrace f V f ", \hat{a} C P U, \dot{I} " \end{pmatrix} \\ & \left( \dot{A} \check{Z} \check{a}, \dot{e} f \rbrace f V f ", \dot{A}, \dot{I} f `F f b f N, \mu, \dot{E}, \dot{e}, \dot{U}, \varkappa, \overset{a}{P}, \dot{e}, (\mathcal{Q}, \dot{a}, \mu, \hat{e}, \ddot{U}, \overset{1}{n} \square B \square j \end{split} \right) \end{split}$$

### flfvfVf‡f"□Ý'è□|fJfXf^f}fCfY

<u>'S"Ê</u>□@<u>"®</u>]ì□@<u>f]fXf^f}fCfY</u>□@<u>f</u>]fO□@Šú"ú</u>]@ <u>′Ê□M□Ý'è,P</u>□@′Ê□M□Ý'è,Q□@<u>-¼'O<y,ÑfpfXf□□[fh</u>

$$\label{eq:starset} \begin{split} & [] @ \bullet t \hat{a}^{3} \check{Z} + 97, \hat{I} f v f V f \ddagger f'', \hat{I} u f ] f X f ^ f \} f C f Y [] v f ^ f u, \hat{A}, \hat{I} [] C \bullet t \hat{a}^{3} \check{Z} +, \hat{I} < \ll \check{S} E, \hat{I} \bullet [] [] C < y, \tilde{N} [] @ - \tilde{n} \check{Z} \check{z}, \hat{I} \check{S} O \check{S} u [] C f G f f f B f ^, \hat{I} f c [] [f < f o [] [f { f ^ f'', \dot{E}, C, \hat{I} f ] f X f ^ f } f C f Y, ð \check{Z} w' e, \cdot, e, \pm, \mathcal{A}, a, \ddot{u}, \cdot ] B \end{split}$$

#### •tⳎ†fTfCfY•Ï[]X‹«ŠE,Ì•[]

$$\begin{split} & \square@f\}fEfXf| \\ fCf"f^, \delta \cdot t \hat{a}^{3} \check{Z} \dagger, \dot{i} < \! \times \check{S} E \square \ddot{u} \cdot t < \! B, \acute{E} ' u, \tilde{A}, \neg, \frac{1}{2}, \mathcal{A}, < \! \times, \acute{E} fTfCfY \cdot \ddot{I} \square X, \delta \check{Z} \delta, \neg \cdot t, \neg, \acute{e} < \! \times \check{S} E, \dot{i} \cdot \square, \delta \check{Z} w' \dot{e}, \mu, \ddot{U}, \neg \square \\ & B, \pm, \dot{i}' I, \overset{a}{=} (\hat{a}, <, \varphi, \dot{U}), CfTfCfY \cdot \ddot{I} \square X, \delta \check{Z} \delta, \neg \cdot t, \neg, \acute{e}'' (\uparrow \hat{i}, \overset{a}{=} \square L, - , \dot{E}, \dot{e}, \ddot{U}, \cdot, \overset{a}{=} \square C, >, \dot{i} \cdot \overset{a}{=} \cdot t \hat{a}^{3} \check{Z} \dagger, \delta f \} fEfX, \mathring{A}^{\uparrow} U" \otimes , \overset{a}{\to} , \overset{a}{\to} , \overset{a}{\to} , \dot{L} \check{S} \square (i \cdot [B, \overset{a}{\to} , \cdot, - , \dot{E}, \dot{e}, (i \cdot [D])) (i \cdot [D]) (i \cdot [D)) (i \cdot (a, \cdot, A, &, \dot{e}, \dot{A}, \mu, \dot{a}, \square D) \end{split}$$

#### □c□®—ñŽž,Ì•tⳎ†,ÌŠÔŠu

$$\label{eq:started} \begin{split} & [@] @ - \tilde{n}, \dot{l} ] \P, \check{\sigma}' \mu, \dot{+}, \acute{e}, \ddot{~}, \&, \tilde{N} \\ & \& E, \check{\sigma}' \mu, \dot{+}, \acute{e}, \check{\sigma} \check{Z} \dot{A} ] s, \mu, \frac{1}{2}, \mathcal{A} E, \ast, \dot{l} ] C \bullet t \hat{a}^{3} \check{Z} \dagger, \dot{l} ] c \bullet \hat{u} \\ & \& U, \dot{e}, \dot{\sigma} \check{Z} \dot{A} ] s, \mu, \frac{1}{2}, \mathcal{A} E, \ast, \dot{e}, \dot{e}, \dot{e$$

#### ‰¡[]®—ñŽž,Ì∙tⳎ†,ÌŠÔŠu

[]@]]®—ñ,Ì[]ã,ð'μ,¦,é,¨,æ,щº,ð'μ,¦,é,ðŽÀ[]s,μ,½,Æ,«,Ì[]C•tⳎ†,̉ ¡•ûŒü,ÌŠÔŠu,ðŽw'è,μ,Ü,∵[]B-1[]`16,Ì"Í^Í,ÅŽw'è,Å,«,Ü,·[]B-1,¾,Æ•tⳎ†,Ç,¤ ,μ,Ì<«ŠE,ª[]d,È,è,Ü,·[]B

#### •¶ŽšfGfffBf^,Ìfc□[f<ÊÞ°f{f^f",ÌfJfXf^f}fCfY

## flfvfVf‡f"□Ý'è□|f□fO

 $\frac{(S''\hat{E} \square @'' @ \square \square @ f]fXf^f f fCfY \square @ f \square fO \square @ Šú''ú \square @$  $\frac{\hat{E} \square M \square Y'\hat{e}, P \square @ \hat{E} \square M \square Y'\hat{e}, Q \square @ -\frac{1}{4} O < y, \tilde{N}fpfXf \square [fh]$ 

$$\label{eq:starset} \begin{split} & [] @ \bullet t \hat{a}^{3} \check{Z} + 97, \hat{I} f f v f V f \ddagger f``, \hat{I} [] \acute{Y} `\dot{e}, \hat{I} [] u f [] f O [] v f ^ f u, &, \hat{I} [] C \bullet t \hat{a}^{3} \check{Z} + 97, \hat{I} f [] f O, & \hat{I} = 1 \end{split} \\ & \stackrel{_{3}}{\to} (y, \tilde{N} f [] f O, & \check{Z} Q [] \mathcal{A} E, \cdot, & \acute{e} f G f f f B f ^, & \hat{I} \check{Z} w `\dot{e}, & \stackrel{_{3}}{=} [] s, & \hat{I}, & \hat{U}, & \hat{U} ] B \end{split}$$

#### f□fO□ì□¬,Ì—L-³

[]@,ĺ,ª,μ,½,Æ,«,Ìf□fO□C<y,Ñ'—Žó□MŽž,Ìf□fO,ð□ì□¬,·,é,©,Ç,¤ ,©,ðŽw'è,μ,Ü,·□BffftfHf<fg,Å,ĺ□C,Ç,¿,ç,à□ì□¬,·,é,É,È,Á,Ä,¢,Ü,·□B□ì□¬,μ,½,,È,¢ ,Æ,«,ĺf`fFfbfN,ðŠO,μ,Ü,·□B

### f□fO,ðŠJ,fGfffBf^

### flfvfVf‡f"□Ý'è□|Šú"ú

 $\underline{(S''\hat{E})@''`B_{1}@f]fXf^f}fCfY@f_fO@Su''u'@$ 

$$\begin{split} & \square @\bullet t \hat{a}^{3} \check{Z} + 97, \dot{I} f I f v f V f \ddagger f", \dot{I} \square \acute{Y} \dot{e}, \dot{I} \square u \check{S} \acute{u}" \acute{u} \square v f^{f} u, \dot{A}, \dot{I} \square C \check{S} \acute{u}" \acute{u}, \eth \square \acute{Y}' \dot{e}, \mu, \frac{1}{2} \bullet t \hat{a}^{3} \check{Z} \dagger, \acute{E}, \hat{A}, ¢ \\ &, \ddot{A} \square C \bullet \ddot{I} \square X, \cdot, \acute{e} \square F, \eth \check{Z} w' \dot{e}, \cdot, \acute{e}, \pm, \mathcal{A}, \overset{a}{,} \dot{A}, \ll, \ddot{U}, \cdot \square B \check{Z} \ddot{Y}, \dot{I} 3, \mathcal{A}, \overset{a}{,} \dot{O}, \grave{Z} w' \dot{e}, \dot{A}, \ll, \ddot{U}, \cdot \square B \end{split}$$

#### Šú"ú,ª"ž—^,µ,½∙tⳎ†,Ì∏F

 $\label{eq:constraint} @@[Y'e,\mu,\frac{1}{2}Šú"ú,É,E,A,\frac{1}{2},Æ,«,É•I][X,³,e,e]F]C<y,Ñ•¶Žš]F,ðŽw'e,\mu,Ü,·]B$ 

#### Šú"ú'O"ú,Ì•tⳎ†,Ì□F

 $\label{eq:constraint} @@[Y'e,\mu,\frac{1}{2}Šú"ú,l'O"ú,É,E,Á,\frac{1}{2},Æ,«,É•I[]X,³,e,é]F[]C<y,Ñ•¶Žš[]F,ðŽw'e,\mu,Ü,·]B$ 

#### Žw'èŠúŠÔ'O,Ì∙tⳎ†,Ì∏F

[]@•tⳎ†,Ì[]F,ð•Ï[]X,μ,½,¢"C<sup>^</sup>Ó,ÌŠúŠÔ,Æ,»,ÌŠúŠÔ'O,É,È,Á,½,Æ,«,É•Ï[]X,³,ê,é[]F[]C‹y,Ñ•¶Žš []F,ðŽw'è,μ,Ü,·[]B

[]@,¢,,,ê,à,Ü,,Žw'è,È,μ,©Žw'è, ,è,©,ð'l'ð,μ,È,<sup>−</sup>,ê,Î,È,è,Ü,¹,ñ[]BŽw'è, ,è,É,μ,½,Æ,«,É,Ì,Ý[]F,Ì 'l'ð,ª‰Â"\,É,È,è,Ü,·[]B

#### Šú"ú,ª"ž—ˆ,μ,½•tⳎ†,ð"\_-Å,μ,Ä'm,ç,¹,é

[]@Šú"ú,ª"ž—^,μ,½•tⳎ†,ð]C•tⳎ†97<N"®Žž,É"\_-Å,μ,Ä'm,ç,¹,½,¢]ê[]‡,ĺ]C,± ,ÌflfvfVf‡f",ðf`fFfbfN,μ,Ä,¨,«,Ü,·]B"\_-Å,ĺ1•bŠÔŠu,Å4‰ñ]s,í,ê,Ü,·]B

#### •tⳎ†,Ì□F,Í•Ï,¦,,,ÉŠú"ú,¾,¯f`fFfbfN,•,é

[]@,±,ÌflfvfVf‡f",ðf`fFfbfN,·,é,Æ[]CŠú"ú,²,Æ,Ì•tⳎ†,Ì[]F,Ì•Ï[]X,Ì[]Ý'è,Í-³Œø,É,È,è[]CŠú"ú,ª"ž —^,μ,Ä,à•tⳎ†,Ì[]F"™,Í•Ï[]X,³,ê,Ü,¹,ñ[]B•[]'i•tⳎ†,ð‰B,μ,Ä,¨,«[]CŠú"ú"ž—^Žž,É•\ ަ,³,¹,é[]ê[]‡,È,Ç[]F,ª•Ï,í,Á,Ä,Ù,μ,,È,¢[]ê[]‡,É,Í,±,ÌflfvfVf‡f",ðf`fFfbfN,μ,Ä,¨,«,Ü,·[]B,È,¨[]C,± ,ÌflfvfVf‡f",ðf`fFfbfN,·,é,Æ[]CŠú"ú,ª"ž—^,μ,½•tⳎ†,Ì[]F,È,Ç,Ì[]Ý'è,ª,Å,«,È,,È,è,Ü,·[]B

### flfvfVf‡f"□Ý'è□|'Ê□M□Ý'è,P

$$\label{eq:constraint} \begin{split} & [] @ \bullet t \hat{a}^{3} \check{Z} + 97, i f | f v f V f \ddagger f'', i [] \dot{v}' \dot{e}, i [] u' \hat{e} [] M [] \dot{v}' \dot{e}, P [] v f \land f u, \dot{A}, i [] C f Z f O f [] f'' f g \check{S} O, i \bullet t \hat{a}^{3} \check{Z} + 97 f \rbrace f V f'', i | P f A f f G f X [] C \bullet t \hat{a}^{3} \check{Z} + \check{Z} \dot{o} [] M \check{Z} \check{z}, i f T f E f'' f h, \dot{E}, \\ & \zeta, \delta \check{Z} w' \dot{e}, \mu, \ddot{U}, \\ & \Box B \end{split}$$

#### '─□MfŠfXfg,É•K, `•\ަ,•,éPC-¼,Ü,½,ĺIPfAfhfŒfX,Ì"o<sup>~</sup>^

[]@,±,±,É"o<sup>~</sup>^,μ,½PC-¼,Ü,½,ĺIPfAfhfŒfX,ðŽ[],Âf}fVf",ĺ[]C'—[]Mf\_fCfAf[]fO,Ì'—[]M‰Â"\ ŽÒfŠfXfg,É•K, ੁ•\ަ,∙,é,æ,¤,ÉŽŽ,Ý,Ü,·[]B

,É $\Box$ C•tâ<sup>3</sup>ކ97,<sup>a</sup><N" ®,µ,Ä,¨,è $\Box$ C,©,Âflfbfgf $\Box$ [[fN<@"\,<sup>a</sup>—~—p,Å,«,éŠÂ<«,Å, ,é,É,à,©,©,í,ç,\_' — $\Box$ M‰Â"\ŽÒfŠfXfg,É•\ަ,<sup>3</sup>,ê,È,¢,æ,¤,Èf}fVf",Í $\Box$ C,±,ÌfŠfXfg,É, ,ç,©,¶,ß"o<sup>~</sup>^,µ,Ä,¨,•K—v,<sup>a</sup>, ,è,Ü,· $\Box$ B

[]@,±,Ì,æ,¤,È'—[]M'Î[]ÛŽÒ,ð"o<sup>~</sup>^,∙,é,É,Í[]CfefLfXfgf{fbfNfX,ÉPC-¼,Ü,½,ÍIPfAfhfŒfX,ð"ü— Í,μ[]C**fŠfXfg,É'ljÁ**f{f^f",ðfNfŠfbfN,μ,ÄfŠfXfg,É'ljÁ,μ,Ü,·[]B

#### •tⳎ†,ÌŽó[]MŽž,ɉ¹,ð-Â,ç,·

□@'¼,Ìf}fVf",©,ç•tⳎ†,ðŽó□M,μ,½,Æ,«,É–Â,ç,·Waveftf@fCf<,ðŽw'è,μ,Ü,·□B•W□€ ,Å,Í□CfRf"fgf□□[f<fpflf<,ÌfTfEf"fh,Åf□fbfZ□[fW□i□î•ñ□j,ÉŽw'è,³,ê,Ä,¢,éfTfEf"fh,ª'l'ð,³,ê,Ä,¢ ,Ü,·□B

#### <code>□¦PC-¼,ÆIPfAfhfŒfX,Ì,Ç,¿,ç,ð"o˜^,∙,é,×,«,©</mark>□H</code>

‰ðŒ<sup>^</sup>,<sup>a</sup>,Å,«,È,¢□i,Â,Ü,è□C'ŠŽè,Ì•tⳎ†97,ª‹N" ® ,μ,Ä,¢,é,É,à,© ,© ,í,ç, <sub>.</sub>□C'—□Mf\_fCfAf□fO,Ì'—□M ‰Â"\ŽÒfŠfXfg,É'ŠŽè,Ì-¼'O,ª•\ަ,³,ê,È,¢□ê□‡□jŽž,Í□Cflfbfgf□□[fNŠÇ— □ŽÒ,ÉIPfAfhfŒfX,ðŠm"F,Ì□ã□C"o<sup>~</sup>^,μ'¼,μ,Ä□Ä"xŽŽ,Ý,Ä,,¾,³,¢□B

## flfvfVf‡f"□Ý'è□|'Ê□M□Ý'è,Q

<u>'S"Ê</u>□@<u>"®</u>]ì□@<u>f]fXf^f}fCfY</u>□@<u>f</u>]fO</u>]@<u>Šú"ú</u>]@ <u>'Ê□M□Ý'è,P</u>]@<u>'Ê□M□Ý'è,Q</u>]@<u>-¼'O<y,ÑfpfXf□□[fh</u>

$$\label{eq:constraint} \begin{split} & [] @ \bullet t \hat{a}^{3} \check{Z} \dagger 97, \dot{I} f I f v f V f \ddagger f``, \dot{I} [] \acute{Y} ` e \delta f^f u, \mathring{A}, \dot{I} [] C f I f b f g f [] [] [f N' - [] M < @ `` \, \dot{I} [] \acute{U} [] \times , \delta [] \acute{Y} ` e, \cdot, \acute{e}, \pm , \mathcal{A}, & \langle \ddot{U}, \cdot, \overset{a}{=} ] C' \hat{E} [] (i, \pm, \dot{I} [] \acute{Y} ` e, \dot{I} \bullet \ddot{I} [] X, \cdot, \acute{e} \bullet K - v, \acute{I}, \ , \dot{e}, \ddot{U}, \overset{1}, \ddot{n} [] B \end{split}$$

### Žg—p,∙,éf|□[fg"Ô□†

 $\square @ \bullet t \hat{a}^{3} \check{Z} + 97, i f lf b f g f \square [f N' - \square M < @ "\, i \square C W indows Socket, ð - ~ - p, \mu, Ä \square s, ¢, Ü, ·, ª \square C, ±$ ,Ì]]ê[]‡'—[]M'¤,ÆŽó[]M'¤,ª"<sup>-</sup>^ê,Ìf|[][fg"Ô[]†,ð—<sup>~</sup>—p,∙,é∙K—v,ª, ,è,Ü,·[]Bf| [[fg"Ô[]†,Í1000"Ô^È[]~,Íf†[[fU[[,ɉð∙ú,³,ê,Ä,¢,é,Ì,ÅŽ©—R,ÉŽg,¤,± ,Æ,ª,Å,«,Ü,·,ªΠC•tⳎ†97,ĺffftfHf<fg,Å59630"ÔflΠ[fg,ð—~—p,μ,Ü,·ΠΒ'ÊΠí,± ,Ì"Ô∏†,Í∙Ï∏X,μ,È,¢,æ,¤,É,μ,Ä,,¾,³,¢∏B []@,½,¾,µ[]CŽó[]M'¤,Æ'—[]M'¤,<sup>ª</sup>"<sup>−</sup>^êf|[][fg"Ô[]†,ð—<sup>~</sup>—p,·,ê,Î-â'è,È,'—Žó[]M‰Â"\  $, \dot{E}, \dot{I}, \dot{A} \Box C, \pm, \dot{I} f | \Box [fg" \hat{O} \Box \dagger, \delta, \varkappa, \ddot{U}, \bullet \ddot{I} \Box X, \cdot, \acute{e}, \pm, \mathcal{E}, \dot{A} \bullet t \hat{a}^{3} \check{Z} \dagger 97, \dot{I} f O f \langle \Box [fv \bullet \overset{a}{a}, -, \delta, \cdot, \acute{e}, \pm, \mathcal{E}, \overset{a}{a} \& \hat{A}'' \rangle$ ,Å, ·□B, ½,Æ, ¦,Î□C‰c<Æ•",Å,Íf|□[fg"Ô□†59631"Ô□CŒo—□•",Å,Í59632"Ô,Æ,¢ ,¤<ï□‡,ÉŽg,¢•ª,¯,é,Æ□C'¼,Ìf□[fg"Ô□†,ð—~—p,μ,Ä,¢,é•tⳎ†97,Æ,Í'—Žó□M,ª,Å,«,È,¢ ,½,Ĝ'—□M‰Â"\ŽÒfŠfXfg,É•\ަ,³,ê,é,±,Æ,à, ,è,Ü,¹,ñ□B []@,±,Ì,æ,¤,É[]C•tⳎ†97,ð'å‹K−Í,ÈŠé‹Æ"™,ÅfOf‹[[fv‰»,μ,Ä—~—p,·,é[]ê[]‡,É,Ì,Ý[]Cf| ∏[fg"Ô∏†,ð•Ï∏X,∙,é,æ,¤,É,μ,Ä,,¾,³,¢∏B•tⳎ†97,Å,Í∏C50000∏`59999"Ô,Ü,Å,Ìf|∏[fg,ð—~ p, ·, é, ±, Æ, ª, Å, «, Ü, ·∏B []@,È,¨[]C∙tⳎ†97^ÈŠO,É,à,¢,ë,ñ,Èf\ftfg,ª"C^Ó,Ìf|[[[fg"Ô[]†,ð—~—p,∙,é‰Â"\[]«,ª, ,é,Ì,Å[]CŠ ef\ftfgfEfFfA,Ì[]à-¾[]',ð,æ,"Ç,ñ,Å[]Cf|[[[fg"Ô[]†,ª<£[]‡,µ,È,¢,æ,¤,É'[]^Ó,µ,Ä,-,¾,³,¢□B□ifCf"f^□[flfbfg,Å•W□€"I,É—<sup>~</sup>—p,³,ê,éf|□[fg"Ô□†,Í□Cftp,ª21□Cwww,ª80□C,Æ,¢ ,¤<ï∏‡,ÉŠù,É—\-ñ,³,ê,Ä,¨,è∏C•tⳎ†97,Æ<£∏‡,∙,é,±,Æ,ĺ, ,è,Ü,¹,ñ∏B∏j

### '—□MŽž,ÌfŠfgf‰fC‰ñ□"‹y,ÑfCf"f^□[fof‹f^fCf€

$$\begin{split} & \| @ \cdot t \hat{a}^{3} \check{Z}^{\dagger} 97, \hat{I}' - \| M, \delta \check{Z} \dot{A} \|_{S, \mu, \frac{1}{2}, \mathcal{A} E, \infty} \| C \cdot K, \hat{S} \check{Z} \dot{e}, \otimes, \varsigma \check{Z} \delta \| M, \mu, \frac{1}{2} \check{Z}^{\dagger} |, \hat{I} \cdot O \check{Z}^{-}, \delta, \hat{a}, \varsigma, \varsigma , \varsigma , \eta, \hat{U}^{-} \| \tilde{U}^{-} \| \tilde{U}^{-} \| \tilde{U}^{-} \| \tilde{U}^{-} \| \tilde{U}^{-} \| \tilde{U}^{-} \| \tilde{U}^{-} \| \tilde{U}^{-} \| \tilde{U}^{-} \| \tilde{U}^{-} \| \tilde{U}^{-} \| \tilde{U}^{-} \| \tilde{U}^{-} \| \tilde{U}^{-} \| \tilde{U}^{-} \| \tilde{U}^{-} \| \tilde{U}^{-} \| \tilde{U}^{-} \| \tilde{U}^{-} \| \tilde{U}^{-} \| \tilde{U}^{-} \| \tilde{U}^{-} \| \tilde{U}^{-} \| \tilde{U}^{-} \| \tilde{U}^{-} \| \tilde{U}^{-} \| \tilde{U}^{-} \| \tilde{U}^{-} \| \tilde{U}^{-} \| \tilde{U}^{-} \| \tilde{U}^{-} \| \tilde{U}^{-} \| \tilde{U}^{-} \| \tilde{U}^{-} \| \tilde{U}^{-} \| \tilde{U}^{-} \| \tilde{U}^{-} \| \tilde{U}^{-} \| \tilde{U}^{-} \| \tilde{U}^{-} \| \tilde{U}^{-} \| \tilde{U}^{-} \| \tilde{U}^{-} \| \tilde{U}^{-} \| \tilde{U}^{-} \| \tilde{U}^{-} \| \tilde{U}^{-} \| \tilde{U}^{-} \| \tilde{U}^{-} \| \tilde{U}^{-} \| \tilde{U}^{-} \| \tilde{U}^{-} \| \tilde{U}^{-} \| \tilde{U}^{-} \| \tilde{U}^{-} \| \tilde{U}^{-} \| \tilde{U}^{-} \| \tilde{U}^{-} \| \tilde{U}^{-} \| \tilde{U}^{-} \| \tilde{U}^{-} \| \tilde{U}^{-} \| \tilde{U}^{-} \| \tilde{U}^{-} \| \tilde{U}^{-} \| \tilde{U}^{-} \| \tilde{U}^{-} \| \tilde{U}^{-} \| \tilde{U}^{-} \| \tilde{U}^{-} \| \tilde{U}^{-} \| \tilde{U}^{-} \| \tilde{U}^{-} \| \tilde{U}^{-} \| \tilde{U}^{-} \| \tilde{U}^{-} \| \tilde{U}^{-} \| \tilde{U}^{-} \| \tilde{U}^{-} \| \tilde{U}^{-} \| \tilde{U}^{-} \| \tilde{U}^{-} \| \tilde{U}^{-} \| \tilde{U}^{-} \| \tilde{U}^{-} \| \tilde{U}^{-} \| \tilde{U}^{-} \| \tilde{U}^{-} \| \tilde{U}^{-} \| \tilde{U}^{-} \| \tilde{U}^{-} \| \tilde{U}^{-} \| \tilde{U}^{-} \| \tilde{U}^{-} \| \tilde{U}^{-} \| \tilde{U}^{-} \| \tilde{U}^{-} \| \tilde{U}^{-} \| \tilde{U}^{-} \| \tilde{U}^{-} \| \tilde{U}^{-} \| \tilde{U}^{-} \| \tilde{U}^{-} \| \tilde{U}^{-} \| \tilde{U}^{-} \| \tilde{U}^{-} \| \tilde{U}^{-} \| \tilde{U}^{-} \| \tilde{U}^{-} \| \tilde{U}^{-} \| \tilde{U}^{-} \| \tilde{U}^{-} \| \tilde{U}^{-} \| \tilde{U}^{-} \| \tilde{U}^{-} \| \tilde{U}^{-} \| \tilde{U}^{-} \| \tilde{U}^{-} \| \tilde{U}^{-} \| \tilde{U}^{-} \| \tilde{U}^{-} \| \tilde{U}^{-} \| \tilde{U}^{-} \| \tilde{U}^{-} \| \tilde{U}^{-} \| \tilde{U}^{-} \| \tilde{U}^{-} \| \tilde{U}^{-} \| \tilde{U}^{-} \| \tilde{U}^{-} \| \tilde{U}^{-} \| \tilde{U}^{-} \| \tilde{U}^{-} \| \tilde{U}^{-} \| \tilde{U}^{-} \| \tilde{U}^{-} \| \tilde{U}^{-} \| \tilde{U}^{-} \| \tilde{U}^{-} \| \tilde{U}^{-} \| \tilde{U}^{-} \| \tilde{U}^{-} \| \tilde{U}^{-} \| \tilde{U}^{-} \| \tilde{U}^{-} \| \tilde{U}^{-} \| \tilde{U}^{-} \| \tilde{U}^{-} \| \tilde{U}^{-} \| \tilde{U}^{-} \| \tilde{U}^{-} \| \tilde{U}^{-} \| \tilde{U}^{-} \| \tilde{U}^{-} \| \tilde{U}^{-} \| \tilde{U}^{-} \| \tilde{U}^{-} \| \tilde{U}^{-} \| \tilde{U}^{-} \| \tilde{U}^{-} \| \tilde{U}^{-} \| \tilde{U}^{-} \| \tilde{U}^{-} \| \tilde{U}^{-} \| \tilde{U}^{-} \| \tilde{U}^{-} \| \tilde{U}^{-} \| \tilde$$

## ‰□[,Æ"»'f,·,é,Ì,Í□CfCf"f^□[fof<f^fCf€,ÅŽw'è,μ,½•b□"^È□ã'Ò,Á,Ä,à'ŠŽè,©,ç ‰ž"š,ª,È,¢□ê□‡,Å,·□B□ifŠfgf‰fC‰ñ□",ª0,È,ç,Î,³,ç,É10•b'Ò,¿,Ü,·□B□j

 $\underline{\texttt{l}\acute{\texttt{i}}\acute{\texttt{e}1}}\underline{\texttt{o}}\underline{\texttt{l}\acute{\texttt{v}}\acute{\texttt{e}2}}\underline{\texttt{o}}\underline{\texttt{l}\acute{\texttt{v}}\acute{\texttt{e}3}}\underline{\texttt{o}}\underline{\texttt{l}\acute{\texttt{v}}\acute{\texttt{e}4}}\underline{\texttt{o}}\underline{\texttt{l}\acute{\texttt{v}}\acute{\texttt{e}5}}\underline{\texttt{o}}\underline{\texttt{l}\acute{\texttt{v}}\acute{\texttt{e}6}}\underline{\texttt{o}}\underline{\texttt{l}\acute{\texttt{v}}\acute{\texttt{e}7}}$ 

# flfvfVf‡f"□Ý'è--¼'O‹y,ÑfpfXf□□[fh

<u>'S"Ê</u>□@<u>"®</u>]ì□@<u>f]fXf^f}fCfY</u>□@<u>f</u>]fO</u>]@<u>Šú"ú</u>]@ <u>'Ê□M□Ý'è,P</u>]@<u>'Ê□M□Ý'è,Q</u>]@<u>-¼'O<y,ÑfpfXf□□[fh</u>

$$\label{eq:starset} \begin{split} & []@ \bullet t \hat{a}^{3} \check{Z} \dagger 97, \hat{I} f f v f V f \ddagger f'', \hat{I} [] \dot{Y}' \hat{e}, \hat{I} [] u = \frac{1}{4} 'O < y, \tilde{N} f p f X f [] [] [f h [] v f ^ f u, Å, \hat{I} [] C ' — [] M ‰ \hat{A}'' \ \check{Z} O f \check{S} f X f g, É \bullet \ \check{Z} \ ; , \acute{E} \check{Z} @ \bullet ^{a}, \hat{I} = \frac{1}{4} 'O, & [] C f A f C f R f'', \hat{I} f ^ f C f v [] C, », \hat{e}, @, c f l f b f g f [] [] [f N ' — [] M < @'' \ , Å f p f X f [] [] [f h \bullet t, « \bullet t \hat{a}^{3} \check{Z} \dagger, \delta \check{Z} \delta [] M, \mu, \frac{1}{2}, & A, e, e, e, u, v, e, e \in \mathbb{Z} \ ] L f h \to h, & A = 0 \end{split}$$

#### '—□Mf\_fCfAf□fO,É•\ަ,∙,é□Û,ÌŽ©•ª,Ì-¼'O

$$\begin{split} & []@``ŠŽ`e`, I`+t\hat{a}^{3}Z`t97, I`+=]Mf_fCfAf[]fO, E`+\Z`l, \cdot, e`, Æ, «`, IZ`© •`a`, I= \\ & \frac{1}{4}`O, \delta``o^{^,}, \mu, Ü, \cdot]B``o^{^,}, \mu, E`, e`]@[]+, I`]CfRf``fsf...][f^--\frac{1}{4}, a`+\Z`l, ^3, e`, Ü, \cdot]B \\ & ]@``o^{^,}, \mu, Ä, e`, e`, Æ, «`, I`]C`+=]Mf_fCfAf[]fO, I`+=]M‰A``\Z`DfŠfXfg, E``o^{^,}, \mu, \frac{1}{2}- \\ & \frac{1}{4}`O_{I}ifRf``fsf...][f^--\frac{1}{4}]j, Æ, e`, ¤Œ``Z`®, Å •\Z`l, ^3, e`, Ü, ...][f^--\frac{1}{4}, E'-\frac{1}{4}`O, \delta`+t, -, Ä, e`, E, e`]e[]+, E`, C, I, ±, ± , Å-\frac{1}{4}`O, \delta``o^{^,}, \mu, Ä, ", ..., ±, Æ, \delta`, ``S`©, B, µ, Ü, ..]B \\ \end{split}$$

#### **□Š'®**<y,Ñ**□**«•Ê

#### fpfXf🛛 [fh

### fpfXf□□[fh,ð-Y,ê,½,Æ,«

### Šù'è,Ì•tⳎ†

$$\begin{split} & \left[ @f ] f j f ... [ [, È, Ç, Å • t \hat{a}^{3} Z^{\dagger}, \dot{l} ] V < K ] \dot{l} ] \neg , \delta' 1, \tilde{n}, \overset{3}{,} \mathcal{A}, \mathcal{K}, \langle \mathsf{K}, \mathsf{E} ] C ] \dot{l} ] \neg , \overset{3}{,} \hat{e}, \acute{e} \cdot t \hat{a}^{3} Z^{\dagger}, \dot{l} \check{S} \dot{u}' \dot{e}' 1, \delta \oplus \hat{A}, \mathscr{B}, \acute{e}, \pm \\ \mathcal{A}, \overset{3}{,} A, \langle \mathsf{U}, \mathsf{U} ] B • t \hat{a}^{3} Z^{\dagger}, \dot{l} \check{S} \dot{u}' \dot{e}' 1, \delta \oplus \hat{A}, \mathscr{B}, \acute{e}, \acute{E}, \dot{I} ] C, \ddot{\mathsf{U}}, \overset{5}{,} \check{u}' \dot{e}' 1, \mathcal{A}, \dot{\mathsf{E}}, \acute{e} \cdot t \hat{a}^{3} Z^{\dagger}, \dot{\delta} \hat{A} \hat{e} \hat{A}, \overset{1}{]} \dot{\mathsf{U}} ] \neg , \mu ] C, \\ & \mathcal{A}, \overset{3}{,} A, \langle \mathsf{U}, \mathsf{U} ] B • t \hat{a}^{3} Z^{\dagger}, \dot{I} \check{S} \dot{u}' \dot{e}' 1, \delta \oplus \hat{A}, \overset{1}{]} \dot{\mathsf{U}} ] (\dot{\mathsf{D}}, \mathsf{L}, \mathsf{L},$$

{button ,JI(`',`templete')}<u>□@•tⳎ†,Ìfef"fvfŒ□[fg<@"\,ð—~—p,·,é</u>
## f□fCf"f□fjf...□[fŠftf@fŒf"fX

$$\label{eq:label_states} \begin{split} & []@f^fXfNfgf&fCfAfCfRf``, \delta fNf ŠfbfN, \mu, \ddot{A} \bullet \ \check{Z}_{1,3}^{*}, \hat{e}, \acute{e} \cdot t \hat{a}^{3} \check{Z}_{1}^{*}97f ] fif... ] [, (\dot{Z} \ddot{Y}, \dot{l}, \&, \&, \dot{E}_{1,3}^{*}, \dot{e}, \dot{e} \cdot t \hat{a}^{3} \check{Z}_{1}^{*}97f ] fif... ] [, (\dot{Z} \ddot{Y}, \dot{l}, \&, \&, \dot{E}_{1,3}^{*}, \dot{e}, \dot{E}_{1,3}^{*}, \dot{e}, \dot{e} \cdot t \hat{a}^{3} \check{Z}_{1}^{*}97f ] fif... ] [, (\dot{Z} \ddot{Y}, \dot{l}, \&, \&, \&, \dot{E}_{1,3}^{*}, \dot{e}, \dot{E}_{1,3}^{*}, \dot{e}, \dot{E}_{1,3}^{*}, \dot{e}, \dot{e} \cdot t \hat{a}^{3} \check{Z}_{1}^{*}97f ] fif... ] [, (\dot{Z} \ddot{Y}, \dot{l}, \&, \&, \&, \dot{E}_{1,3}^{*}, \dot{E}_{1,3}^{*}, \dot{e}, \dot{E}_{1,3}^{*}, \dot{e}, \dot{E}_{1,3}^{*}, \dot{E}_{1,3}^{*}, \dot{E$$

| オフ <sup>*</sup> ションの設定<br>スタートアッフ <sup>*</sup> のショートカット<br>他ファイルから読み込む<br>他ファイルに保存<br>現在の対策的方法を |                                                     |
|-------------------------------------------------------------------------------------------------|-----------------------------------------------------|
| 現在の47歳を1#14<br>日付の更新<br>全てのイメージ付箋紙を再描画                                                          | 付箋紙の新規作成<br>テンプレートから新規作成 ・<br>イメージ付箋紙の新規作成          |
| タスクバーへボタンを表示する                                                                                  | 詳細                                                  |
|                                                                                                 | <ul> <li>表示/非表示</li> <li>→</li> <li>元に戻す</li> </ul> |
|                                                                                                 | 付箋紙97の終了                                            |
|                                                                                                 | トビックの検索(H)                                          |

<u>•tⳎ†,ð□V<K□ì□¬,μ,Ü,·□B</u>

## <u>fCf□□[fW•tⳎ†,ð□V<K□ì□¬,μ,Ü,·□B</u>

□Ú□×fTfuf□fjf...□[,ðŠJ,«,Ü,·□B

<u>µÌß¼®Ý,Ì∏Ý'èÀÞ²±Û\_Þ,ðŠJ,«,Ü,∙∏B</u>

 $\underline{}^{\underline{1}\underline{2}}\underline{A}^{\circ}\underline{A}\underline{+}^{\overline{}}\underline{B}\underline{A}\underline{+}\underline{A}\underline{B}^{\circ}\underline{A}\underline{+}^{\overline{}}\underline{A}\underline{B}^{\circ}\underline{A}\underline{+}^{\overline{}}\underline{A}\underline{+}\underline{A}^{\circ}\underline{A}\underline{+}^{\overline{}}\underline{A}\underline{+}\underline{A}^{\circ}\underline{A}\underline{+}\underline{A}^{\circ}\underline{A}^{\circ}\underline{A}\underline{+}\underline{A}^{\circ}\underline{A}^{\circ}\underline{A}^{\circ}\underline{A}^{\bullet}\underline{A}^{\bullet}\underline{$ 

 $ff [[f^ftg]fCf^{,}\acute{E} \bullet t \hat{a}^{3} \check{Z} + ff [[f^, \check{o} \bullet \hat{U}' \P, \mu, \ddot{U}, \cdot ]B$ 

"ú•t,ðf`fFfbfN,³,¹,Ü,·□BŠú"ú,ð□Ý'è,μ,½•tⳎ†□CŽc"ú□"•\ަ,ð,μ,Ä,¢ ,é•tⳎ†,ª□X□V,³,ê,Ü,·□B À½¸ÊÞ°,É∙tⳎ†97ÎÞÀÝ,ð∙\ަ,∙,é,©,Ç,¤,©,ðŽw'è,µ,Ü,·∏B

<u>□ÅŒã,É,Í,ª,µ,½•tⳎ†,ðŒ³,Ì□ó'Ô,É-ß,µ,Ü,·□B</u>

•tⳎ†97,ð□l—¹,μ,Ü,·□B

-{fwf<fv,ðŠJ,«,Ü,∙∏B

<u>•tⳎ†97,É,Â,¢,ÄÀÞ²±Û,Þ,ðŠJ,«,Ü,·∏B</u>

 '¼ftf@fCf<,ÉŒ»□Ý,Ì•tⳎ†ff□[f^,ð•Û'¶,μ,Ü,·□BŠg'£Žq,ð□È—ª,·,é,ÆŽ©"®"I,Édat,Æ,¢ ,¤Šg'£Žq,ª,Â,¯,ç,ê,Ü,·□B□iŠÇ—□ŽÒf,□[fh,Å,μ,©•\ަ,³,ê,Ü,¹,ñ□j  $fCf = [fW \bullet t \hat{a}^{3} \check{Z}^{\dagger}, \dot{I} \bullet \langle \check{Z}^{\dagger}, \overset{\alpha}{,}, \overset{\alpha}{,}, \dot{E}, \acute{A}, \overset{\gamma}{,} \check{Z} \check{Z}, \acute{E} = C, \cdot, \times, \ddot{A}, \dot{I}fCf = [fW \bullet t \hat{a}^{3} \check{Z}^{\dagger}, \check{\delta} = \dot{A} \bullet \langle \check{Z}^{\dagger}, \mu, \ddot{U}, \cdot = B$ 

<u>fef"fvfŒ□[fg,ð—~p,µ,Ä•tⳎ†,ð□V<K□ì□¬,µ,Ü,·□B</u>

<u>•tⳎ†,Ì•\ަ□E″ñ•\ަ,ðʻI'ð,μ,Ü,·□B</u>″ñ•\ަ,É,È,Á,Ä,¢,é•tⳎ†,Í□C,±,Ì□€–Ú,ÌfTfuf□fjf... □[,Æ,μ,Ä'ljÁ,³,ê,é,Ì,Å□C□Ä"x•\ަ,μ,½,¢□ê□‡,Í•\ަ,μ,½,¢•tⳎ†,ðʻI'ð,μ,Ü,·□B

## •tⳎ†f□fjf...□[fŠftf@fŒf"fX

## 

| はがす<br>ログを参照する<br>印刷                  | <ul> <li>はがす</li> <li>ログに出力</li> <li>コメント付でログ出力</li> </ul>       |
|---------------------------------------|------------------------------------------------------------------|
| 位置及びサイズをロックする                         | 一時的に非表示<br>非表示                                                   |
| クリップボードから貼付                           |                                                                  |
| 他マシンのデスクトップへ貼付<br>返信                  |                                                                  |
| WWWブラウザを起動                            |                                                                  |
| 付箋紙の設定<br>この付箋紙を既定値にする<br>テンプレートとして登録 | <ul> <li> <b>文字列の編集</b><br/>色の変更<br/>フォントの変更         </li> </ul> |
| 整列                                    |                                                                  |
| 17 美祇の新規作成<br>複製をつくる<br>空の複製をつくる      | ヨーロン コンションションションションションションションションションションションションション                   |
| 情報                                    | 常に前面に表示<br>常に最下位に表示<br>透明                                        |

<u>•tⳎ†,ð,Í,ª,µ,Ü,∙∏B</u>

<u>•tⳎ†,Ì"à—e,ðf□fO,É□o—ĺ,µ,Ä,ĺ,ª,µ,Ü,·□B</u>

<u>fRf□f"fg•t,«,Å•tⳎ†,Ì"à—e,ðf□fO,É□o—ĺ,µ,Ä,ĺ,ª,µ,Ü,·□B</u>

<u>•tⳎ†,ð"ñ•\ަ,Ü,½,ĺ^ꎞ"I,É"ñ•\ަ,É,µ,Ü,·∏B</u>

<u>f∏fO,ðŽQ∏Æ,µ,Ü,·∏B</u>

•tⳎ†,Ì"à—e,ðfNfŠfbfvf{□[fh,ÉfRfs□[,μ,Ü,·□B

 $fNf\check{S}fbfvf{[[fh,l"à-e,ð•tâ³\check{Z}†,É"\,e•t,^,Ü,.]B•tâ³\check{Z}†,É@^3]X•\\check{Z},3,e,Ä,¢,½"à-e,l'u\check{S}.3,e,Ü,.]B$ 

<u>flfbfgf□□[fN□ã,Ì'¼,Ì•tⳎ†97,ª<N"®,μ,Ä,¢,éf}fVf",É□C•tⳎ†,ð"\,è•t,⁻□i'—□M□j,μ,Ü,·□B</u>

<u>wwwfuf‰fEfU,ð<N"®,µ,Ä•tⳎ†,É<L□Ú,³,ê,Ä,¢,éURL,ÌfTfCfg,ðŠJ,«,Ü,·□B</u>

<u>•¶ŽšfGfffBf^,ðŠJ,¢,Ä•¶Žš—ñ,ª•Ò∏W,Å,«,é,æ,¤,É,µ,Ü,·∏B</u>

<u>•tⳎ†,Ì□F□i"wŒi□F□j,ðŽw'è,µ,Ü,·□B</u>

<u>•tⳎ†,Ì•¶ŽšftfHf"fg,ðŽw'è,µ,Ü,·∏B</u>

<u>•tⳎ†,Ì•¶Žš,Ì□</u>F,ðŽw'è,µ,Ü,·<u>□</u>B

<u>•tⳎ†,ÌŠOŠÏ,ð7Ží—Þ,©,ç'l'ð,µ,Ü,·∏B</u>

<u>•tⳎ†,ÉŠú"ú,ð∏Ý'è,µ,Ü,∙∏B</u>

<u>•tⳎ†,ð∏®—ñ,³,¹,Ü,∵∏B</u>

<u>•tⳎ†,ð∏í,É'O–Ê∏C,Ü,½,Í∏í,É∏'nº^Ê,É•\ަ,³,¹,Ü,·∏B</u>
<u>,+,̕tⳎ†,ðŠù'è'l,Æ,µ,Ä∏Ý'è,µ,Ü,∵∏B</u>

<u>•tⳎ†,ð□V<K,É□ì□¬,μ,Ü,·□B</u>

<u>•tⳎ†,Ì•;□»,ð□ì□¬,µ,Ü,·□B</u>

•tⳎ†,Ì□ì□¬"úŽž□C'¼,©,ç'—□M,³,ê,½•tⳎ†,Ì□ê□‡□C'—□M"úŽž,Æ'—□MŽÒ-¼,ð•\ ަ,μ,Ü,·□B <u>•tⳎ†,Ì"à—e,ð^ó□ü,µ,Ü,∙⊡B</u>

## <u>•tⳎ†,Ì^Ê'u<y,ÑfTfCfY,ðf⊡fbfN,μ,Ü,·⊡B</u>

<u>•tⳎ†,ÌfTfCfY,ðŽ©"®'2□®,µ,Ü,·□B</u>

<u>•tⳎ†,Ìfef"fvfŒ□[fg,ð"o~^,μ,Ü,·□B</u>

 $\underline{(-\squareM,^3,\hat{e},\frac{1}{2}\bullet t\hat{a}^3\check{Z}\dagger,\acute{E},\hat{A}, \varphi,\ddot{A}\square C(-\squareM \times ^3,\acute{E}\bullet \hat{O}\square M, \mu, \ddot{U}, \cdot \square B)$ 

<u>•tⳎ†,ð"§–¾‰»,µ,Ü,·∏B</u>∏Ä"xŽw'è,∙,é,ÆŒ³,É–ß,è,Ü,·<u>∏</u>B

# fCf\_\_[fW•tⳎ†f\_fjf...\_[fŠftf@fŒf"fX

$$\label{eq:cf_freq} \begin{split} & [] @fCf_{[]}[fW \bullet t \hat{a}^{3} \check{Z}^{\dagger}, \delta \mbox{\ensuremath{\mathcal{S}}} Ef \{f^{f''}fNf\check{S}fbfN, \mu, \ddot{A} \bullet \mbox{\ensuremath{\mathcal{Z}}} \mbox{\ensuremath{\mathcal{A}}}, \hat{a}, \hat{e}, \acute{e}fCf_{[]}[fW \bullet t \hat{a}^{3} \check{Z}^{\dagger}f_{[}fjf...][, (\check{Z}\ddot{Y}, \dot{I}, \mbox{\ensuremath{\mathcal{A}}}, \mbox{\ensuremath{\mathcal{A}}}, \dot{a}, \dot{a}, \dot{a}, \mbox{\ensuremath{\mathcal{A}}}, \dot{a}, \mbox{\ensuremath{\mathcal{A}}}, \dot{a}, \mbox{\ensuremath{\mathcal{A}}}, \dot{a}, \dot{a}, \mbox{\ensuremath{\mathcal{A}}}, \dot{a}, \mbox{\ensuremath{\mathcal{A}}}, \mbox{\ensuremath{\mathcal{A}}}, \dot{a}, \mbox{\ensuremath{\mathcal{A}}}, \dot{a}, \mbox{\ensuremath{\mathcal{A}}}, \dot{a}, \mbox{\ensuremath{\mathcal{A}}}, \dot{a}, \mbox{\ensuremath{\mathcal{A}}}, \dot{a}, \mbox{\ensuremath{\mathcal{A}}}, \dot{a}, \mbox{\ensuremath{\mathcal{A}}}, \dot{a}, \mbox{\ensuremath{\mathcal{A}}}, \dot{a}, \mbox{\ensuremath{\mathcal{A}}}, \dot{a}, \mbox{\ensuremath{\mathcal{A}}}, \dot{a}, \mbox{\ensuremath{\mathcal{A}}}, \dot{a}, \mbox{\ensuremath{\mathcal{A}}}, \dot{a}, \mbox{\ensuremath{\mathcal{A}}}, \mbox{\ensuremath{\mathcal{A}}}, \dot{a}, \mbox{\ensuremath{\mathcal{A}}}, \mbox{\ensuremath{\mathcal{A}}}, \mbox{\ensuremath{\mathcal{A}}}, \dot{a}, \mbox{\en$$

| ੀਰਨਾਭਾ 🕨 🕨            | しまかす                                                             |   |
|-----------------------|------------------------------------------------------------------|---|
| 位置及びサイズをロックする         | 一時的に非表示                                                          |   |
| イメージ付箋紙の設定・・          | 非表示<br><b>タイトルの入力</b><br>タイトル文字フォントの変更<br>タイトル文字フォントの変更          |   |
| 整列    ▶               |                                                                  |   |
| 常に前面に表示<br>▼ 常に最下位に表示 | タイトルの位置<br>大まかなサイズ<br>期日の設定 - なし                                 | • |
| イメージ付箋紙の新規作成          | <ul> <li>タイトルを表示</li> <li>         ・付箋紙にあわせて絵を調整     </li> </ul> |   |
| 情報                    |                                                                  |   |
|                       |                                                                  |   |
|                       |                                                                  |   |
|                       |                                                                  |   |

<u>•tⳎ†,ð,Í,ª,µ,Ü,∙∏B</u>

<u>fCf□□[fW•tⳎ†,Ìf^fCfgf<,ð"ü—ĺ□C,Ü,½,Í•ï□X,μ,Ü,·□B</u>

<u>fCf□□[fW•tⳎ†,Ìf^fCfgf<,Ì•¶ŽšftfHf"fg,ðŽw'è,µ,Ü,·□B</u>

<u>fCf□□[fW•tⳎ†,Ìf^fCfgf<,Ì^Ê'u,É,Â,¢,Ä□ã,©‰º,©,Ì,¢,\_,ê,©,©,ç'I'ð,µ,Ü,·□B</u>

<u>f^fCfgf<,Ì•\ަ□C″ñ•\ަ,ðŽw′è,µ,Ü,·□Bf^fCfgf<,ª-¢"ü—Í,Ì□ê□‡,Í-³Œø,Å,·□B</u>

#### <u>•tⳎ†,É, ,í,¹,ÄfCf□□[fW,ÌfTfCfY,ð'2□®,μ,Ü,·□B</u>

<u>fCf□□[fW•tⳎ†,ÌfTfCfY,ð'å,Ü,©,ÉŽw'è,µ,Ü,·□BfXfNfŠ□[f",É'Î,·,é"ä—¦,©,çŽw'è,Å,«,Ü,·□B</u>

<u>•tⳎ†,ð∏®—ñ,³,¹,Ü,∵∏B</u>

<u>•tⳎ†,ð∏í,É'O–Ê∏C,Ü,½,Í∏í,É∏'nº^Ê,É•\ަ,³,¹,Ü,·∏B</u>

#### <u>fCf□□[fW•tⳎ†,ð□V<K□ì□¬,μ,Ü,·□B</u>

fCf□□[fW•tⳎ†,ÉŠÖ,∙,é□î•ñ,ð•\ަ,µ,Ü,·□B

<u>•tⳎ†,ÉŠú"ú,ð∏Ý'è,µ,Ü,∙∏B</u>

<u>•tⳎ†,ð"ñ•\ަ,Ü,½,ĺ^ꎞ"I,É"ñ•\ަ,É,µ,Ü,·∏B</u>

## <u>fCf□□[fW•tⳎ†,Ì^Ê'u<y,ÑfTfCfY,ðf□fbfN,µ,Ü,·□B</u>

## •¶ŽšfGfffBf^fŠftf@fŒf"fX

□@•tⳎ†,É•\ަ,·,é•¶Žš,ð•Ò□W,·,éfGfffBf^,ĺŽŸ,Ì,æ,¤,ȉæ-Ê,É,È,Á,Ä,¢ ,Ü,·□B□i'²,×,½,¢•"•ª,Éf}fEfXf|fCf"f^,ð, ,í,¹,ÄfNfŠfbfN,μ,Ä,,¾,³,¢□B□j□@,È,¨□C•Ò□W— Ì^æ,ð‰Ef{f^f"fNfŠfbfN,·,é,Æf□fjf...□[,ª•\ަ,³,ê□Cfc□[f<fo□[f{f^f",Æ"<sup>-</sup>—l,Ì<@"\,ª—<sup>~</sup>—

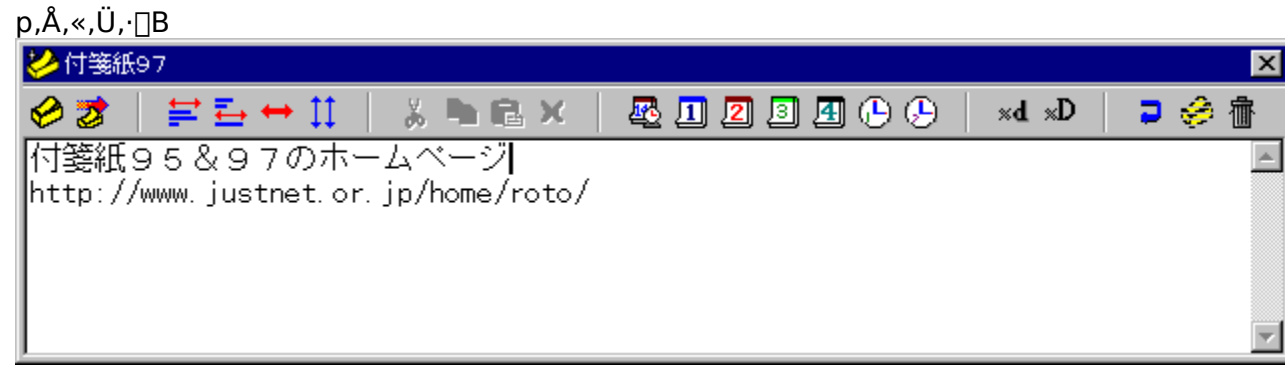

∙tⳎ†,É∙Ò□W,μ,½•¶Žš,ð∙\ަ,μ,Ü,·□B

ʻl'ð—Ì^æ,ð□Ø,èŽæ,Á,ÄfNfŠfbfvf{□[fh,Ö"]'—,μ,Ü,·□B

ʻl'ð—Ì^æ,ðfRfs□[,μ,ÄfNfŠfbfvf{□[fh,É"]'—,μ,Ü,·□B

 $fNf\check{S}fbfvf\{[[fh, @, cfefLfXfg, ð``\, e`t, -, Ü, \cdot]B$ 

ʻl'ð—Ì^æ,ð∏í<u>∏</u>œ,μ,Ü,·<u>□</u>B

Œ»□Ý"ú•tŽž□□"™,ð'}"ü,µ,Ü,·□B

 $\underline{}^{\underline{14},\underline{1f}}fVf\underline{}^{,\underline{1ff}XfNfgfbfv,\underline{O}\bullet t\hat{a}^{3}\underline{Z}^{\dagger},\underline{\delta}^{,\underline{1}},\underline{e}\bullet t,\underline{}^{-},\underline{e},\underline{}^{\underline{12}},\underline{\beta},\underline{1}^{,\underline{1}}-\underline{\Box}Mf\_fCfAf\underline{}^{\underline{1}}fO,\underline{\delta}\underline{S}J,\underline{}^{,\underline{U}},\underline{\Box}B}$ 

 $\underline{\bullet \P\check{Z}\check{s}fGfffBf^{,}\check{o}\bullet\hat{A}, \P \Box C \bullet t\hat{a}^{3}\check{Z}^{\dagger}, \hat{I}fTfCfY, \check{o}\check{Z} \odot `` \otimes ``^{2} \Box \otimes , \mu, \ddot{U}, \Box B}$ 

 $\label{eq:started_started_st$ 

fGfffBf^"à•Ò□WfEfBf"fhfE,ð‰E'[,Å□Ü,è•Ô,·,©□Ü,è•Ô,³,È,¢,©,ð□Ø,è'Ö,¦,Ü,·□B
•Ò□W,ðfLfff"fZf<,µ,ÄfGfffBf^,ð•Â,¶,Ü,·□B

•Ò□W,ðfLfff"fZf<,μ,ÄfGfffBf<sup>^</sup>,ð<Â,¶,Ü,·□BfGfffBf<sup>^</sup> "à,É<Ï□X,ª‰Á,¦,ç,ê,Ä,¢,é□ê□‡,É,Í□C□I—</li>
 ¹Šm"F,Ìf\_fCfAf□fOf{fbfNfX,ªŠJ,«,Ü,·□B

•¶Žš,ð•Ò□W,·,é—Ì^æ,Å,·□B‰Ef{f^f"fNfŠfbfN,·,é,Æf□fjf…□[,ªf] fbfvfAfbfv,µ□Cfc□[f<fo□[f{f^f",Æ"<sup>-</sup>—l,Ì<@"\ ,ª'l'ð,Å,«,Ü,·□B,È,¨□C•tⳎ†97,Å,Í□C1,Â,Ì•tⳎ†,É□Å'å99□s,Ü,Å"ü— Í,Å,«,Ü,·,ª□CfGfffBf^□ã,Å,Ì□§ŒÀ,Í, ,è,Ü,¹,ñ□B99□s,ð'´,¦,½•"•ª,Í□C•tⳎ†,É•\ ަ,·,é,Æ,«,É□Ø,èŽÌ,Ä,ç,ê,Ü,·□B <u>•tⳎ†,ð,Í,ª,µ,Ü,∙∏B</u>

# fCf[][[fW•tⳎ†,Ì]§ŒÀ

## fffBfXfvfŒfC,Ìf,[[fh

$$\begin{split} & = \left[ \left[ fW \cdot t\hat{a}^{3} \check{Z}^{\dagger}, \acute{E} & \approx \cdot \hat{\alpha}, \acute{e} \right] + \left[ CfffBfXfvfCfC, \acute{e} \right] + \left[ fW \cdot t\hat{a}^{3} \check{Z}^{\dagger}, \acute{e} \right] + \left[ cfffBfXfvfCfC, \acute{e} \right] + \left[ fW \cdot t\hat{a}^{3} \check{Z}^{\dagger}, \acute{e} \right] + \left[ fW \cdot t\hat{a}^{3} \check{Z}^{\dagger}, \acute{e} \right] + \left[ fW \cdot t\hat{a}^{3} \check{Z}^{$$

## ,p,•,‰,f,<,',...,",Ì—<sup>~</sup>—p

 $\label{eq:microsoft,leower Toys,ÉŠÜ,Ü,ê,éQuickres,ð—~ = p,\mu,Ä]C^ꎞ"I,É]F[]",ð256]F,É,¨,Æ,\mu,½]ê]‡]C,»,lŒã65536]F^È]ã,lf,][fh,É-ß,µ,Ä,àfCf]][fW•tⳎ†,l]F,ª@³,É-ß,ç,È,¢,±,Æ,ª, ,è,Ü,·]B,»,l]Û,l]Cf]fCf"f]fjf...$ [[,Å,•,×,Ä,l²Ò°¼Þ•tⳎ†,l]Ä•`‰æ,ð'l'ð,µ,Ä,Ý,Ä,,¾,3,¢]B

#### GIFff[[[f^

# •tⳎ†97,Å—~—p,³,ê,éftf@fCf<

## ftf@fCf‹,ÌŽí—Þ

]@•tⳎ†97,ĺŽŸ,Ì6Ží—Þ,Ìftf@fCf<,ð[]`[]¬,µ,Ü,·[]B

‡@ff[[[f^ftf@fCf<

$$\label{eq:solution} \begin{split} & []@Šg'£Žq,^{a}ini, lftf@fCf<, A]C \bullet t \hat{a}^{3}Z \dagger 97, lflfvfVf \ddagger f'', AZw'e, \mu, ½] \hat{n} \bullet \tilde{n}, E, Ç, \delta \bullet \hat{U}` \P, \mu, Ä, ¢, Ü, \cdot]B \\ & \ddagger Bf[]fOftf@fCf<[]i, ĺ, ^{a}, \mu, ½f[]fO[] \end{split}$$

ĺ,µ,½,Æ,«,É□ì□¬,³,ê,Ü,·□B•□'Ê,ÌfefLfXfgftf@fCf<,Å□Cf□fO,ª<L˜^,³,ê,Ä,¢,Ü,·□B

‡Cf□fOftf@fCf<□i'—Žó□Mf□fO□j

]@Šg'£Žq,ªnlg,Ìftf@fCf<,Å]C[‰,ß,Ä'—

$$\begin{split} \check{Z} & d[M,\mu,\frac{1}{2},\mathcal{A}, \ll, \acute{E}[] i[] \neg ,^{3}, \acute{e}, \ddot{U}, \cdot [] B \bullet []' \acute{E}, i] fefLfXfgftf@fCf<, \acute{A}[] Cf[] fO, a< L^^^, a, \acute{e}, \ddot{A}, ¢, \ddot{U}, \cdot [] B \\ & \pm DfofbfNfAfbfvftf@fCf< \end{split}$$

 $\label{eq:solution} []@Šg'£Žq, ] bak, ] ftf@fCf <, Å [] Cff [] [f^ftf@fCf <, ] [] & [] V [] 6'Ô, ] fRfs [] [, ð Ž [], Á, Ä, ¢ ] ] \\$ 

 $, \ddot{U}, \cdot \Box B, \grave{a}, \mu \Box C f f \Box [f^ft ] @ f C f <, \overset{a}{}$ 

‰ó,ê,Ä[]³[]í,É"Ç,Ý[]ž,ß,È,©,Á,½[]ê[]‡,É,Í[]Cbakftf@fCf<,©,畜<Œ,ðŽŽ,Ý,Ü,·[]B ‡Efef"fvfŒ[[fgftf@fCf<

 $\label{eq:solution} @ \check{g}^{atmp}, iftf@fCf<, \& \Box Cfef"fvf \Box [fg, \check{\sigma}^{, \cdot}, \acute{e}, \& \Box ] \Box \neg, \overset{3}{,} \hat{e}, \ddot{U}, \Box B \\ O (fg, \check{\sigma}^{, \cdot}, \acute{e}, \& \Box) \Box \neg, \overset{3}{,} \hat{e}, \ddot{U}, \Box B \\ O (fg, \check{\sigma}^{, \cdot}, \acute{e}, \& \Box) \Box \neg, \overset{3}{,} \hat{e}, \ddot{U}, \Box B \\ O (fg, \check{\sigma}^{, \cdot}, \acute{e}, \& \Box) \Box \neg, \overset{3}{,} \hat{e}, \ddot{U}, \Box B \\ O (fg, \check{\sigma}^{, \cdot}, \acute{e}, \& \Box) \Box \neg, \overset{3}{,} \hat{e}, \ddot{U}, \Box B \\ O (fg, \check{\sigma}^{, \cdot}, \acute{e}, \& \Box) \Box \neg, \overset{3}{,} \hat{e}, \ddot{U}, \Box B \\ O (fg, \check{\sigma}^{, \cdot}, \acute{e}, \& \Box) \Box \neg, \overset{3}{,} \hat{e}, \ddot{U}, \Box B \\ O (fg, \check{\sigma}^{, \cdot}, \acute{e}, \& \Box) \Box \neg, \overset{3}{,} \hat{e}, \ddot{U}, \Box B \\ O (fg, \check{\sigma}^{, \cdot}, \acute{e}, \& \Box) \Box \neg, \overset{3}{,} \hat{e}, \ddot{U}, \Box B \\ O (fg, \check{\sigma}^{, \cdot}, \acute{e}, \& \Box) \Box \neg, \overset{3}{,} \hat{e}, \ddot{U}, \Box B \\ O (fg, \check{\sigma}^{, \cdot}, \acute{e}, \& \Box) \Box \neg, \overset{3}{,} \hat{e}, \ddot{U}, \Box B \\ O (fg, \check{\sigma}^{, \cdot}, \acute{e}, \& \Box) \Box \neg, \overset{3}{,} \hat{e}, \ddot{U}, \Box B \\ O (fg, \check{\sigma}^{, \cdot}, \acute{e}, \& \Box) \Box \neg, \overset{3}{,} \hat{e}, \ddot{U}, \Box B \\ O (fg, \check{\sigma}^{, \cdot}, \acute{e}, \& \Box) \Box \neg, \overset{3}{,} \hat{e}, \ddot{U}, \Box B \\ O (fg, \check{\sigma}^{, \cdot}, \acute{e}, \& \Box) \Box \neg, \overset{3}{,} \hat{e}, \dddot{U}, \Box ) \\ O (fg, \check{\sigma}^{, \cdot}, \acute{e}, \& \Box) \Box \neg, \overset{3}{,} \hat{e}, \dddot{U}, \Box ) \\ O (fg, \check{\sigma}^{, \cdot}, \acute{e}, \check{e}, \grave{e}, \grave{e}, \dddot{e}, \dddot{e}, \dddot{e}, \acute{e}, \acute{e},$ 

## ftf@fCf<-¼

 $\label{eq:constraint} \end{tabular} \begin{tabular}{ll} @, \begin{tabular}{ll} \end{tabular} begin{tabular}{ll} & \begin{tabular}{ll} @, \begin{tabular}{ll} \end{tabular} begin{tabular}{ll} & \begin{tabular}{ll} & \beg$ 

## flfbfgf□□[fN,ð—<sup>~</sup>—p,μ,Ä,¢,é,Æ,«

 $\label{eq:lfbfgf} [] [fN, \delta - ~ - p, \mu, \ddot{A}, c, \acute{S} A < ~, A ] C flfbfgf ] [fN, \acute{E} f ] fO flf ", \mu, \grave{E}, ©, \acute{A}, \frac{1}{2}, \mathcal{E}, < , \acute{I} ] C ft ] [fU ] [- \frac{1}{4}, \overset{a}{Z} & \overset{a}{Z} & \overset{a}{Z}, \dot{A}, < , \dot{E}, c, \frac{1}{2}, \\ B ] A ] \infty, \acute{E} \cdot \$ 

 $\check{Z}^{}_{l,3}, \hat{e}, \acute{e}f \Box f O f I f ``f_f C f A f \Box f O, \mathring{A} f L f f ``f Z f <, \eth f N f \check{S} f b f N, \mu, \frac{1}{2}, \mathfrak{a}, \varkappa, \grave{E} \Box \hat{e} \Box \ddagger, \grave{E}, \varsigma, \mathring{A}, \cdot \Box B$ 

## f\_fCfAf<fAfbfv[]@flfbfgf[][[fN,Ì,Ý,Ìf}fVf"

□@f\_fCfAf‹fAfbfvflfbfgf□□[fN,¾,<sup>¬</sup>,ð□Ý'è,μ,Ä,¢

,éf}fVf",Í[]Cf\_fCfAf<fAfbfvflfbfgf]]][fN,ð"±"ü, $\mu$ ,½,Æ,«,Éf†[][fU][-¼,ª,Â,¢,Ä,¢,é]ê]‡,ª, ,è,Ü,· ]B,±,Ì]ê[]‡[]CWindows95<N"®Žž,ÌfpfXf][][fh"ü—Í,ª,È,¢,É,àŠÖ,í,ç, \_f†[][fU][-¼,ª]Ý'è,³,ê,Ä,¢ ,é,Ì,Å]Cftf@fCf<-¼,ªf†[][fU][-¼]{Šg'£Žq'S,Á,Ä,¢,é,©,à, $\mu$ ,ê,Ü,¹,ñ]BŽ©•ª,Ìf†[][fU][-¼,â—~ —p, $\mu$ ,Ä,¢,éftf@fCf<-¼,Í[]C•tⳎ†97,É,Â,¢

# flfbfgf[][[fN<@"\,É,Â,¢,Ä[i•â'«[j

 $\label{eq:light} @ flfbfgf \label{eq:light} [fN < @"\, \acute{E}, \acute{A}, \ref{a}, \ddot{A}, \acute{e}, \ddot{A}, \acute{e}, \acute{a}' < , ð^{`\grave{E}} & \circ, \acute{E}, \ddot{U}, \pounds, \ddot{G}, \ddot{U}, \cdot \Box B \\ \end{tabular}$ 

## ft□[fU□[,Ì□Ɖï

$$\label{eq:constraint} \begin{split} & [@`-_[M&A`'\ZO, ICEY_0, A, I]CUDP, \delta-_-p, \mu, Afuf_0_[fhfLfffXfg`-_0M, \delta_s, A, A, C, U, B, \pm, I, A, C, -_0M, B, A, B, A, B, A, A, C, I]C- \\ & \tilde{n}40_{D}`50fofCfg, A, -_0BUDP, Ifuf_0_[fhfLfffXfg, If<_0[fefBf"fO, 3, ê, È, C, 1/2, B, Cf<_0[f^, ICE, ±, x'x], I]f+_0[fU_0[, IZee"3/4, A, C, U, 1, n_0B, w, I, 1/2, B, Ef<_0[f^, ICE, ±, x'x], I]f+_0[fU_0[, I]fvfVf+f", E, h, ofAfhfCefX, \delta"o^^, \mu, A, ", O, E, -, e, I, E, E, U, 1, n_0B \end{split}$$

## 'ã—□fuf□□[fhfLfffXfg

$$\begin{split} & [] @^{i}_{4}fZfOf[]f^{"}fg[]if<[][f^,]Cü,\pm,x'x,È,C]j, @,ç+tâ^3Z+97,Ö,l,d,Z,",', M,a,\mu,,l,d,~,% , , , , \deltaZó[]M,\mu, J_2f}fVf^{"}, [] CZ`@flfbfg,É, , , l] î+ñ, \deltafuf[][[fhfLfffXfg,\mu,Ü, ]B[]], , A, A] CZ`@f}fVf^{"}, \delta^{i}_{4}fZfOf[]f^{"}fg,l'S, A, l+tâ^3Z+97f}fVf^{"}, lfSfXfg, É+\Z_{l,3}, 1, é, É, l[] C- [] ~_ "I, É, l'SZè[] æfZfOf[]f^{"}fg,l'1'a, lf}fVf^{"}, \delta'a^{,}, E, \mu, A"o^{,,,e}, l, ., P, l, , A, .] B \end{split}$$

## '—□MfGf‰□[,Ì"»'è

## □u'—□M,μ,Ä,ĺ,ª,·□v,É,Â,¢,Ä

$$\begin{split} & \square @ \square^3 \square i, \acute{E}' - \square M, \mathring{A}, \ll, \frac{1}{2} \square \widehat{e} \square \ddagger, \acute{E}, \grave{I}, \acute{Y}, \acute{I}, \overset{a}{_3}, \hat{e}, \ddot{U}, \cdot \square B \square ], \acute{A}, \ddot{A}, \acute{I}, \overset{a}{_3}, \hat{e}, \grave{E}, & \square \widehat{e} \square \ddagger, \acute{I} \square C' - \square M f G f ‰ \square [, \grave{I} \& \widehat{A}'' \land \square \& , \overset{a}{_3}, \overset{a}{_5}, \overset{a}{_5}, \overset{a$$

## •;[]"^¶[æ,Ö,Ì'—[]MŽž

[]@'—[]M[]æ,É•¡[]",Ì^¶[]æ,ðŽw'è,μ,½[]ê[]‡[]CfŠfgf‰fC‰ñ[]",ª[]Ý'è,μ,Ä, ,Á,Ä,àfŠfgf ‰fC,Í[]s,¢,Ü,¹,ñ[]B,±,Ì[]ê[]‡[]C^ê'莞ŠÔŒo‰ßŒã[]C^ê[]I,Å,à‰ž"š,ª,È,©,Á,½[]ê[]‡[]C'— []MfGf‰[[,Æ•\ަ,³,ê,é,±,Æ,ª, ,è,Ü,·[]B,Ü,½[]C**'—[]M,μ,Ä,Í,ª,·**,Ì[]ê[]‡[]C,·,×,Ä,Ì'ŠŽè[]æ,©,ç ‰ž"š,ª, ,Á,Ä□‰,ß,Ä,ĺ,ª,³,ê,Ü,·□B

## IPfAfhfŒfX,ÌŠm"F

$$\label{eq:constraint} \begin{split} & [] @ \bullet t \hat{a}^{3} \check{Z} t' & [] Mf_fCfAf_fO, \hat{I}' & [] M & \hat{A}'' \\ & \dot{Z} \dot{V} f \check{S} f X f g, \dot{E} \bullet (\check{Z}_{1,3}^{3}, \hat{e}, \ddot{A}, c) \\ & \dot{E} f d [[f U_{0}[, \hat{I}] P f A f h f & f X, \delta \check{S} m'' F, \cdot, \dot{e}, \dot{E}, \dot{I}_{0} C f \check{S} f X f g, \dot{A} f d [[f U_{0}[, \delta' I' \delta, \mu, \ddot{A} & Ef \{ f^{f''} f N f \check{S} f b f N, \mu, \ddot{U}, \cdot ]] B \end{split}$$

## '—Žó**⊡Mf**⊡fO

□@'—Žó□Mf□fO,ðŽæ,éf^fCf~f"fO,ĺŽŸ,Ì,Æ,¨,è,Å,·□B
 □E'—□MŽž
 □@'ŠŽè,ª□³□íŽó□M,̉ž"š,ð•Ô,μ□C,»,ê,ðŽ©•ª,ªŽó□M,μ,½,Æ,«□B
 □EŽó□MŽž
 □@ff□[f^Žó□MŒã□C□³□í,É•tⳎ†,ð□ì□¬,μ□I,í,Á,½,Æ,«□B

## **∐Š'®,É,Â,¢,Ä**

[]@[]Š'®,ð"o<sup>~</sup>^,µ,Ä,¢,éf†[[fU[[,<sup>a</sup>•tâ<sup>3</sup>ކ97,ð<N"®,·,é,Æ[]A'— []Mf\_fCfAf[]fO,Ì[]Š'®fŠfXfg,ÉŽ©"®"I,É[]Š'®,<sup>a</sup>'ljÁ,<sup>3</sup>,êŠK'w‰»,<sup>3</sup>,ê,Ä[]®— [],<sup>3</sup>,ê,Ü,·[]B<sup>^</sup>ê"x'ljÁ,<sup>3</sup>,ê,½[]Š'®,Í[]A,»,Ì[]Š'®,É'®,·,éf†[[fU[[,<sup>a</sup>,·,×,Ä•tâ<sup>3</sup>ކ97,ð[]— <sup>1</sup>,µ,Ä,àŽ©•<sup>a</sup>,<sup>a</sup>•tâ<sup>3</sup>ކ97,ð[]]— <sup>1</sup>,·,é,Ü,Å,ÍfŠfXfg,©,ç,Í[]Á,¦,Ü,<sup>1</sup>,ñ∏B,È,¨[]A"FŽ<sup>−</sup>,Å,«,é[]Š'®,Ì[]Å'å[]",Í256[]Š'®,Å,·[]B

## ′~□ìŒ,É,Â,¢,Ä

## **□i,P]**j**]@'**~**]**ìŒ

$$\begin{split} & \| @ \bullet t \hat{a}^{3} \check{Z} t 97, \\ & \| f V f F f A f E f F f A, \hat{A}, \ , \dot{e} \| C'^{} \| `` @ , \\ & \| R O T O \| \| \neg \check{Z} R \| r^{\hat{e}} \| ], \\ & \| B, \ddot{U}, \cdot \| B, \ddot{U}, \cdot \| B, \ddot{U}, \cdot \| B, \ddot{U}, \cdot \| B, \ddot{U}, \cdot \| B, \ddot{U}, \cdot \| B, \ddot{U}, \cdot \| B, \ddot{U}, \cdot \| B, \ddot{U}, \cdot \| B, \ddot{U}, \cdot \| B, \ddot{U}, \cdot \| B, \ddot{U}, \cdot \| B, \ddot{U}, \cdot \| B, \ddot{U}, \cdot \| B, \dot{U}, \cdot \| B, \dot{U}, \cdot \| B, \dot{U}, \cdot \| B, \dot{U}, \cdot \| B, \dot{U}, \cdot \| B, \dot{U}, \cdot \| B, \dot{U}, \cdot \| B, \dot{U}, \cdot \| B, \dot{U}, \cdot \| B, \dot{U}, \cdot \| B, \dot{U}, \cdot \| B, \dot{U}, \cdot \| B, \dot{U}, \cdot \| B, \dot{U}, \cdot \| B, \dot{U}, \cdot \| B, \dot{U}, \cdot \| B, \dot{U}, \cdot \| B, \dot{U}, \cdot \| B, \dot{U}, \cdot \| B, \dot{U}, \cdot \| B, \dot{U}, \cdot \| B, \dot{U}, \cdot \| B, \dot{U}, \cdot \| B, \dot{U}, \cdot \| B, \dot{U}, \cdot \| B, \dot{U}, \cdot \| B, \dot{U}, \cdot \| B, \dot{U}, \cdot \| B, \dot{U}, \cdot \| B, \dot{U}, \cdot \| B, \dot{U}, \cdot \| B, \dot{U}, \cdot \| H, \cdot \| H, \cdot \| \dot{U}, \cdot \| H, \cdot \| H, \cdot \| H, \cdot \| H, \cdot \| H, \cdot \| H, \cdot \| H, \cdot \| H, \cdot \| H, \cdot \| H, \cdot \| H, \cdot \| H, \cdot \| H, \cdot \| H, \cdot \| H, \cdot \| H, \cdot \| H, \cdot \| H, \cdot \| H, \cdot \| H, \cdot \| H, \cdot \| H, \cdot \| H, \cdot \| H, \cdot \| H, \cdot \| H, \cdot \| H, \cdot \| H, \cdot \| H, \cdot \| H, \cdot \| H, \cdot \| H, \cdot \| H, \cdot \| H, \cdot \| H, \cdot \| H, \cdot \| H, \cdot \| H, \cdot \| H, \cdot \| H, \cdot \| H, \cdot \| H, \cdot \| H, \cdot \| H, \cdot \| H, \cdot \| H, \cdot \| H, \cdot \| H, \cdot \| H, \cdot \| H, \cdot \| H, \cdot \| H, \cdot \| H, \cdot \| H, \cdot \| H, \cdot \| H, \cdot \| H, \cdot \| H, \cdot \| H, \cdot \| H, \cdot \| H, \cdot \| H, \cdot \| H, \cdot \| H, \cdot \| H, \cdot \| H, \cdot \| H, \cdot \| H, \cdot \| H, \cdot \| H, \cdot \| H, \cdot \| H, \cdot \| H, \cdot \| H, \cdot \| H, \cdot \| H, \cdot \| H, \cdot \| H, \cdot \| H, \cdot \| H, \cdot \| H, \cdot \| H, \cdot \| H, \cdot \| H, \cdot \| H, \cdot \| H, \cdot \| H, \cdot \| H, \cdot \| H, \cdot \| H, \cdot \| H, \cdot \| H, \cdot \| H, \cdot \| H, \cdot \| H, \cdot \| H, \cdot \| H, \cdot \| H, \cdot \| H, \cdot \| H, \cdot \| H, \cdot \| H, \cdot \| H, \cdot \| H, \cdot \| H, \cdot \| H, \cdot \| H, \cdot \| H, \cdot \| H, \cdot \| H, \cdot \| H, \cdot \| H, \cdot \| H, \cdot \| H, \cdot \| H, \cdot \| H, \cdot \| H, \cdot \| H, \cdot \| H, \cdot \| H, \cdot \| H, \cdot \| H, \cdot \| H, \cdot \| H, \cdot \| H, \cdot \| H, \cdot \| H, \cdot \| H, \cdot \| H, \cdot \| H, \cdot \| H, \cdot \| H, \cdot \| H, \cdot \| H, \cdot \| H, \cdot \| H, \cdot \| H, \cdot \| H, \cdot \| H, \cdot \| H, \cdot \| H, \cdot \| H, \cdot \| H, \cdot \| H, \cdot \| H, \cdot \| H, \cdot \| H, \cdot \| H, \cdot \| H, \cdot \| H, \cdot \| H, \cdot \| H, \cdot \| H, \cdot \| H, \cdot \| H, \cdot \| H, \cdot \| H, \cdot \| H, \cdot \| H, \cdot \| H, \cdot \| H, \cdot \| H, \cdot \| H, \cdot \| H, \cdot \| H, \cdot \| H, \cdot \| H, \cdot \| H, \cdot \| H, \cdot \| H, \cdot \| H, \cdot \| H, \cdot \| H, \cdot \| H, \cdot \| H, \cdot \| H, \cdot \| H, \cdot \| H, \cdot \| H, \cdot \| H, \cdot \| H, \cdot \| H, \cdot \| H, \cdot$$

## ]i,Q]j]@"z•z]E"]]Ú,É,Â,¢,Ä

 $\begin{bmatrix} @ \cdot t \hat{a}^{3} \tilde{Z}^{\dagger} 97, ifVfFfAfEfFfA, \hat{A}, \cdot, \stackrel{a}{=} Cflf"f\% fCf"f ftfg, \mathcal{E}, \mu, \ddot{A} \mbox{constraints} \tilde{S}, \stackrel{a}{,} \hat{e}, \ddot{A}, \mbox{constraints} \tilde{A}, \mbox{constraints} \tilde{A}, \$ 

## **□i,R]]**@-Æ**]**Ó

[]@-{fvf[]fOf‰f€,ð‰^—p,μ,½Œ<‰Ê,Ç,Ì,æ,¤,È,±,Æ,É,È,ë,¤,Æ,à[]ìŽÒ,Í^ê[]Ø,Ì[]Ó"C,ð∙‰ ,í,È,¢,à,Ì,Æ,μ,Ü,·[]B,½,¾,μ]C—Ç[]S,ÌŒÀ,è[]C'Ήž,Í,μ,½,¢,ÆŽv,¢,Ü,·[]B

[]**i,S[]j**[]@<sup>~</sup>A—[]]æ **fCf"f**^[][**flfbfgf**]]][**f**< []@]]@roto@ma3.justnet.ne.jp

#### **NIFTY-Serve**

[]@]]@ID[]@**SGT02240**[]@[]@[]@ROTO[]i[]¬ŽR[r^ê[]j

## □i,T□j□@fTf|□[fg

## []i,U[]]@fz[[f€fy[[fW

[]@•tⳎ†,X,T[]•,X,V,Ì[]Å[]V[]î•ñ,â[]Å[]Vfo[[fWf‡f",ª"üŽè‰Â"\,Èfz[[f€fy[[fW,ªŒöŠJ,³,ê,Ä,¢ ,Ü,·[]B,æ,ë,μ,⁻,ê,ΗV,Ñ,É—^,Ä,,¾,³,¢[]BURL,ĺŽŸ,Ì,Æ,¨,è,Å,·[]B

## •tⳎ†,X,T[]•,X,V'Î[]ô<¦<c‰ï

[@http://www3.justnet.ne.jp/~roto/

## •tⳎ†95,Æ,ÌŠÖŒW

#### •tⳎ†95,É,Â,¢,Ä

$$\begin{split} & [@ \bullet t \hat{a}^{3} \check{Z} + 95, \hat{I} ] \mathbb{C} [] \dot{U} ] \dot{I} \hat{I} f f f g, \hat{A}, \cdot ] \mathbb{B} \check{S} \hat{1} - \{ ``I, \acute{E}, \hat{I} ] \mathbb{C} \bullet t \hat{a}^{3} \check{Z} + 97, @, \varsigma f l f b f g f ] ] [f N < @ `` \, \delta, \hat{I}, \frac{1}{4}, \varphi , \frac{1}{2}, \dot{A}, \hat{I}, \acute{E}, \grave{E}, \dot{U}, \cdot ] \mathbb{B} \bullet t \hat{a}^{3} \check{Z} + 97 & \ C \check{S} J \\ \mathbb{C} \check{B} \bullet t \hat{a}^{3} \check{Z} + 97 & \ C \check{S} J \\ \mathbb{C} \check{B} \bullet t \hat{a}^{3} \check{Z} + 97 & \ C \check{S} J \\ \mathbb{C} \check{B} \bullet t \hat{a}^{3} \check{Z} + 97 & \ C \check{S} \check{S} \\ \mathcal{C} I f b f g f \\ [] [] [f N < @ `` \, \frac{a}{2} & ( \acute{A}, \acute{E} \bullet K \\ -v, \grave{E}, \dot{\varphi} \bullet \hat{u}, \hat{I} \bullet t \hat{a}^{3} \check{Z} + 95, \delta,^{2} \\ - & -p, \dot{\varphi}, \frac{1}{2}, \frac{3}{4}, \frac{7}{2}, \acute{e}, \\ \mathbb{C} I f b f g f \\ [] [] [f N < @ `` \, \frac{a}{2} & ( \acute{A}, \acute{E} \bullet K \\ -v, \grave{E}, \dot{\varphi} \bullet \hat{u}, \hat{I} \bullet t \hat{a}^{3} \check{Z} + 95, \delta,^{2} \\ - & -p, \dot{\varphi}, \frac{1}{2}, \frac{3}{4}, \frac{7}{2}, \acute{e}, \\ \mathbb{C} I f b f g f \\ [] [] [f N < @ `` \, \frac{a}{2} & ( \acute{A}, \acute{E} \bullet K \\ -v, \grave{E}, \dot{\varphi} \bullet \hat{u}, \hat{I} \bullet t \hat{a}^{3} \check{Z} + 95, \delta,^{2} \\ - & -p, \dot{\varphi}, \frac{1}{2}, \frac{3}{4}, \frac{7}{2}, \acute{e}, \\ \mathbb{C} I f b f g f \\ [] [] [f N < @ `` \, \frac{a}{2} & ( \acute{A}, \acute{E} \bullet K \\ -v, \grave{E}, \dot{\varphi} \bullet \hat{u}, \hat{I} \bullet t \hat{a}^{3} \check{Z} + 95, \delta,^{2} \\ - & -p, \dot{\varphi}, \frac{1}{2}, \frac{3}{4}, \frac{7}{2}, \acute{e}, \\ \mathbb{C} I f b f g f \\ [] [] [f N < @ `` \, \frac{a}{2} & ( \acute{A}, \acute{E} \bullet K \\ -v, \grave{E}, \dot{\varphi} \bullet \hat{u}, \hat{I} \land \hat{I} \\ + & ( \acute{A}, \acute{E} \circ K \\ -v, \grave{E}, \dot{E}, \dot{E}, \hat{I} & ( \acute{A}, \acute{E} \land K \\ -v, \dot{E}, \dot{E}, \dot{E}, \dot{E}, \dot{E}, \dot{E} \\ ] [] [f N < @ `` \, \hat{I} \land K \\ - & ( \acute{A}, \acute{E} \circ K \\ - & ( \acute{A}, \acute{E} \circ K \\ - & ( \acute{A}, \acute{E}$$

## •tⳎ†95,Ìftf@fCf<

$$\label{eq:constraint} \begin{split} & [] @ \bullet t \hat{a}^{3} \check{Z} \dagger 95 \ Ver 4.00, \hat{l} ff [[f^ftf@fCf < , y, \tilde{N} [] \acute{Y} \dot{e} ftf@fCf < , y, \hat{l} \cdot \overset{1}{4}, \hat{l} [] C, y, \hat{l}, \ddot{U}, \ddot{U} \bullet t \hat{a}^{3} \check{Z} \dagger 97, \hat{A} & \stackrel{\sim}{-} \\ & p, \hat{A}, & , \ddot{U}, \cdot [] B, \mu, @, \mu [] C \bullet t \hat{a}^{3} \check{Z} \dagger 97, \hat{A} \hat{e}' U & \stackrel{\sim}{-} \\ & p, \mu, \overset{1}{2}, \ , \not{E}, \hat{l} [] C \bullet t \hat{a}^{3} \check{Z} \dagger 95, \hat{A} & \stackrel{\sim}{-} \\ & p, \hat{A}, & , \hat{E}, \hat{e} [] \hat{e} [] \ddagger, \overset{a}{2}, \ , \hat{e}, \\ & \ddot{U}, \cdot, \hat{I}, \hat{A} [] C, \overset{2}{2} [] \hat{O}, , \overset{3}{4}, \overset{3}{4}, \hat{e} [] B \end{split}$$

## ŽÓŽ«

$$\begin{split} & \| @\bullet t \hat{a}^{3} \check{Z}^{\dagger} 97 \langle y, \tilde{N} \bullet t \hat{a}^{3} \check{Z}^{\dagger} 95, \delta \| \| & \neg, \cdot, \acute{e}, \acute{E}, , \frac{1}{2}, \grave{e} \| C NIFTY-Serve, \grave{l}f \{ \| [f \\ & \% f^{*} f hf X f e \| [f Vf \ddagger f^{*} \| C, \ddot{U}, \frac{1}{2}, \acute{I} D e \| phi f \ddagger \| [f U \| [f Yf t f H \| [f \% f €, \grave{l} \bullet \hat{u} \| X, \acute{E} - I \| X, \grave{E} \| \bullet \mathbb{C}^{3} 4 \| C, ^{2} \check{Z} w^{*} \pm, \delta, ¢ \\ & , \frac{1}{2}, \frac{3}{4}, \ll, \ddot{U}, \mu, \frac{1}{2} \| B, \pm, \grave{l} \| \acute{e}, \delta \check{Z} & \partial, \grave{e}, \ddot{A}, ~ - \varsigma, \delta \| \land, \mu \| \tilde{a}, °, \ddot{U}, \cdot \| B \\ & \| @, \grave{E}, ~ \| C \bullet t \hat{a}^{3} \check{Z}^{\dagger} 97 \| C \bullet t \hat{a}^{3} \check{Z}^{\dagger} 95, \acute{E} \| G, \acute{e}, \ddot{A}, \acute{Y}, \ddot{A} \| C, \pm, \grave{e}, @, \varsigma f v f \| f O f \% f €, \delta \| \grave{\lambda}, \dot{A}, \acute{Y}, \frac{1}{2}, ¢ \\ & , \mathcal{E} \check{Z} \vee, \acute{l}, \grave{e}, \frac{1}{2} \bullet \hat{u}, [ \| C \% " - \P, \grave{E}, \| \grave{I} \check{Z} \dot{O}, , \ddot{A}, \acute{E} f \| \| [f \langle, \delta, , \frac{3}{4}, ^{3}, ¢ \| B, , \ddot{U}, \grave{e} \| \acute{U}, \mu, , \acute{l}, , \grave{e}, \ddot{U}, \frac{1}{2}, \ddot{n}, \overset{a}{=} \| C \%^{1/2}, @, ~ - \delta, \acute{E} - \S, \ddot{A}, \grave{e}, \hat{I} \| K, ¢, \mathring{A}, \cdot \| B \end{split}$$

# fVfFfAfEfFfA"o<sup>~</sup>^,É,Â,¢,Ä

□@•tⳎ†97,ĺfVfFfAfEfFfA,Å,·,Ì,Å□CŽŽ—pŠúŠÔ□I—¹Œã^ø,«'±,«,²—~ p,³,ê,é⊓ê⊓‡,ĺf†□[fU□["o~^,ð,¨Šè,¢,μ,Ü,·□BŽŽ—pŠúŠÔ,ĺ-ñ,Pf-

$$\begin{split} & (EZ, \mathcal{A}, \dot{A}, \ddot{A}, \ddot{A}, \dot{A}, \dot$$

$$\begin{split} & []@, \grave{E}, \circ{C}{t}a^{3}\check{Z}+97, \acute{I}[]_{i} \& a, afo[[fWf+f"fAfbfv,\mu,\ddot{A}, ¢, «, U, \cdot, \circ{a}]Cfo[[fWf+f"fAfbfv-i, \grave{E}, Ç, \acute{I} \cdot s-v, \mathring{A}, \cdot]Bf ftfg-\frac{1}{4}, \circ{a}]u \cdot t \circ{a}^{3}\check{Z}+97[]v, \mathring{A}, \circ{a}, \circ{a}, \acute{I}''-[]\%, \grave{I}''o^{^,}, \mathring{A}fo[[fWf+f"fAfbfv^\.\dot{E}]~, a^--p, \mathring{A}, «, U, \cdot]Bf [ifo][fWf+f"fAfbfv, \grave{I}]U, \grave{I}^\ddot{A}'' a''''', \acute{I}[UV]\check{Z}\dot{E}, \circ{a}, \circ{a}, \ci$$

## ŒÂ[]l"o<sup>~</sup>^,Ì[]ê[]‡

□@ŒÂ□I"o<sup>~</sup>^,Æ,Í□C1‰ñ,Ì"o<sup>~</sup>^,Å2f†□[fU□[,¸,"o<sup>~</sup>^,·,é•û-@,Å,·□B□i1f†□[fU□['P<sup>Ê</sup>,ĺ, ,è,Ü,¹, ñ⊓B□j

$$\label{eq:constraint} \begin{split} & []@``o~` \bullet \hat{u} - @, \hat{l}``n \check{Z} i - P - p^{O}, \ensuremath{\mathfrak{c}}, \ensuremath{\mathfrak{l}}, \ensuremath{\mathfrak{l}}, \ensuremath{$$

—p,¢,½,¾,⁻,é,Æ□K,¢,Å,·□B

]@,È,¨]C"o<sup>~</sup>^—¿,Í1000‰~[i2f†[[fU[[•ª[]j,Å,·[]B

#### ‡@NIFTY-Serve '—‹à'ã[]sfT[[[frfX

 $\square$ @NIFTY-Serve,É,Â,È,ª,è,Ü,µ,½,ç $\square$ A $\square$ uGO SWSOKIN⊓v,ÅfŒfWfXfgfŒ∏[fVf‡f"fZf"f^∏[,É"ü,è,Ü,·∏B•tⳎ†97,ÌSW"Ô∏†,Í**6104**,Å,·∏B ∏@,È,¨∏CŽw'è<àŠz,ĺ2ft⊓[fU⊓[•ª,Å1000‰~,Æ,È,Á,Ä,¢,Ü,·,ª⊓C ‰Æ'ë"àLAN,È,Ç,Å3'ä^È∏ã,Ì'ä∏",Å—~—p,·,é∏ê∏‡∏C'ljÁ,Ìf‰fCfZf"fX—¿,È,Ç,¢ ,è,Ü,¹,ñ∏BŒÂ∏lf†∏[fU∏[,ª‰Æ'ë,Å—~—p,·,é∏ê∏‡,Í∏C‰½'ä,Å—~—p,μ,Ä,à"-∏‰ ,Ì‹àŠz,¾,¯,ÅŒ‹□\,Å,·□B□i‰Æ'ë,Å,Æ,Í□CŒÂ□I'c'Ì,ð-â,í, ‰c—~-Ú"I,Å.È.¢—~ p,Ì"Í<sup>´</sup>Í"à,Æ,μ,Ü,·∏B‰Æ'ë,ª‰½,ç,©,ÌŽ--±∏Š,ÆŒ"—p,É,È,Á,Ä,¢,é,æ,¤ ,鸐∏‡,Í∏œ,«,Ü,·∏B∏i □@NIFTY-Serve'—<à'ã□sfT□[frfX,ð—~ p,·,é,Æ[]C'—<à,ðŽÀ[]s,µ,½Žž"\_,Å"o<sup>~</sup>^,Ì,½,ß,Ì**fL**[[**f**[][**[fh**]iNIFTY-Serve,Ì'—‹à'ã∏s"Ô∏†,Æ,Í•Ê,É•\ަ,³,ê,Ü,·∏B∏j,ª•\ަ,³,ê,é,Ì,Å-Y,ê,È,¢,æ,¤,Éf∏f,,µ,Ä,¨,¢,Ä,- $, \frac{3}{4}, \frac{3}{6}, \frac{1}{6}, \frac{1}{6},$  $\square @, Ü, \frac{1}{2} \square CNIFTY-Serve, i' - \langle a \in \Pi SfT \square [frfX, \delta - - p, \mu, A' - \langle a, \phi, \frac{1}{2}, \frac{3}{4}, \phi]$ ,½•û,Ìf†∏[fU∏["o˜^,ÍŽ©"®"I,É∏s,í,ê,Ü,·∏B,±,Ì∏ê∏‡,Ìf†∏[fU∏["Ô∏†,ÍNIFTY-Serve,Ì'—<à'ã⊓s"Ô∏†,É,È,è,Ü,·∏B  $\square @, \pm, \pm, Å \mathring{Z} @`^{1}_{4}, \mu, \frac{1}{2} f L \square [f \square \square [fh, \delta \mathring{Z}g, \acute{A}, \ddot{A} \bullet t \hat{a}^{3} \mathring{Z} \dagger 97, \acute{E} `o^{-} \cap h \land \pounds, \delta \square s, \ell, \ddot{U}, \neg \square B \square \acute{U}, \mu, -$ 

,ĺ□C<u>•tⳎ†97,Ö,Ì"o˜^,ÌŽÀ□s</u>,ðŽQ□Æ,µ,Ä,,¾,³,¢□B□i**"o˜^,ÉŽg,**¤

**,ì,ÍfL**[**[f**]]**[fh,Ì•û,Å**]**C'**—‹à'ã]s"Ô]†,Ì•û,Å,Í, ,è,Ü,¹,ñ]B,²′]^Ó,,¾,³,¢]B]j

## ‡A <â∏s∏U∏ž

#### **□U**□žŒû<u></u>]À

]@]@]e<sup>~</sup>a<â]s]@<sup>1</sup>/<sub>2</sub>—ÇŒ©Žx"X]@]@•]'Ê—a<à]@0163072]@]@]¬ŽR•S]‡Žq

## <sup>~</sup>A—[],ª∙K—v,ÈŽ-[]€

□E"o<sup>~</sup> ŽÒ, Ì<sup>~</sup>A—□□æ□i"o<sup>~</sup> fL□[,ð<sup>~</sup>A—□,·,é, Ì,É•K—v,Å,·□B"dŽqf□□[f<,ª—<sup>~</sup> p,Å,«,é•û,ĺ"dŽqf□□[f<,ÌfAfhfŒfX□C‰□•œ,ĺ,ª,«,ð—<sup>~</sup>—p,³,ê,é•û,ĺ—X•Ö"Ô□†□C□Z□Š□CŽ□-¼,ð,¨<³,¦,,¾,³,¢□B□j □E"o<sup>~</sup> f,□[fh□iŒÂ□l"o<sup>~</sup>,Æ<L□ÚŠè,¢,Ü,·□j □E□U□ž-¼<`□I□i-@□I,Å□U,è□ž,Ü,ê,½□ê□‡,ĺ□C"o<sup>~</sup> f,□[fh,ªŒÂ□I,Å, ,Á,Ä,à,»,Ì-¼<`□I,ð,¨′m,ç,¹,,¾,³,¢□B□U□ž-¼<`□I,Æf□□[f<,Ì□·□o□I,ª<sup>^</sup>Ù,È,é□ê□‡,È,Ç□C"-•û,ÌŠm"F,ÉŽžŠÔ,ð—v,·,é□ê□‡,ª, ,è,Ü,·□B□j

#### ~**A**—[]]æ

## ]>"dŽqf]][[f<,ÌfAfhfŒfX

[@roto@ma3.justnet.ne.jp
[@NIFTY-Serve]@]@SGT02240

[]**›‰[]•œ,Í,ª,«,Ì'—•t[]æ[]Z[]Š** ]@[]§854[]@'·[]茧æ|'[]Žs<vŽR'ä78-4 ]@[]¬ŽR•S[]‡Žq[]@, ,Ä

[]@,Æ,è, ,¦, ,,±,Ìf[][[[f‹fAfhfŒfX‹y,Ñ[]Z[]Š,Í1997"Ν'†,ð—LŒø,Æ,³,¹,Ä,¢ ,½,¾,«,Ü,·[]B,»,ê^È[]~,Í•tⳎ†97,Ì[]Å[]V"Å,ð"üŽè,³,ê,é,È,Ç,μ,Ä[]A•Ï[]X,ª,È,¢,©Šm"F,Ì[]ã,¨â,¢[]‡,í,¹,È,Ç,ð,¨Šè,¢,¢,½,μ,Ü,·[]B

[]@"-•û,<sup>a</sup>"ü‹à,ðŠm"F,·,é,Æ[]C[]Ü,è•Ô,μ[]C"dŽqf[][][f‹,Ü,½,Í ‰[]•œ,Í,<sup>a</sup>,«,É,Ä[]C•tⳎ†97,Ì"o<sup>~</sup>^fL[[f][][fh,ð‹L[]Ú,μ,Ä<sup>~</sup>A—[],¢ ,½,μ,Ü,·,Å[]C'å[]Ø,ɕۊÇ,μ,Ä,¨,¢,Ä,,¾,³,¢[]B,Ü,½[]C,± ,ÌfL[][f][][fh,ðŽg,Á,Ä•tⳎ†97,É"o<sup>~</sup>^]ì‹Æ,ð[]s,¤•K—v,ª, ,è,Ü,·[]B[]Ú,μ,-,Í[]C**•tⳎ†97,Ö,Ì"o<sup>~</sup>^,ÌŽÀ**[]**s**,ðŽQ[]Æ,μ,Ä,,¾,³,¢[]B

## ^ꊇ"o~^,É,Â,¢,Ä

#### "o~^-;

$$\label{eq:constraint} \begin{split} & \| @ \| U \| \check{z} < \grave{a} \check{S} z, \widehat{i} \widehat{E} & \& \widehat{v} \check{Z} Z \check{R} , \mathring{A}, \ddot{S} \grave{e}, \pounds, \mu, \ddot{U}, \cdot \| B \\ & ft \| [f U \| [ \| ", \overset{a}{3} 0 \| - \pounds - \check{z}, \grave{h} \| \widehat{e} \| \ddagger [i, \frac{1}{2}, \frac{3}{4}, \mu 2 ft \| [f U \| [ \widehat{E} \| \widetilde{a}, \mathcal{A} E, \overset{3}{3}, \overset{1}{A}, \pounds, \frac{1}{2}, \frac{3}{4}, \ll, \ddot{U}, \cdot \| B \| ] \\ & \| @ \| @ \| @ \| @ \| @ 5 0 0 & \sim \| \sim ft \| [f U \| [ \| " \\ ft \| [f U \| [ \| ", \overset{a}{3} 0 \| \widehat{E} \| \widetilde{a} 5 0 \| - \pounds - \check{z}, \grave{h} \| \widehat{e} \| \ddagger \\ & \| @ \| @ \| @ \| @ \| @ 5 0 0 & \sim \| \sim ft \| [f U \| [ \| " \\ \| \sim 0.9 \\ ft \| [f U \| [ \| ", \overset{a}{3} 5 0 \| \widehat{E} \| \widetilde{a} 1 0 0 \| - \pounds - \check{z}, \grave{h} \| \widehat{e} \| \ddagger \\ & \| @ \| @ \| @ \| @ 5 0 0 & \sim \| \sim ft \| [f U \| [ \| " \\ \| \sim 0.8 \\ ft \| [f U \| [ ] ", \overset{a}{1} 1 0 0 \| \widehat{E} \| \widetilde{a}, \grave{h} \| \widehat{e} \| \ddagger \\ & \| @ \| @ \| @ \| @ 5 0 0 & \sim \| \sim ft \| [f U \| [ ] " \\ \| \sim 0.7 \end{split}$$

#### ′<u></u>\_^Ó

\_;P]@ŒvŽZŠÔ^á,¢"™,Å'½,'—<à,³,ê,Ä,à•Ô<à,Å,«,Ü,¹,ñ,Ì,ÅŠÔ^á,¦,È,¢,æ,¤ ,ÉŒvŽZ,μ,Ä,,¾,³,¢∏B

□¦,Q□@,±,±,Å,¢,¤ft□[fU□[□",Æ,Í□C•tⳎt97,ðfZfbfgfAfbfv,·,éf}fVf",Ì□",Æ,¨□l,¦,-,¾,³,¢□B1'ä,Ìf}fVf",ð4□l,ÅŽg,¢□C•tⳎt97,Ìf}f<f`ft□[fU□[<@"\,ð—~ p,·,é,©,ç,Æ,¢,Á,Ä4ft□[fU□[,ÆŒvŽZ,·,•K—v,Í, ,è,Ü,¹,ñ□B

'—‹à•û-@

□@‰º<LŒû□À,ÉŽw'è<àŠz,ð□U,è□ž,Ý,¢,½,¾,«□C•Ê"r**"dŽqf**□□**[f**<,Ü,½,͉□•œ,Í,ª,«,É,Ä ‰º<L,Ì,±,Æ,É,Â,¢,Ä,²~A—□,,¾,³,¢□B,È,¨□C□ŸŽè,È,ª,ç□U□žŽè□"—¿,ÍŠeŽ©•‰'SŠè,¢,Ü,·□B

#### **□U**□žŒû**□**À

]@]@]e<sup>~</sup>a<â]s]@'<sup>1</sup>/2</sub>—ÇŒ©Žx"X]@]@•]'Ê—a<à]@0163072]@]@]¬ŽR•S[]‡Žq

#### <sup>~</sup>A—[],ª•K—v,ÈŽ-[]€

 $[]E"o^^ŽO,l^A-[]]@[i"o^^fL][,\delta^A-[],\cdot,é,l,É•K-v,Å,\cdot]B"dŽqf][][f<,ª-^--$ 

p,Å,«,é•û,ĺ"dŽqf[][[f<,ÌfAfhfŒfX[]C‰[]•œ,ĺ,ª,«,ð—~—p,³,ê,é•û,ĺ—X•Ö"Ô[]†[]C[]Z[]Š[]CŽ[]-

<sup>1</sup>⁄4,ð,¨<³,¦,,³⁄4,³,¢[]B[]j

 $[]E"o~^f, [][fh[]i^ꊇ"o~^, \mathcal{A} < L]UŠè, ¢, Ü, \cdot]]j$ 

□E"o<sup>~</sup> ^ft□[fU□[□"□i•K□{□j

□E‰Â"\,È,ç,Î□C•tⳎ†97,ð—~—p,·,é□Š'®□i‰ïŽĐ,Ü,½,ÍŠw□Z"™<ï'Ì"I,É□j</p>

<sup>1</sup>/₄<`□l,ð,¨'m,ç,¹,,¾,³,¢□B□U□ž–¼<`□l,Æf□□[f<,Ì□·□o□l,ª^Ù,È,é□ê□‡,È,Ç□C"–

•û,ÌŠm"F,ÉŽžŠÔ,ð—v,∙,é□ê□‡,ª, ,è,Ü,·□B□j

## ~**A**—[]]æ

## ]>"dŽqf]][[f<,ÌfAfhfŒfX

[@roto@ma3.justnet.ne.jp [@NIFTY-Serve]@[@SGT02240

[]**›‰[]•œ,Í,ª,«,Ì'—•t[]æ[]Z[]Š** ]@[]§854[]@'·[]茧æ|'[]Žs<vŽR'ä78-4 ]@[]¬ŽR•S[]‡Žq, ,Ä

[]@,Æ,è, ,¦, ,,±,Ìf[][[[f‹fAfhfŒfX‹y,Ñ[]Z[]Š,Í1997"N'†,ð—LŒø,Æ,³,¹,Ä,¢ ,½,¾,«,Ü,·[]B,»,ê^È[]~,Í•tⳎ†97,Ì[]Å[]V"Å,ð"üŽè,³,ê,é,È,Ç,μ,Ä[]A•Ĭ[]X,ª,È,¢,©Šm"F,Ì[]ã,¨â,¢[]‡,í,¹,È,Ç,ð,¨Šè,¢,¢,½,μ,Ü,·[]B

□@"−•û,ª"ü<à,ðŠm"F,∙,é,Æ□C□Ü,è•Ô,μ

‰□•œ,ĺ,ª,«,É•tⳎ†97,Ì"o<sup>~</sup>fL□[f□□[fh,ð<L□Ú,μ,Ä'—•t,¢,½,μ,Ü,·,Å□C'å□Ø,ɕۊÇ,μ,Ä,¨,¢ ,Ä,,¾,³,¢□B,Ü,½□C,±,ÌfL□[f□□[fh,ðŽg,Á,Ä•tⳎ†97,É"o<sup>~</sup>^□ì<Æ,ð□s,¤•K—v,ª, ,è,Ü,·□B□Ú,μ,-,Í□C<u>•**tⳎ†97,Ö,Ì"o<sup>~</sup>^,ÌŽÀ**□s</u>,ðŽQ□Æ,μ,Ä,,¾,³,¢□B

## •tⳎ†97,Ö,Ì"o<sup>~</sup>^,ÌŽÀ<u></u>s

#### "o<sup>~</sup>^,ÌŽè<u></u>]‡

 $\pm @ \square @ f^fXfNfgf @ fC, i + ta^2 + 97fAfCfRf", \delta fNf SfbfN, \mu, A \square Cf \square fCf" f \square fjf... \square [, \delta + )$ 

ަ,µ[]C[**Ú**[]×[]<sup>"</sup>**flfvfVf‡f",Ì**[]**Ý'è**,ð'l,Ô[]B

‡A]@**"o˜^**f^fu,ðŠJ,<u></u>B

#B□@"o~^fL□[—",ÉfL□[f□□[fh,ð□³Šm,É"ü—ĺ,·,é□B□iNIFTY-Serve,Ì'—‹à'ã□sfT□[frfX,ð,²—~ p,É,È,ç,ê,½□ê□‡□CfL□[f□□[fh,ĺ'—‹àŠ®—¹Žž,É•\ަ,³,ê,Ü,·□B,È,¨□CNIFTY-Serve,Ì'—‹à'ã□s"Ô□†,Å,ĺ, ,è,Ü,¹,ñ,Ì,Å,²′□^Ó,,¾,³,¢□B□j

 $C_0^{o^{-1}}f_{f^{-1},\delta fNfSfbfN,\cdot,eB}$ 

#### •â'«

$$\label{eq:constraint} \begin{split} & [] @ WindowsNT 4.0, U, \frac{1}{2}, & [Windows95, A] u U_P^2 YZz, & E O^* P^*, & A^* B_{2,A^*} A^* B_{2,A^*} (Windows95, A] u U_P^2 YZz, & E O^* P^*, & A^* B_{2,A^*} A^* B_{2,A^*} (Windows95, A] u U_P^2 YZz, & E O^* P^*, & A^* B_{2,A^*} (Windows95, A] u U_P^2 YZz, & E O^* P^*, & A^* B_{2,A^*} (Windows95, A] u U_P^2 YZz, & E O^* P^*, & A^* B_{2,A^*} (Windows95, A] u U_P^2 YZz, & E O^* P^*, & A^* B_{2,A^*} (Windows95, A] u U_P^2 YZz, & E O^* P^*, & A^* B_{2,A^*} (Windows95, A] u U_P^2 YZz, & E O^* P^*, & A^* B_{2,A^*} (Windows95, A] u U_P^2 YZz, & E O^* P^*, & A^* B_{2,A^*} (Windows95, A] u U_P^2 YZz, & E O^* P^*, & A^* B_{2,A^*} (Windows95, A] u U_P^2 YZz, & E O^* P^*, & A^* B_{2,A^*} (Windows95, A] u U_P^2 YZz, & E O^* P^*, & A^* B_{2,A^*} (Windows95, A] u U_P^2 YZz, & A^* B_{2,A^*} (Windows95, A] u U_P^2 YZz, & A^* B_{2,A^*} (Windows95, & A^* B_{2,A^*} (Windows95, A] u U_P^2 YZz, & A^* B_{2,A^*} (Windows95, A] u U_P^2 YZz, & A^* B_{2,A^*} (Windows95, A] u U_P^2 YZz, & A^* B_{2,A^*} (Windows95, A] u U_P^2 YZz, & A^* B_{2,A^*} (Windows95, A] u U_P^2 YZz, & A^* B_{2,A^*} (Windows95, A] u U_P^2 YZz, & A^* B_{2,A^*} (Windows95, & A^* B_{2,A^*} (Windows95, & A^* B_{2,A^*} (Windows95, & A^* B_{2,A^*} (Windows95, & A^* B_{2,A^*} (Windows95, & A^* B_{2,A^*} (Windows95, & A^* B_{2,A^*} (Windows95, & A^* B_{2,A^*} (Windows95, & A^* B_{2,A^*} (Windows$$

## "o<sup>~</sup>^fL[][‰ð[]œ"Å,É,Â,¢,Ä

[]@Šé‹Æ"<sup>™</sup>,ÅfT[[fo,É"o<sup>~</sup>,μ,ÄŽ©—R,ÉŽg—p,<sup>3</sup>,¹,é[]ê[]‡,È,Ç[]C"o<sup>~</sup>^[]ì‹Æ,ª-Ê"|,¾,Æ,¢ ,¤[]ê[]‡,É,Í[]C, ,ç,©,¶,ßfL[[,ð‰ð[]œ,μ,½fo[[fWf‡f",ð•Ê"r—X'—,·,é,±,Æ,ðŒŸ"¢,μ,Ä,¢ ,Ü,·[]B,²Šó-],Ì•û,Íf[][[f<,É,Ä,²'Š'k,-

,¾,³,¢□B□i,È,¨□C□ŸŽè,È,ª,ç100f†□[fU□[^È□ã,Ì^ꊇ"o~^,Ì•û,Ì,Ý,ð'Î□Û,Æ,³,¹,Ä,¢ ,½,¾,«,Ü,·□B□j

# •tⳎ†97f†[[fefBfŠfefB]@hsutl97.exe,É,Â,¢,Ä

## ŠT—v

$$\begin{split} & \left[ \left[ \inf_{i,j} \left[ \inf_{i,j} \right] \left[ \inf_{i,j} \left[ \inf_{i,j} \left[ \inf_{i,j} \left[ \inf_{i,j} \left[ \inf_{i,j} \left[ \inf_{i,j} \left[ \inf_{i,j} \left[ \inf_{i,j} \left[ \inf_{i,j} \right] \left[ \inf_{i,j} \right] \left[ \inf_{i,j} \left[ \inf_{i,j} \right] \left[ \inf_{i,j} \right] \right] \left[ \inf_{i,j} \right] \right] \right] \right] \right] \right] \right] \right] \right] \right] \right] \left[ \left[ \int_{i,j} \left[ \int_{i,j} \left[$$

## ft[[fefBfŠfefB,Ì<@"\

[@ •tⳎ†97,É"Y•t,Ìf†[[fefBfŠfefB]Chsutl97.exe,ĺŽŸ,Ì<@"\,ðŽ],Á,Ä,¢,Ü,·[B ‡@]@ •tⳎ†97,É"ú•t,ðf`fFfbfN,·,é,æ,¤Žwަ,ð,·,é[]B ‡A]@ •tⳎ†97,É"ñ •\ަ,Ì•tⳎ†,ð'S,Ä[]Ä•\ަ,·,é,æ,¤Žwަ,·,é[]B ‡B]@ •tⳎ†97,É•tⳎ†,ð[]V<K[]ì[¬,·,é,æ,¤,ÉŽwަ,·,é[]B</pre>

[]@,¢,,,ê,à•tⳎ†97,ÆDDE'Ê[]M,ð[]s,¤,±,Æ,ÅŽÀŒ»,³,ê,é‹@"\,Å,·[]B[]],Á,Ä[]C,±,Ì‹@"\,ð—~ —p,·,é,½,ß,É,Í[]C•tⳎ†97,Æ"⁻,¶ftfHf‹f\_,Éfvf[]fOf‰f€,ðŠi"[,μ,Ä,¨,•K—v,ª, ,è,Ü,·[]B

## ft[[fefBfŠfefBfŠftf@fŒf"fX

[]'Ž®

#### Ehsutl97

•tⳎ†97,É"ú•t,ðf`fFfbfN,∙,é,æ,¤Žwަ,μ,Ü,·□B

#### [Ehsutl97]@-s

•tⳎ†97,É"ú•t,Ìf`fFfbfN,ðŽwަ,μ□C,©,"ñ•\ަ,É,È,Á,Ä,¢,é'S,Ä,Ì•tⳎ†,ð□Ä•\ަ,·,é,æ,¤ ,ÉŽwަ,μ,Ü,·□B

[Ehsutl97]@-n

## •tⳎ†97,É•tⳎ†,ðU<K[ì $\neg$ ,·,é,æ,¤,ÉŽwަ,µ,Ü,·B

# $Windows, \hat{l}fRf"fefLfXfgf[]fjf...[[, \hat{l}]V < K[\hat{l}]\neg, \hat{E}]u \bullet t \hat{a}^{3}\check{Z}t[]v, \check{a}' \check{C} & (A, \mu, \frac{1}{2}]\hat{e}] \\ + \hat{a}^{3}\check{Z}t[]v, \hat{a}' \check{C} & (A, \mu, \frac{1}{2})\hat{e}^{3} \\ + \hat{a}^{3}\check{Z}t[]v, \hat{a}' \check{C} & (A, \mu, \frac{1}{2})\hat{e}^{3} \\ + \hat{a}^{3}\check{Z}t[]v, \hat{a}' \check{C} & ($

[]@,±,Ì<@"\,Í[]Chsutl97.exe,ÌnflfvfVf‡f",ÅŽÀŒ»,³,ê,Ä,¢,Ü,·[]B[]],Á,Ä[]Chsutl97.exe,ª•K, <u>·</u>K —v,Æ,È,è,Ü,·[]B

# •tⳎ†97,É,Â,¢,Äf\_fCfAf□fO

# <N"®Žž,ÌflfvfVf‡f"

[]@•tⳎ†97,Ìfvf□fOf‰f€ftf@fCf<[]Chusen97.exe,ÉflfvfVf‡f",ð,Â,<sup>-</sup>,Ä<N"®,·,é,ÆŠÇ— []ŽÒf,[][fh,Å<N"®,μ]C'¼ftf@fCf<,©,ç,Ì"Ç,Ý[]ž,Ý,â'¼ftf@fCf<,Ö,Ì[]',«[]o,μ,È,Ç,ª,Å,«,é,æ,¤ ,É,È,è,Ü,·[]B□if□fCf"f□fjf...[[,Ì[]**Ú**[]×,Ì'†,É'ljÁ,³,ê,Ü,·[]B□j

## **]f**]'Ž®["

$$\begin{split} & \square @^{i}_{4}ftf@fCf^{,} i^{"}C, Y^{\square} \check{z}, Y^{,} \hat{a} \square^{,}, & \square o, \mu, i^{\square}Cf^{+}f^{+}f^{-}[fU^{\square}[f, \square^{+}[f, \square^{-}]h, \bullet^{-}]h, A^{+}h^{-}[fU^{\square}[f, \square^{+}]h, \bullet^{-}]h^{-}, \dot{a}, \bullet^{+}, \dot{a}, \bullet^{+}, \dot{a}, \dot{a}, \bullet^{+}, \dot{a}, \bullet^{+}, \dot{a}, \bullet^{+}, \dot{a}, \dot{a}, \bullet^{+}, \dot{a}, \bullet^{+}, \dot{a}, \dot{a},$$

‰ü'ù—š—ð

#### Ver[]@1.00

[]@[]³Ž®ŒöŠJ"Å

#### Ver[]@1.01

\_\_EŠÇ—\_\_ŽÒf,\_[[fh,ð'ljÁ,μ\_]CŠÇ— \_\_\_ŽÒf,\_[[fh,Å,ĺ'¼ftf@fCf‹,©,ç,Ì"Ç,Ý\_]ž,Ý\_]C'¼ftf@fCf‹,Ö,Ì]',«]o,μ,ª,Å,«,é,æ,¤,É,μ,½]B

#### Ver[]@1.02

 $[]E \bullet t \hat{a}^{3} \check{Z}^{\dagger}, \dot{I} [] \mathring{A}^{\prime} \hat{a} []s []^{\prime\prime}, \delta 99 []s, \acute{E}, \mu, \frac{1}{2} []B$ 

‡[]",ð'´,¦,½[]ê[]‡,É"[]¶,∙,é∙s<ï[]‡,ð[]C[]³[]B

#### Ver[]@1.20

 $\label{eq:constraint} $$ Define t = \frac{1}{4} O, f = \frac{1}{4} O, f$ 

$$\begin{split} & = EfCf = [fW \cdot t\hat{a}^{3} \check{Z}^{\dagger}, \hat{f}tf @ fCf \langle, \delta \check{S} J, f_fCfAf = fOf \{fbfNfX, \delta fvf @ frf ... = [\bullet t, «, \hat{l}, \hat{a}, \hat{l}, \acute{E} \cdot \ddot{I} = X, \mu, \frac{1}{2} = B \\ & = e \cdot \hat{I} \check{Z} \check{S}^{\dagger}ffBf^{\dagger}, \hat{I}fc = [f \langle fo = [, \delta = V, \mu, \varphi \in \check{Z} \otimes , \acute{E} \cdot \ddot{I} = X, \mu = CfIfvfVf + f^{\dagger}, \hat{A}fJfXf^{\dagger}ffCfY & \hat{A}^{\prime}, \acute{E}, \mu, \frac{1}{2} = B \\ & = e \cdot t\hat{a}^{3} \check{Z}^{\dagger}, \delta^{\prime} \cdot \hat{S}^{-34}, \acute{E}, \cdot , \acute{E}, \pm, \mathcal{R}, \delta^{\prime} & \hat{A}^{\prime}, \dot{E}, \mu, \frac{1}{2} = B \end{split}$$

\_EŠú"ú,ð\_Ý'è,μ,Ä,¢,È,¢•tⳎ†,ð'—[]Μ,μ,½,Æ,«,É[]C--

,ÈŠú"ú,ª□Ý'è,³,ê,Ä,μ,Ü,¤∙s<ï□‡,ð□C□³,μ,½□B

□E'—□M‰Â"\ŽÒfŠfXfg,É□Š'®,ÌŠK'w‰»<@"\,ð‰Á,¦,½□B,Ü,½fŠfXfg,Ì-¼'O,É□«•Ê,É ‰ž,¶,ÄfAfCfRf",ð•\ަ,,é,æ,¤,É,µ,½□B

#### Ver[]@1.21

□EflfvfVf‡f",ð□Ý'è,μ,½,Æ,«,ÉŠù,ÉŽw'è,μ,Ä, ,Á,½fpfXf□□[fh,ª-³Œø,É,È,Á,Ä,¢, ,é•s<ï□‡,ð□C□³□B</p>

 $[]E \bullet t \hat{a}^{3} \check{Z} \dagger \check{Z} \acute{O} []M \check{Z} \check{z}, \acute{E} []C, \rangle, \dot{I} \bullet t \hat{a}^{3} \check{Z} \dagger, \overset{a}{=} \bullet K, \downarrow \acute{O} - \hat{E}, \acute{E} \bullet \backslash \check{Z} \downarrow, \overset{3}{,} \hat{e}, \acute{e} - \hat{a} \cdot \dot{e}, \eth []C []^{3} []B$ 

□EfZfbfgfAfbfv,ªŠù,É, ,éfef"fvfŒ□[fgftf@fCf<,P,ðŒÃ,¢

,à,Ì,É'u,«Š·,¦,Ä,μ,Ü,¤∙s<ï∏‡,ð□C□³□B,Ü,½□CŠÖŒW,Ì,È,¢ftf@fCf<,Ü,ÅfRfs□[,μ,Ä,μ,Ü,¤∙s<ï□‡

,ð[]C[]³[]B

#### Ver[]@1.22

□E•tⳎ†,©,çWWWfuf‰fEfU,ð<N"®,,é,Æ,«,É□CNetscape Communicator 4.0,È,Ç□CURL,ÌfRf}f"fhf‰fCf"flfvfVf‡f",É%1,ð,Â,<sup>-</sup>,éf\ftfg,Ö,ÌŽb'è"l'Ήž□B □EfXfNfŠ□[f"ŠO,Ì•tⳎ†,ðfXfNfŠ□[f""à,É-ß,·flfvfVf‡f",ð'ljÁ□B □E'—□Mf\_fCfAf□fO,Ì□«•ÊfAfCfRf",É,ß,ª,Ë,Æ,¤,³,¬,ð'ljÁ□B

#### Ver[]@1.23

$$\label{eq:linear_states} \begin{split} & \Box Ef \Box f b f N, \mu, \frac{1}{2} \bullet t \hat{a}^{3} \check{Z} \dagger, \mathcal{E} f \check{S} f \dots \Box [f `f \dots \Box [f `f Ef X, i QuickScroll < @``\, \mathcal{E}, & \Box \P, \P, f \bullet s < i \Box \ddagger, O, i 'i & \check{Z} \Box B \\ & \Box E & \phi \bullet \P f t f H f "f g, \delta \check{Z} w' e, \mu, \ddot{A}, e, e, \mathcal{E}, \mathcal{E}, (f = C) & (f = C) & (f$$

#### Ver[]@1.30

## Ver[]@1.35

□EŠú"ú,ÌŽw'è,ðfCf□□[fW∙tⳎ†,Å,à‰Â"\,É,μ,½□B

□EfCf□□[fW•tⳎ†,Ì□**Ý'è**,Ì**'å,Ü,©,ÈfTfCfY**,É**Œ³,ÌfCf**□□**[fW,ÌfTfCfY**,ð'ljÁ,μ,½□B □E•Ô□M,ªŠÈ'P,É,Å,«,é,æ,¤,É,μ,½□B

$$\label{eq:constraint} \begin{split} & [EWindowsNT4.0, \mathbb{A} \bullet \ensuremath{\mathsf{C}} \ensuremath{\check{\mathsf{Z}}} +, \ensuremath{\check{\mathsf{I}}}^*, \ensuremath{\mathsf{C}}, \ensuremath{\mathsf{R}}, \ensuremath{\check{\mathsf{I}}}^*, \ensuremath{\check{\mathsf{C}}} \ensuremath{\check{\mathsf{I}}} +, \ensuremath{\check{\mathsf{R}}}, \ensuremath{\check{\mathsf{R}}}, \ensuremath{\check{\mathsf{R$$

□E•tⳎ†,Ì•¶Žš,ðfGfffBf^,Å•Ò□W'†,É•tⳎ†,ðŽó□M,μ,½,Æ,«□CŽó□M,μ,½•tⳎ†,ðf\_fuf‹fNf ŠfbfN,μ,½,Æ,«,É•¶ŽšfGfffBf^,Ì•¶Žš,ªŽó□M,μ,½•tⳎ†,Ì"à e,Å'u,«Š·,í,Á,Ä,μ,Ü,¤•s‹ï□‡,ð□C□³,μ,½□B

## Ver[]@1.36

 $[] E \bullet \hat{O}[] M, \\ \delta \check{Z} \grave{A}[] s \\ \oplus \tilde{a}[] C'^{1}_{4}, \\ \hat{l}f \} f V f'', \\ O'' ( \bullet t, \\ \delta' l, \\ \tilde{n}, \\ 3'_{4}, \\ \varsigma - \\ ^{3}[] \\ \delta \\ \oplus [], \\ \acute{E}' \\ - [] M, \\ ^{3}, \\ \hat{e}, \\ \ddot{A}, \\ \mu, \\ \ddot{U}, \\ \\ \mathbf{x} \bullet s < \\ \ddot{i}[] \\ \ddagger, \\ \delta \\ |] C \\ []^{3}[] \\ B \\ ( \bullet t, \\ \delta' | \\ \dot{n}, \\ 3'_{4}, \\ \varsigma - \\ ^{3}[] \\ \delta \\ \oplus [], \\ \acute{E}' \\ - [] M, \\ ^{3}, \\ \hat{e}, \\ \ddot{A}, \\ \mu, \\ \ddot{U}, \\ \\ \mathbf{x} \bullet s < \\ \ddot{i}[] \\ \ddagger, \\ \delta \\ |] C \\ []^{3}[] \\ B \\ ( \bullet t, \\ \delta' | \\ \dot{n}, \\ 3'_{4}, \\ \varsigma - \\ ^{3}[] \\ \delta \\ \oplus [], \\ \acute{E}' \\ - [] M, \\ ^{3}, \\ \acute{e}, \\ \ddot{A}, \\ \mu, \\ \ddot{U}, \\ \\ \mathbf{x} \bullet s < \\ \ddot{i}[] \\ \ddagger, \\ \delta \\ |] C \\ []^{3}[] \\ B \\ ( \bullet t, \\ \delta' | \\ \dot{i}, \\ \dot{i}, \\$ 

#### Ver[]@1.37

### $,^{3}, \hat{e}, \frac{1}{2}, \mathcal{E}, \ll []v, @, c ]] uf \} f Ef X f \{ f^{f}, \delta \% \ddot{Y}, \mu, \frac{1}{2}, \mathcal{E}, \ll []v, \acute{E} \bullet \ddot{I} [] X, \mu, \frac{1}{2} [] B$

#### Ver[]@1.38[]@

\_E•;\_\_\_\_^¶\_æ,É'\_\_\_M,·,é\_\_Û,Ì\_\_^\_\_,ð‰ü'P,μ,½\_B

□EfCf□□[fW•tⳎ†,Ì□u'å,Ü,©,ÈfTfCfY□v,Å□uŒ³,ÌfCf□□[fW,Ì'å,«,³□v,ð'l'ð,μ,½,Æ,«,É•tⳎ†,Ì' å,«,³,ª•Û'¶,³,ê,È,¢,±,Æ,ª, ,é•s<ï□‡,ð□C□³,μ,½□B

#### Ver[]@1.40

$$\begin{split} & \square EflfvfVf \ddagger f'', \dot{l} \square \dot{Y}' \dot{e} f_f CfAf \square f O, \delta^{\hat{e}} \square V, \mu, \frac{1}{2} \square B \\ & \square Ef \square f O \square \dot{l} \square \neg, \dot{l} - L - ^{3}, \delta \mathring{Z}w' \dot{e}, \dot{A}, «, \acute{e}, æ, ¤, \acute{E}, \mu, \frac{1}{2} \square B \\ & \square E'' \$ - \frac{3}{4} \bullet t \hat{a}^{3} \mathring{Z} \dagger, \dot{A} \square C ‰ \dot{e} \bullet \P f t f H f'' f g, \frac{a}{2}, l, rfSfV f b f N, \acute{E} - \&, \acute{A}, \ddot{A}, \mu, \ddot{U}, \varkappa \bullet s < \ddot{\imath} \square \ddagger, \delta \square C \square^{3}, \mu, \frac{1}{2} \square B \end{split}$$

#### Ver[]@1.45

□EWindowsNT4.0,Å□C•ÇŽ†,ð□u•À,×,Ä•\ަ□v,É,μ,Ä,¢,é□ê□‡□C^ê•",Ì□ê□Š,Å,μ,©"§-¾,É,È,ç,È,¢•s<ï□‡,ð□C□³□B</p>

 $[]Efef"fvf@[[fg, @, c]]] \neg, \mu, \frac{1}{2} \bullet t \hat{a}^{3} \check{Z}^{\dagger}, \dot{I} \bullet \P \check{Z} \check{s} ftfHf"fg, \underline{a} - \beta, \acute{A}, \ddot{A}, \mu, \ddot{U}, \texttt{x} \bullet s < \ddot{i} []^{\ddagger}, \check{\delta} []C[]^{3} []B$ 

# Ver1.4x,É,Â,¢,Ä

 $\label{eq:constraint} @Ver1.4x, if fCfi [[fAfbfvfOf ] [fh"Å, Å @ '\ 'I, É, iVer1.3x, \mathcal{E}, U, U' ' '' M, Å, U B(^^; M, A, M, A, M,$